# State of Oklahoma COR412

## Asset Management – Integrating Asset Management with PO and AP Manual Office of Management & Enterprise Services

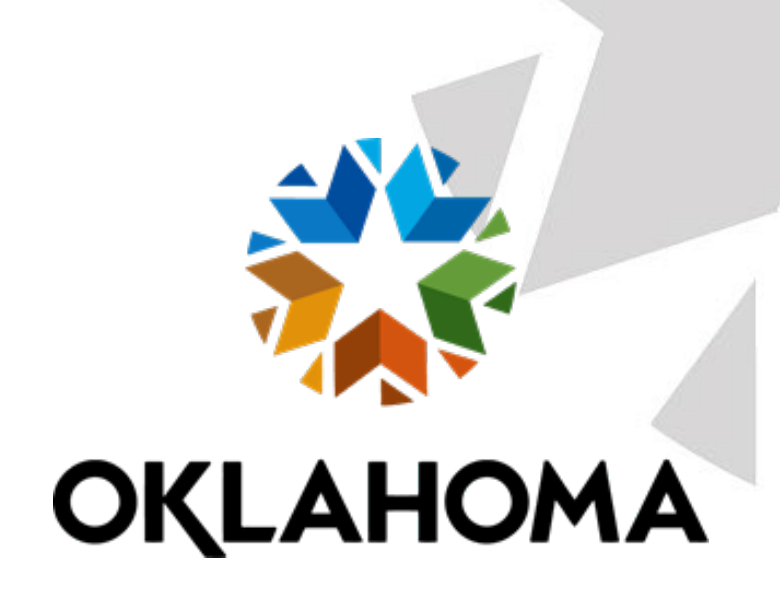

## Table of Contents

| Document History                                                       |    |
|------------------------------------------------------------------------|----|
| Asset Integration Overview                                             |    |
| Key Terms                                                              | 6  |
| Process Flows                                                          | 9  |
| Asset Integration Diagram                                              | 9  |
| Asset Integration Process Flow                                         |    |
| Guidelines, Concepts, and Alternatives                                 | 11 |
| Asset Groupings                                                        |    |
| Entering Asset Information in Purchasing and Accounts Payable          |    |
| Asset Requisition                                                      |    |
| Asset Purchase Order                                                   |    |
| Asset Receipt – Scenario #1, Serialized Item                           |    |
| Option 1 – Selecting the Serial Box                                    |    |
| Option 2 – Adding Additional Lines to the Asset Information Page       |    |
| Asset Receipt – Scenario #2, Multiple Distribution Lines for One Asset |    |
| Maintain Receipts                                                      |    |
| Distribution Information                                               |    |
| Asset Information Tab                                                  |    |
| More Details                                                           |    |
| Asset Voucher                                                          |    |
| Loading and Reviewing the AM Interface Tables – Physical Information   |    |
| Step 1: Reviewing the AM Interface Tables – Physical Information       |    |
| Review A Page                                                          |    |
| Consolidating Physical Load Lines                                      |    |
| Step 1: Reviewing the Interface Tables for Load Lines to Consolidate   |    |
| Physical Transactions A Page                                           | 50 |
| Step 2: Consolidate Load Lines                                         | 52 |
| Excluding Load Lines From Consolidation                                |    |
| Consolidating                                                          |    |
| TO Assets Page                                                         |    |
| Step 3: Review the Newly Consolidated Load Lines                       |    |

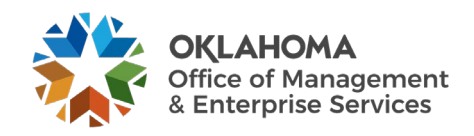

| Review A Page                                                            | 61 |
|--------------------------------------------------------------------------|----|
| Unitizing Physical Asset Load Lines                                      | 62 |
| Step 1: Reviewing the Interface Tables for Load Lines to Unitize         | 63 |
| Review A Page                                                            | 65 |
| Step 2: Unitize Load Lines                                               | 66 |
| FROM Asset Page                                                          | 67 |
| TO Assets Page                                                           | 69 |
| Step 3: Review the Newly Unitized Load Lines                             |    |
| Review A Page                                                            |    |
| Reviewing the Transaction Loader Process – Physical Information          |    |
| Transaction Loader Process                                               | 73 |
| Review Assets after the Transaction Loader is Complete                   |    |
| General Information Page                                                 |    |
| Operation/Maintenance Page                                               |    |
| Asset Acquisition Detail Page                                            | 77 |
| Location/Comments/Attributes Page                                        |    |
| Manufacture/License/Custodian Page                                       |    |
| Reviewing the AM Pre-Interface Tables – Financial Information            | 80 |
| Review Financial Information in the AM Pre-Interface Tables              |    |
| Pre-AM Financial Page                                                    | 82 |
| Pre-AM Physical Page                                                     |    |
| Processing and Reviewing the AM Interface Tables – Financial Information |    |
| Step 1: Load Financial Information into the AM Interface Tables          |    |
| Step 2: Review Voucher Information in the AM Interface Tables            | 87 |
| The Transaction Loader Process – Financial Information                   |    |
| Review Assets after the Transaction Loader is complete                   |    |
| General Information Page                                                 |    |
| Operation/Maintenance Page                                               |    |
| Asset Acquisition Detail Page                                            |    |
| Location/Comments/Attributes Page                                        |    |
|                                                                          |    |
| Manufacture/License/Custodian Page                                       |    |

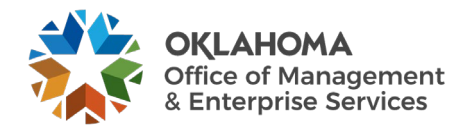

## **Document History**

| Document Revision | Date       | Description      |
|-------------------|------------|------------------|
| 1.0               | 03/18/2010 | Initial Document |
| 2.0               | 05/01/2014 | Upgrade Update   |
| 3.0               | 10/02/2024 | Upgrade Update   |

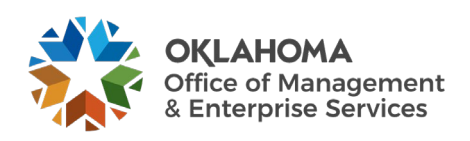

## **Asset Integration Overview**

The PeopleSoft Asset Management module provides trigger points to ensure Owned Assets are added to Asset Management. To utilize the module to its full potential, it is important to understand the points and timing of integration between Asset Management and the Purchasing and Accounts Payable modules.

Here is the basic flow describing the transfer of information to the Asset Management module:

If a Purchase Order Distribution Line specifies a Profile ID, the Receipt is identified as an asset purchase and provides an Asset Management Information page to record physical data, including serial ID, tag ID, custodian, etc. The receipt passes the information to Asset Management so the asset can be added with its Physical Information.

If a Receipt Distribution Line specifying a profile ID is copied to the Accounts Payable Voucher, it is identified as an asset purchase and passes the Financial Information from the invoice to Asset Management to capitalize the asset.

The system is designed to flow in this sequence. **Receiving is an important part of the process and is not optional for asset purchases.** It ensures that assets are added to Asset Management and Physical Information is captured at the time of purchase. Timing of the integration points is critical and many of the queries designed to manage the timing include Receipt numbers in the criteria.

This manual describes the process flow, pages, functionality, and timing used to integrate Asset Management with Purchasing (Receiving) and Accounts Payable (Payment Vouchers). Each of these feeder modules to Asset Management interfaces a different type of information for Asset creation. Each of the types of information is required to properly capitalize an asset in the system.

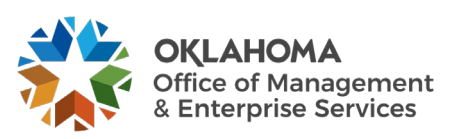

## **Key Terms**

**Asset Management Business Unit:** Each agency has one Asset Management Business Unit. The Business Unit is the 3-digit agency code, plus 00. For example, Office of Management and Enterprise Services is 09000.

Asset ID: Each Asset in the system has a unique Asset ID assigned automatically when the asset is added. The Asset ID is the key number used by the system to track each individual asset. Use this number to search for a particular asset in the system and view or make changes.

**Tag Number:** All Assets in the Asset Management system can have a Tag Number that matches the physical tag on the asset.

Asset Financial Information: An Asset's Financial information includes cost, quantity, useful life, and ChartField values.

Asset Physical Information: An Asset's Physical information includes tag number, location, custodian, serial number, and Manufacturer ID.

**Profile ID:** Profile ID is a template for the Asset that defaults values into the asset used for grouping and depreciation processing. This includes Asset Category, Asset Type, Useful Life and Depreciation Method and Convention.

Asset Category: Group assets together by major asset type for financial reporting purposes. Categories are Land, Land Improvements, Buildings, Infrastructure, Machinery and Equipment, IT Systems, Artifacts and Treasures, and Intangibles. Asset category is required and included in the Profile ID.

**Asset Type:** Classifications to report assets within an asset category. Types are IT Hardware, IT Software, Equipment, Property, Fleet, Furniture, Facility, and Intangibles. Asset type is required and included in the Profile ID.

**Asset Subtype:** Group assets within Asset Types at a more granular level for internal reporting purposes. Subtypes are optional in Asset Management and are not included in the Profile ID.

Asset Class: Class defines assets within Asset Categories for internal reporting purposes. Classes are optional in Asset Management.

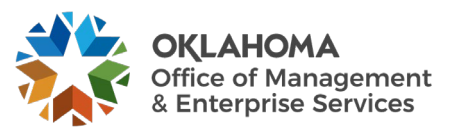

ACFR Asset: A capital asset with a cost of \$25,000 or more reportable on the Annual Comprehensive Financial Report (ACFR). The cost of individual assets acquired as part of a group to be used together but can be used as a separate asset must individually meet the \$25,000 capitalization policy even though they are connected to other components of the group. Asset grouping is limited to individual components that cannot be used without being connected to other components. Refer to GAAP Package H, Reportable Capital Assets, under Key Terms for specific guidelines.

**Cost Type:** A Cost Type is used to differentiate between ACFR and non-ACFR assets. The cost type, in conjunction with category and asset transaction, will record the accounting entries needed by the ACFR group.

**IT Asset:** Telecommunication voice response systems and electronic information technology applications, including but not limited to mainframe computers, minicomputers, or microcomputers, word processing equipment, office automation systems, Internet, eGovernment, broadband, WI-FI or wireless networking, radios, including the interoperable radio communications system for state agencies, radio towers, projectors, TV's used as IT Monitors or part of audio visual conferencing systems, and Global Positioning Systems (GPS).

**Transaction Date:** Date on the Asset that reflects the actual date the Asset transaction took place. In the case of a new Asset addition, this is the date the Asset was Acquired.

Accounting Date: Date on the Asset that will determine when the Asset transaction will be posted to the General Ledger.

**Asset Management Books:** Asset Books store financial information about an asset including cost, depreciation rules and retirement rules. The state will support only one book called STATE.

**Location:** The address of where the asset is physically located. The code can be a building or a site, or it can be more specific and include a wing, floor, room, etc. The state requires a location code for each asset.

**Custodian:** The person responsible for or assigned to the asset. The custodian is generally an employee or contractor. Use Area Definition to assign to a room or a division.

Unitize: The process of splitting one Receiver or Voucher line into multiple Assets.

Consolidate: The process of combining more than one Receiver or Voucher line into one Asset.

**Serialize:** The process of assigning Serial Numbers to multiple Items on one Receiver Line so that the system can separate each Item as a unique Asset.

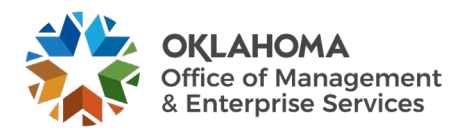

**Load Lines:** Load Lines are Receiver or AP Voucher lines, with Asset information, that are being interfaced from Purchasing and Accounts Payable respectively but are not yet Assets.

**Pre AM Tables:** The first interface table used by the system when creating Assets from Receiver or AP Voucher information. This table holds Load Lines.

**Interface Tables:** The table between the Pre AM tables and the Asset Management tables. This is where unitization and consolidation take place. This table holds Load Lines.

**Interface ID:** An Interface ID is assigned to each group of Asset load lines that you move in a batch to the Interface table during the Interface process.

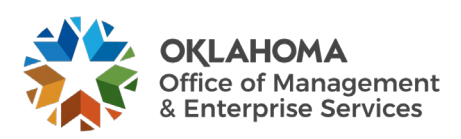

## **Process Flows**

## Asset Integration Diagram

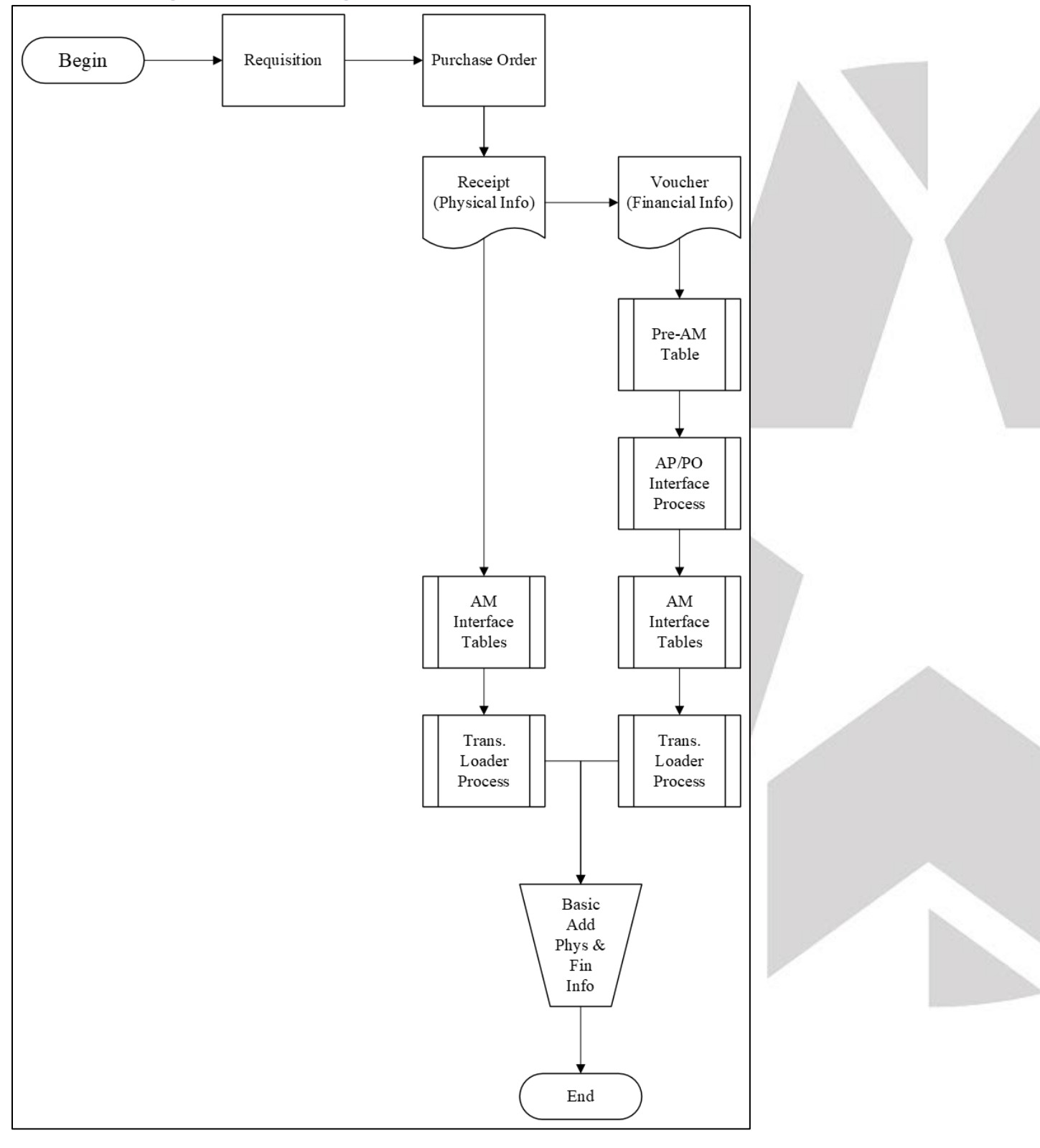

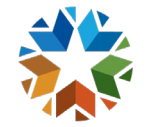

**OKLAHOMA** Office of Management & Enterprise Services

## Asset Integration Process Flow

**Begin Process** 

Create an Asset Requisition

Source the Asset Requisition to a Purchase Order

Receive the Asset and record Physical Information on the Receipt

Push the receiver to the AM Interface Table (the Pre-AM Table is populated but bypassed)

The Transaction Load Process runs, selects the Receipt Interface ID, and creates the Asset ID

Source the Receipt to the Voucher

Push the Voucher to the Pre-AM Interface Table

Run the AP/PO Interface Process to load the AM Interface Table

The Transaction Load Process runs, selects the Voucher Interface ID, and capitalizes the Asset already created.

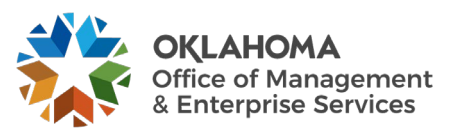

## **Guidelines, Concepts, and Alternatives**

#### What is a Capital Asset?

The term *capital assets* include land, improvements to land, easements, buildings, building improvements, vehicles, machinery, equipment, works of art and historical treasures, infrastructure, and all other tangible or intangible assets that are used in operations and that have initial useful lives extending beyond a single reporting period. (GASB S34, par. 19)

The State of Oklahoma's capitalization threshold for capital assets is \$25,000.

#### How Should Assets Acquired as Part of a Group be Treated?

The cost of individual assets acquired or leased as part of a group to be used together but can be used as a separate asset must individually meet the \$25,000 capitalization policy even though they are connected to other components of the group. Asset grouping is limited to individual components that cannot be used without being connected to other components. Refer to GAAP Package H, Reportable Capital Assets, under Key Terms for specific guidelines.

#### What Assets, in Addition to Capitalized Assets, Should be Included in Asset Management?

The Asset Management system will be used to track "tangible assets" costing \$2,500 or more to meet OMES reporting requirements per the Administrative Rule OAC 260:110-1-3. "Tangible assets" mean machinery, implements, tools, furniture, livestock, vehicles, and other apparatus that an agency may use repeatedly without material impairment of its physical condition and have a calculable period of service and a value exceeding the reporting threshold OMES establishes for the entity. [§ 74 O.S., Section 110.1]"

The system will also be used to track telecommunication and electronic information technology applications costing \$500 or more to meet the requirements specified in Title 62, § 34.12, Subsection 6. Telecommunication and electronic information technology applications "include but are not limited to the use of mainframe computers, minicomputers, or microcomputers, word processing equipment, office automation systems, Internet, eGovernment, broadband, WI-FI or wireless networking, radio, including the interoperable radio communications system for state agencies, or Global Positioning Systems (GPS).2 Statutory definition of IT assets at 62 O.S. §35.3: "Information technology assets' means any equipment or interconnected system or subsystem of equipment that is used in the acquisition, storage, manipulation, management, movement, control, display, switching, interchange, transmission, or reception of data or information. The term shall include computers, ancillary equipment, software, firmware and similar procedures, services, including support services and consulting services, software development and related resources, and shall further include

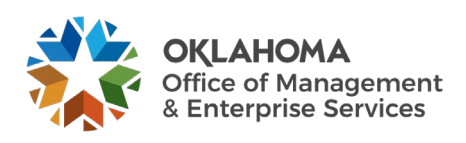

telecommunications fiber networks used for conveying electronic communication or information systems to multiple physical locations."

Asset Management can also be used to track items costing less than \$2,500 (\$500 if an electronic information technology asset) if they are sensitive for one or more of the following reasons:

- *Items that require special attention to ensure legal compliance*. Legal or contractual provisions may require a higher than ordinary level of accountability over certain capital-type items (e.g., items acquired through grant contracts).
- *Items that require special attention to protect public safety and avoid potential liability.* Some capital-type items by their very nature pose a risk to public safety and could be the source of potential liability (e.g., police weapons).
- Items that require special attention to compensate for a heightened risk of theft ("walk away" items). Some capital-type items are both easily transportable and readily marketable or easily diverted to personal use (e.g., sound equipment).<sup>3</sup>

#### What are the State's Major Asset Categories for Owned Assets?

The State of Oklahoma uses the following major categories:

Art, Artifacts, and Treasures – This includes collections of works of art, historical treasures, and similar items. For art or a collection to be categorized as Art, Artifact, or Treasure, its purpose must be to display or research, and the collection items must be adequately maintained and preserved. Additionally, proceeds from the sale of collection items must be used to purchase other items for the collections. Such collections are often considered to have an indefinite useful life and will generally appreciate; thus, assets in this category are not depreciated.

Land – "Land is often associated with some other asset (e.g., land under a building or road). Land should be treated separately; thus, the land purchased with an existing building should not be capitalized as part of the cost of the building. The cost of the land should include the acquisition cost and the cost of initially preparing land for its intended use, provided these preparations have an indefinite useful life, like the land itself. Ownership of land can include separate elements (e.g., mineral rights). These various elements should not be treated as separate assets in their own rights unless they are acquired separately. Land, unless compromised by use, has an indefinite life and is not depreciated." <sup>4</sup>

Land Improvements – This is used for permanent improvements that add value to the land but do not have an indefinite useful life. Examples include fences, retaining walls, parking lots, and most landscaping. Moveable items should be classified as furnishing and equipment.

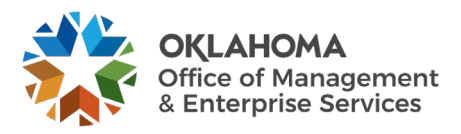

**Buildings** – All permanent structures are included in the building category. The cost of an *improvement* will be treated as a separate asset in the Asset Management System but can be linked in a Parent-Child relationship.

**Infrastructure** – "Long-lived capital assets that normally are stationary in nature and normally can be preserved for a significantly greater number of years than most capital assets." <sup>4</sup> Examples include roads, bridges, tunnels, drainage systems, water and power systems, dams, and lighting systems.

**Machinery and Equipment** – This category is used for vehicles, furnishings, and similar moveable items, but does exclude assets included in the IT Systems category. It also can be used for collections that do not appreciate (e.g., general library collections).

IT Systems – This category was set up separately from machinery and equipment to satisfy the requirements of Title 62, § 34.12. Subsection 6. Assets include telecommunication voice response systems and electronic information technology applications. See the paragraph defining information technology assets in the question on the previous page addressing which assets are tracked in the Asset Management system.

**Construction in Progress** – Costs incurred to construct or develop a tangible or intangible asset before it is ready to be placed in service. Construction in Progress will be tracked in the PeopleSoft Projects Module and will be classified into the appropriate asset category when the asset is placed in service. If the Projects Module is not utilized, then Construction in Progress totaling \$25,000 or more will be reported separately to the ACFR group until the asset is added to the Asset Management Module at the time the asset is placed in service.

#### How Should a Donated Capital Asset be Valued?

Generally accepted accounting principles state that "donated capital assets should be reported at their estimated fair value at the time of acquisition plus ancillary charges, if any." <sup>4</sup> The appropriate fair value is the amount that the agency would have had to pay to acquire the asset, not the amount for which the donated asset might be resold.

#### How Should Bundled Costs Be Assigned to Individual Assets?

"Capital assets often are purchased or constructed in bundles (e.g., the purchase of a building and land). An appropriate portion of the cost must be assigned to each." <sup>4</sup>

How Should Assets Obtained through Trade-Ins be Valued?

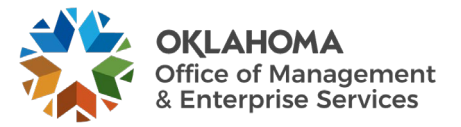

"If a capital asset is traded-in in the process of purchasing another similar capital asset, the newly acquired capital asset should be recorded at an amount equal to the book value of the asset that was surrendered plus any additional monetary consideration provided to seller." <sup>4</sup>

#### What is the Acquisition Cost of Internally Generated Software?

Generally accepted accounting principles "prohibit the capitalization of any cost associated with the *preliminary project stage* of software development. Conversely, costs connected with the *application development stage* should be capitalized, but only if incurred after the completion of the preliminary project stage. Even then, capitalization is limited to situations where management authorizes and commits to funding, at least through the current period. Finally, costs incurred as part of the *post-implementation/operations* stage should never be capitalized."<sup>4</sup>

#### How Should Significant Costs Incurred after the Asset is Acquired be Treated?

Significant costs incurred in connection with capital assets in periods after the initial acquisition need to be distinguished between improvements and repairs and maintenance.

"An **improvement provides** *additional value*. Such added value is achieved either by 1) lengthening a capital asset's estimated useful life or 2) increasing a capital asset's ability to provide services (i.e., greater effectiveness or efficiency). In contrast to improvements, **repairs and maintenance** *retain value* rather than provide additional value." Improvements are capitalized and repairs and maintenance are expensed.

"Often a single project will have elements of both repair and an improvement. In that case, the relative cost of each should be determined and treated separately." <sup>4</sup>

The State will treat an improvement as a separate capital asset and depreciate it over its own estimated useful life. It can be linked in a Parent-Child relationship.

#### Which Items Should be Depreciated or Amortized and How?

Capital assets that have a definite useful life are depreciated. The State of Oklahoma uses the Straight-Line depreciation method, the Half Year convention, and no salvage value to compute depreciation.

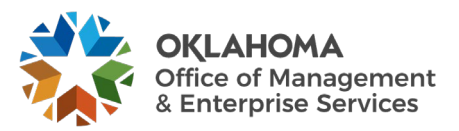

#### How are the Useful Lives of Assets Estimated?

Straight line depreciation is calculated by dividing the asset cost by the estimated useful life in years. Each agency determines the useful life of the assets and should be the period over which services are expected to be provided by the asset based on the agency's own experience. Factors to consider when estimating a life are materials and construction, specific use, physical environment, maintenance policies, and the risk of technological obsolescence.

Refer to GAAP Package H, Reportable Capital Assets, Schedule A, for common life ranges for capital assets. For assets not meeting the ACFR threshold of \$25,000 or not subject to the federal capitalization threshold of \$5,000 for purposes of federal reimbursement, a useful life of one year has been set up in Asset Management for categories with assets that have a definite useful life.

Estimated useful lives selected for depreciation purposes must be reviewed regularly for reasonableness. "If a change in estimates proves necessary, it should be treated prospectively (i.e., as an adjustment to future charges)." <sup>4</sup>

#### Which Capital Assets Should be Tagged?

Tagging assets with a unique identification number provides an accurate method of identifying individual assets and aids in the taking of the physical inventory. Generally, machinery and equipment type assets are tagged. "Tags should be placed in a location that allows them to be seen and read without having to move the property items. Tags also should always be placed in the same position for a given type of item. Finally, the location of a tag should minimize the danger of disfigurement or removal."<sup>4</sup> If an asset is not conducive to physically affixing the tag on it, the tag must be maintained in a "central location readily accessible to inventory control officers." <sup>5</sup>

Tags designed simply to indicate the agency's ownership for items costing less than the reportable threshold of \$2,500 may also be used to aid in controlling small dollar, non-sensitive items.

#### How Often Should a Physical Inventory be Performed?

Asset Management, if used as designed, adds assets from the purchasing process, but does not have an automatic trigger to retire assets. Consequently, agencies should undertake regular physical inventories to account for all the assets no less than once each year.

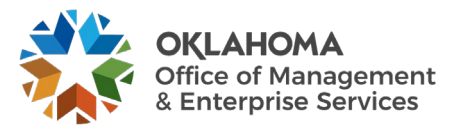

#### How can Control over Property Not Maintained in Asset Management be Accomplished?

While agencies are required to maintain control over all tangible assets, there are more efficient means to accomplishing this goal other than tracking small dollar, non-sensitive items in Asset Management. An example of an alternative might be to compute an "office cost package" for items (i.e., desks, chairs, filing cabinets) costing less than the reportable threshold and applying the packaged cost to similarly equipped offices, conference rooms, etc. Tags designed simply to indicate the agency's ownership can be placed on these items and possession can be validated with digital photos stored in an imaging system or an offsite facility. Photos would be updated during the annual physical audit.

"Individual departments, rather than a centralized finance, normally should be the focus of control efforts. Departments should assign responsibility for different groups of controlled capital-type items to one or more specific individuals. That assignment should be documented within the department and communicated to the centralized accounting function."<sup>4</sup> The central accounting function should verify the reliability and completeness of the "office cost package" or other alternative procedures concerning controlled items for each department no less than once every three years.

<sup>1</sup> OMES Administrative Rule 260:110-1-1

<sup>2</sup> OMES Information Technology and Telecommunications Plan, Fiscal Year 2010, General Background

<sup>3</sup>GFOA best practice on "Establishing Control over Non-Capitalized Items" (2006)

<sup>4</sup> GFOA Accounting for Capital Assets – A Guide for State and Local Governments (2008)

<sup>5</sup> OMES Administrative Rule 260:110

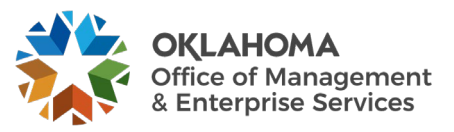

## **Asset Groupings**

**Asset Category** – (Required Field) Groups assets together by major asset type for financial reporting purposes.

Asset Profiles – (Required Field) A template containing default values for an Asset type. Default values include asset category, life (designated by the number in the profile ID), acquisition code, and asset type.

Asset Type – (Required Field and included in profiles) PeopleSoft delivered classification to report assets within an asset category. Types are IT Hardware (010), IT Software (020), Equipment (040), Property (050), Fleet (060), Furniture (080), Facility (090), Intangibles (100).

| Asset Category - Owned           | Asset Profile      | Asset Type  | Useful Lives                            |
|----------------------------------|--------------------|-------------|-----------------------------------------|
| ARTIF – Art and Artifacts        | ART_ARTIF          | Property    | Non-Depreciable                         |
| LAND - Land                      | LAND               | Property    | Non-Depreciable                         |
|                                  | ROW (Right of Way) | Property    | Non-Depreciable                         |
|                                  | Easement           | Intangible  | Non-Depreciable                         |
| LDIMP – Land Improvements        | PROPERTYXX *       | Property    | 1, 5, 10, 15, 20, 25,<br>30, 40, 50     |
| INFRA – Infrastructure           | INFRASTRUCTURE30   | Property    | 30                                      |
| BLDG – Building                  | FACILITYXX         | Facility    | 1, 5, 10, 15, 20, 25,<br>30, 40, 50, 60 |
| ITSYS – IT Systems               | HARDWAREXX         | IT Hardware | 1, 3, 5                                 |
|                                  | SOFTWAREXX         | IT Software | 1, 3, 5                                 |
| MA_EQ – Machinery &<br>Equipment | EQUIPXX            | Equipment   | 1, 4, 5, 6, 7, 8, 10,<br>15, 20         |
|                                  | FLEETXX            | Fleet       | 1, 3, 4, 5, 6, 7, 8,<br>10, 12, 15, 20  |
|                                  | FURN_EQXX          | Furniture   | 1, 5, 7, 10, 12                         |

Useful Life – Estimated Useful Life of the Asset used in deprecation calculations.

\* XX – represents multiple Useful Life values for a Profile ID.

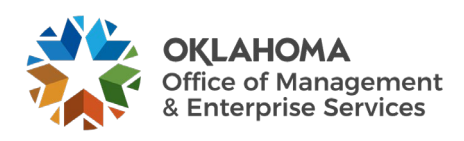

## **Entering Asset Information in Purchasing and Accounts Payable**

Assets can be created directly in the Asset Management module through the Express Add pages, or Assets can be created automatically through the Purchasing/Accounts Payable Interface process. The Purchasing/Accounts Payable Interface process is a multi-step process that allows many Assets to be created in a single batch. Most Assets purchased, other than P-Card purchases, will be integrated into Asset Management.

Before Asset information can be used to automatically create Assets, the information must first be entered on purchasing transactions – Receipts and Payables Vouchers. These transactions must hold the required data elements for the system to recognize the purchase as an Asset purchase and automatically interface Financial and Physical date into Asset Management module.

The following sections describe the process for entering Asset information on Requisitions, Purchase Orders, Receipts, and AP Vouchers. This information will provide you with a background for the Asset Information sections that follow in this manual.

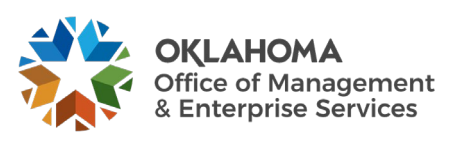

| Requisition      | n Lines                 |                                   |                                                             |                                           |                        |            |           |                  |                  |               |                                      |                         | _    |
|------------------|-------------------------|-----------------------------------|-------------------------------------------------------------|-------------------------------------------|------------------------|------------|-----------|------------------|------------------|---------------|--------------------------------------|-------------------------|------|
| Line             | Item Descrip            | otion                             | Source S                                                    | tatus                                     | Amount Only            | Quant      | tity      |                  | Pr               | ice           | Status                               | Тс                      | otal |
| ▼ 1 <sup>₽</sup> | TST_ASSET               |                                   | Not Sou                                                     | Irce                                      | No                     | 1          | 1.0000    | EACH             |                  | 100.00000 USD | Pending                              | 100                     | 0.00 |
|                  | Line Custom             | Fields                            |                                                             |                                           |                        |            |           |                  |                  |               |                                      |                         |      |
| Shi              | pping Line              | 1 Ship To                         | 09020030<br>OMES-CEN<br>2401 N. LII<br>SUITE 116<br>OKLAHOM | ITRAL PURCI<br>NCOLN BLVD<br>A CITY, OK 7 | HASING DIVSION<br>3105 |            | G         | uantity<br>Price | 1.0000<br>100.00 |               | Price Adjus<br>Schedule (            | stment<br>Custom Fields |      |
|                  | - Accounting            | Attention To<br>Due Date<br>Lines | Bosten Ber                                                  | IN                                        | Distribute By G        | λty        |           | Liqu             | uidate By        | Amt           |                                      |                         |      |
|                  | Accounting I            | _ines                             |                                                             |                                           |                        |            |           |                  |                  |               |                                      |                         |      |
|                  |                         |                                   |                                                             |                                           |                        |            |           |                  |                  | M             | <ul> <li>┫</li> <li>1-1 c</li> </ul> | of 1 🗸 🕨 🕨              |      |
|                  | Details                 | More Details                      | More                                                        | Details 2                                 | Asset Information      | Budget Inf | formation | ⊪                |                  |               |                                      |                         |      |
|                  | Asset Mgmt<br>Bus. Unit | Profile ID                        |                                                             | CAP #                                     | Sequence               | Tag Number | EmplID    |                  | Capita           | alize Co      | st Type                              |                         |      |
|                  | 09000                   | HARDWARE01                        |                                                             |                                           |                        |            |           |                  | V                |               |                                      |                         |      |
|                  |                         |                                   |                                                             |                                           |                        | _          | _         |                  |                  |               | _                                    |                         | _    |

## Asset Requisition

The required Asset information on a Requisition is found on the Requisition Distribution (Accounting) Line.

When entering an Asset Requisition, certain Asset information can default onto the Requisition Distribution Line depending on the Item ID used on the Requisition Line. This Asset information may need to be altered to match the Asset that is being requisitioned (Profile ID, etc.). If the Asset information is not defaulted onto the Distribution Line from the Item, you can manually populate the data. When multiple Distribution lines are being used each Distribution Line must have the appropriate Asset information populated.

**AM Unit** – is the Agency in which the Asset will be created. Without this value, the requisition will not be flagged as an Asset eligible for integration into Asset Management.

**Profile ID** – is the gateway to Asset Management and is used to default properties and depreciation rules into the Asset. The Profile ID will default onto the Distribution Line based on the Item ID selected on the Requisition Line. In cases when an asset item is ordered by description on the Requisition and the unit cost exceeds the \$500 threshold for telecommunication and information technology assets, and \$2,500 threshold for all other assets, the system will prompt the user for a Profile ID if the requisition is saved without the Profile ID.

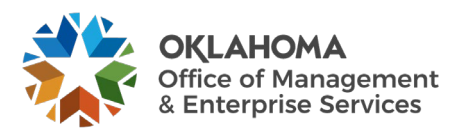

**NOTE**: A Profile ID with a useful life of 1 year will be included on Item IDs that are capital assets and are expected to cost \$500 or more for telecommunication and information technology assets, and \$2,500 or more for all other assets. The Profile ID will need to be changed to a useful life of more than 1 year if the asset cost is \$25,000 or more or qualifies for federal reimbursement. A Profile ID may need to be added for low dollar, sensitive items that do not meet the criteria for adding the Profile ID as an item default, because without this value, the requisition will not be flagged as an Asset eligible for integration into Asset Management.

**Tag Number** – if the Tag Number is known at the time of the request, enter that information. Generally, the Tag Number will not be known at this point in the purchasing process.

**EmplID** – define the Custodian if know at requisition time.

**Cost Type** – for ACFR Assets this field should be populated with 'C'. The system will default the Cost Type value to 'C' for purchases with a unit price greater than or equal to \$25,000.00.

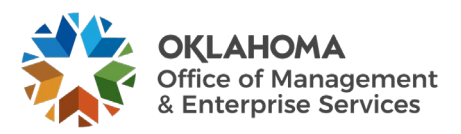

## Asset Purchase Order

|                  |                          |              |                  |             | D            | istributions f | or Sched | ule 1 |             |                    |            |            | ×        |
|------------------|--------------------------|--------------|------------------|-------------|--------------|----------------|----------|-------|-------------|--------------------|------------|------------|----------|
|                  |                          |              |                  |             |              |                |          |       |             |                    |            |            | Help     |
|                  | Unit                     | 09000        |                  |             | Supplier CO  | MP HARDW-001   |          |       |             |                    |            |            |          |
|                  | PO ID                    | NEXT         |                  |             | Item 100     | 0010147        |          |       | COMPUTER:PC | Standard- Desktops |            |            |          |
|                  | Line                     | 1            |                  |             |              |                |          |       |             |                    |            |            |          |
|                  | Schedule                 | 1            |                  |             | Status Activ | ve             |          |       |             |                    |            |            |          |
|                  |                          |              | _                |             |              |                |          |       |             |                    |            |            |          |
|                  | *Distribute By           | Quantity     | ~                |             |              |                |          |       |             | Sched              | lule Qty   | 1.0000     |          |
|                  |                          |              |                  |             |              |                |          |       |             | Merchandise        | Amount     | 100.00 USD |          |
|                  | SpeedChart               |              | Q N              | Iulti-Speed | Charts       |                |          |       |             | Doc. Base          | Amount     | 100.00 USD |          |
| Distributio      | n                        |              |                  |             |              |                |          |       |             |                    |            |            |          |
|                  | <u>ייי</u><br>ר          |              |                  |             |              |                |          |       |             |                    | 1 1 of 1   | l n n l    | Mour All |
|                  |                          |              |                  |             |              |                |          |       |             |                    |            |            | VIEW AII |
| <u>C</u> hartfie | elds <u>D</u> etails/Tax | Asset Inform | ation <u>R</u> e | eq Detail   | Statuses     | Budget Informa | tion ∥▶  |       |             |                    |            |            |          |
| Dist             | Status                   | Percent      | AM Unit          | Profil      | le ID        | CAP #          | Sequence |       | Tag Number  | Empl ID            | Capitalize | Cost Type  | Descript |
| 1                | Open                     | 100.0000     | 09000            | HAR         | DWARE01 Q    | 0              |          | 0     |             | <b></b>            |            | 0          |          |
| •                | opon                     | 100.0000     |                  |             |              |                |          | ~     |             |                    |            |            |          |
|                  |                          |              |                  |             |              |                |          |       |             |                    |            |            | P        |
| ок               | Cancel                   | Refresh      |                  |             |              |                |          |       |             |                    |            |            |          |

The required Asset information on a Purchase Order is also found on the **Purchase Order Distribution Line**.

The required Asset information on a Purchase Order will be copied from the Requisition if the Purchase Order is created from the Requisition (through Copy or Auto Sourcing). If the Asset purchase begins with a Purchase Order (no Requisition required or used), the Asset information will need to be entered onto the Purchase Order for the transaction to be interfaced to Asset Management.

**NOTE:** If the wrong Asset Information (Profile ID, etc.) is entered on the requisition, it can be corrected on the Purchase Order. <u>The correct Asset profile must be on the Purchase Order</u> <u>before the Receipt can be properly entered and interfaced to Asset Management</u>.

**NOTE:** The way in which the Purchase Order Line is created impacts the need for Serialization or Consolidation in the Receipt.

Example: If a quantity of 3 is used on the Purchase Order Line and the purchase is for 3 separate and distinct Assets, the Load Line on the Receipt will need to be Serialized to separate the Quantity of 3 into 3 separate Assets.

Example: If a quantity of 1 is used on the Purchase Order Line and the purchase is distributed on more than one PO Distribution Line, the Load Lines on the Receipt will need to be Consolidated to combine the lines into 1 asset.

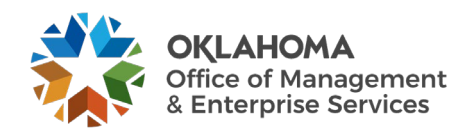

Most Item IDs will be set to Serialize, negating the need for Serialization on the Receipt. Serialized Asset purchases with multiple PO Line Quantities will be "split" into separate Load Lines on the Receipt.

**AM Unit** – is the Agency in which the Asset will be created. Without this value, the purchase order will not be flagged as an Asset eligible for integration into Asset Management.

**Profile ID** – is the gateway to Asset Management and is used to default properties and depreciation rules into the Asset. The Profile ID will default onto the Distribution Line based on the Item ID selected on the Requisition Line or the Purchase Order (if no requisition is used). In cases when an asset item is ordered by description on the Purchase Order and the unit cost exceeds the \$500 threshold for telecommunication and information technology assets, and \$2,500 threshold for all other assets, the system will prompt the user for a Profile ID if the requisition is saved without the Profile ID.

**NOTE:** A Profile ID with a useful life of one year will be included on Item IDs that are capital assets and are expected to cost \$500 or more for telecommunication and information technology assets, and \$2,500 or more for all other assets. The Profile ID will need to be changed to a useful life of more than one year if the asset cost is \$25,000 or more or qualifies for federal reimbursement. A Profile ID may need to be added to low dollar, sensitive items that do not meet the criteria for adding the Profile ID as an item default, because without this value, the requisition will not be flagged as an Asset eligible for integration into Asset Management.

**Tag Number** – if the Tag Number is known at the time of the request, enter that information. Generally, the Tag Number will not be known at this point in the purchasing process.

**EmplID** – define the Custodian if know at requisition time.

**Cost Type** – for ACFR Assets this field should be populated with 'C'. The system will default the Cost Type value to 'C' for purchases with a unit price greater than or equal to \$25,000.00.

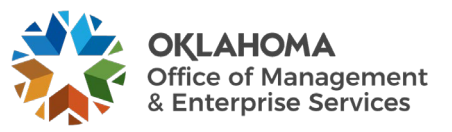

## Asset Receipt – Scenario #1, Serialized Item

| Maintain F   | Receipts<br>9     |                           |                                 |                |                  |            |               |                    |               |                |                |        |                 |           |           |                 |                   |
|--------------|-------------------|---------------------------|---------------------------------|----------------|------------------|------------|---------------|--------------------|---------------|----------------|----------------|--------|-----------------|-----------|-----------|-----------------|-------------------|
| Header       | Bu                | siness Unit<br>Receipt ID | 09000<br>NEXT<br>Header Details | Header C       | Comments/Att     | Reachments | eceipt Status | Open<br>Activities | ×             |                |                |        |                 |           |           |                 |                   |
| Select Purch | ase Order         |                           |                                 |                |                  | Close Sho  | rt All Lines  |                    | Print D       | elivery Report |                | Run    | PO Receipt Ac   | crual     | ]         |                 |                   |
| Receipt Line | ines              | More Details              | Links and Status                | Item / Mfg Dat | ta <u>O</u> ptio | nal Input  | Source Info   | rmation   +        |               |                |                |        |                 |           | 14 4      | 1-1 of 1 🗸      | ▶ ▶ I View All    |
| Line         |                   | Item                      | Descriptio                      | in R           | eceipt Qty       |            | *Recv UOM     | Receipt<br>Price   | Accept<br>Qty | Status         | Close<br>Short | Serial | Device<br>Track | Stock UOM | AM Status | Device<br>Track |                   |
| 1            |                   |                           | COMPUTE<br>Desktops             | R:PC Standard- | 2.0000           | ß          | EA Q          | 100.00000          | 2.0000        | Open           |                |        |                 | EA Q      | Pending   | Device Track    | ×                 |
| Interface    | Receipt<br>Notify | Refresh                   | Run Close                       | e Short        |                  |            |               |                    |               | Interface Asse | t Information  |        |                 |           |           | A               | dd Update/Display |

The required Asset information on a Receipt is found on the Asset Management Information page. The page is accessed from the AM Status link (e.g., Pending, Moved) link on the Receiving page, outlined above.

The required Asset information on a Receipt will be copied from the Purchase Order. This is the only way that Asset information can appear on a Receipt. It cannot be entered manually on the Receipt pages.

**Receipt Quantity** – this field holds the quantity for the Purchase Order line. If an Item ID exists, the Serialized box will be view only and cannot be changed.

The Quantity can be separated through two different options. It will create separate assets to load in the AM Interface Tables:

- 1. Use the Serial button on the Receiving page to separate the quantity received into separate lines.
- 2. Add an extra line on the Asset Information page by selecting the plus button.

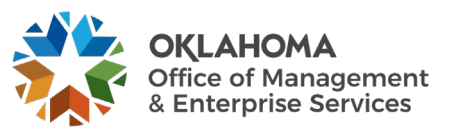

### Option 1 – Selecting the Serial Box

| Maintain Re     | eceipts                     |                                 |                 |                   |                |                    |               |                   |                |        |                 |           |           |                 |                   |
|-----------------|-----------------------------|---------------------------------|-----------------|-------------------|----------------|--------------------|---------------|-------------------|----------------|--------|-----------------|-----------|-----------|-----------------|-------------------|
| Receiving       |                             |                                 |                 |                   |                |                    |               |                   |                |        |                 |           |           |                 |                   |
|                 | Business Unit<br>Receipt ID | 09000<br>NEXT<br>Header Details | Header Com      | ments/Attachments | Receipt Status | Open<br>Activities | ×             |                   |                |        |                 |           |           |                 |                   |
| Header          |                             |                                 |                 |                   |                |                    |               |                   |                |        |                 |           |           |                 |                   |
| Select Purchase | e Order                     |                                 |                 | Close S           | hort All Lines |                    | Print D       | elivery Report    |                | Run    | PO Receipt Ac   | crual     |           |                 |                   |
| Receipt Lines   |                             |                                 |                 |                   |                |                    |               |                   |                |        |                 |           |           |                 |                   |
| Щ Q             |                             |                                 |                 |                   |                |                    |               |                   |                |        |                 |           |           | 1-1 of 1 🗸      | ▶ ▶ I View All    |
| Receipt Line    | More Details                | Links and Status                | Item / Mfg Data | Optional Input    | Source Info    | rmation   +        |               |                   |                |        |                 |           |           |                 |                   |
| Line            | Item                        | Description                     | Rece            | ipt Qty           | *Recv UOM      | Receipt<br>Price   | Accept<br>Qty | Status            | Close<br>Short | Serial | Device<br>Track | Stock UOM | AM Status | Device<br>Track |                   |
| 1               | B                           | COMPUTER<br>Desktops            | PC Standard-    | 2.0000            | EA Q           | 100.00000          | 2.0000        | Open              |                |        | D               | EA Q      | Pending   | Device Track    | ×                 |
| Interface Re    | eceipt                      | 🗆 Run Close S                   | hort            |                   |                |                    | -             | Interface Asset I | nformation     |        |                 |           |           |                 |                   |
| Save No         | Notify Refresh              |                                 |                 |                   |                |                    |               |                   |                |        |                 |           |           | A               | dd Update/Display |

When the Item is designated as Serialized, shown above, the number of rows generated on the Receiver is equal to the distribution quantity converted to the item's unit of measure. The Asset Information Tab will allow you to enter Tag Numbers, and a Serial ID must be entered for each of the Quantities in the line before the Receipt can be saved.

**NOTE**: If the Purchase Order line being copied onto the receipt contains an Item ID, the Serial box will be view only.

After selecting the Serial box, **click** the **AM Status** link to access the Asset Management Information page.

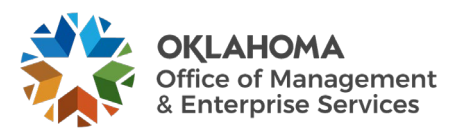

|                  |                              |                     |                | As         | sset Management in   | formation for Lin | ie 1          |                    |              |              |
|------------------|------------------------------|---------------------|----------------|------------|----------------------|-------------------|---------------|--------------------|--------------|--------------|
|                  | Business U<br>Receipt        | ID NEXT             |                |            | Status<br>Item       | Open              | COMPUTER:PC S | Standard- Desktops | 3            |              |
|                  | Receipt L                    | ine 1               | Next Asset ID  |            | Standard UOM         | EA                |               |                    |              |              |
|                  |                              |                     |                |            |                      |                   |               |                    |              |              |
| Distribution Inf | ormation                     |                     |                |            |                      |                   |               | Q                  | 1 of 1 🗸 🕨   | ▶   View All |
|                  |                              |                     |                |            | Capitalize           | Capitalize        | ~             |                    |              |              |
|                  | Distribution L<br>Business U | Ine 1<br>Jnit 09000 |                |            | CAP Sequence         |                   |               |                    |              |              |
|                  | Profile                      | ID HARDWAI          | RE01           |            | Employee ID          |                   |               |                    |              |              |
|                  | CA                           | P#                  |                |            | Distributed Quantity | 0.0000            |               |                    |              |              |
|                  | Cost Ty                      | /pe                 |                |            | Merchandise Amount   | 2.0000            |               |                    |              |              |
| Apply to Details | 5                            |                     |                |            |                      | 200.00            |               |                    |              |              |
|                  | Select Action                | Assign Tag Ids      | ~              |            | Multiplier 1         |                   |               |                    |              |              |
| Enter            | Starting Number              |                     |                |            | *Start Row 1         |                   |               |                    |              |              |
|                  |                              | Overwrite ex        | isting numbers |            | Apply                |                   |               |                    |              |              |
| Asset Details    |                              |                     |                |            |                      |                   |               |                    |              |              |
| щ Q              |                              |                     |                |            |                      |                   |               | 14                 | 1-2 of 2 🗸 🕨 | ▶ View All   |
| Asset Inform     | nation <u>M</u> ore I        | Details   >         |                |            |                      | _                 |               |                    |              |              |
| Dist Seq         | AM Business<br>Unit          | Status              | Quantity       | Tag Number | Serial ID            | Asset ID          | Next Asset ID | Number             | Profile ID   |              |
| 1                | 09000                        | Open                | 1.0000         |            |                      | NEXT              |               |                    | HARDWARE01   | ×            |
| 2                | 09000                        | Open                | 1.0000         |            |                      | NEXT              |               |                    | HARDWARE01   | ×            |
|                  |                              |                     |                |            |                      |                   |               |                    |              |              |
| PO Comment       |                              |                     |                |            |                      |                   | Q             | 1 of 1 🗸 🕨         | ▶   View All |              |
| Line:            |                              |                     |                |            |                      |                   |               | 1                  |              |              |
|                  |                              |                     |                |            |                      |                   |               | 1.                 |              |              |
| ОК               | Cancel Def                   | resh                |                |            |                      |                   |               |                    |              |              |
| UK               | Rel                          | ican                |                |            |                      |                   |               | _                  |              |              |

**AM Business Unit** – is the Agency in which the Asset will be created. Without this value, the Receipt will not be flagged as an Asset eligible for integration into Asset Management.

**Profile ID** – is the gateway to Asset Management and is used to default properties and depreciation rules into the Asset. The Profile ID will default onto the Distribution Line based on the Item ID selected on the Requisition or Purchase Order Line. Without this value, the Receipt will not be flagged as an Asset eligible for integration into Asset Management.

**Capitalize** – Purchasing sends receipts as non-capitalized assets: they are capitalized when the voucher is processed by Accounts payable and attached to the Asset.

**Tag Number** – the Asset Tag number should be entered here as part of the Physical Information that is interfaced to Asset Management.

**Serial ID** - If the Serial Box is selected on the Receiving page, the field will be available for entry and a Serial ID **MUST BE ENTERED** when receiving the Asset PO. OMES requires serial IDs for tangible assets per OAC 260:110-3-1 (c) (3).

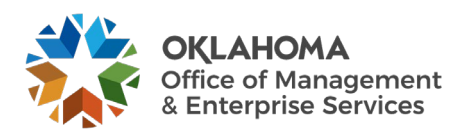

**NOTE:** If the receipt line is serial controlled, but there is no Serial ID, the field can be populated with the tag number. If a Serial ID is not available at the time of receipt, enter a value that will alert the agency Asset Manager that this ID must be obtained and entered correctly in Asset Management after the physical information is passed to Asset Management.

**Asset ID** - The default value is NEXT, which is passed to Asset Management, where the next Asset ID is assigned. Do not override the default.

| Asset Details | ation More Details |          |        |       | Id d 1-2 or 2 🗸 | ▶ ▶   View Ali |
|---------------|--------------------|----------|--------|-------|-----------------|----------------|
| Dist Seq      | Custodian          | Location | Mfg ID | Model | Manufacturer    | Capitalize     |
| 1             |                    | 09003 Q  | ٩      | ٩     | ٩               | Y              |
| 2             |                    | 09003 Q  | ٩      | ٩     | ٩               | Y              |
|               |                    |          |        |       |                 |                |

The More Details Tab holds additional Asset Physical Information.

Custodian – if the Asset Custodian is known at this time the name can be entered now.

NOTE: Names must be entered into the system as Last, First with no spaces.

**Location** – this field holds the Agency internal location where the Asset will be located. Use the prompt feature to look-up all valid Locations values for the agency.

**Mfg ID** –Mfg ID can be assigned at time of receipt as part of the Asset Physical information. If the manufacturer is not pre-defined, submit a help desk case to request it be added. OMES requires manufacturer for tangible assets per OAC 260:110-3-1 (c) (4).

**Model** – Enter the model's name or number. OMES requires model for tangible assets per OAC 260:110-3-1 (c) (3).

**NOTE:** The Receipt Asset information will be interfaced into the AM Interface tables on-line when the Receipt is saved. This eliminates the need for a user to execute the load process for their Agency. Each Receipt Distribution Sequence Line that is interfaced into the AM Interface tables will be a separate Load Line.

After entering and reviewing the Asset Information, **click** the <u>**OK**</u> button.

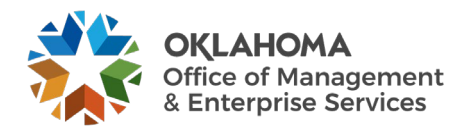

## Option 2 – Adding Additional Lines to the Asset Information Page

| Maintain I<br>Receivin | Receipts<br>g   |                     |                 |                   |                   |                  |               |                |                |        |                 |           |           |                 |                   |
|------------------------|-----------------|---------------------|-----------------|-------------------|-------------------|------------------|---------------|----------------|----------------|--------|-----------------|-----------|-----------|-----------------|-------------------|
|                        | Business Uni    | 09000               |                 |                   | Receipt Status    | Open             | ×             |                |                |        |                 |           |           |                 |                   |
|                        | Receipt II      | Header Details      | Header Con      | Intents/Attachine | 1115              | ACUVILIES        |               |                |                |        |                 |           |           |                 |                   |
| Header                 |                 |                     |                 |                   |                   |                  |               |                |                |        |                 |           |           |                 |                   |
| Select Purch           | ase Order       |                     |                 | Clos              | e Short All Lines |                  | Print D       | elivery Report | t              | Run    | PO Receipt A    | ccrual    | J         |                 |                   |
| Receipt Line           | 8               |                     |                 |                   |                   |                  |               |                |                |        |                 |           |           |                 |                   |
| III Q                  |                 |                     |                 |                   |                   |                  |               |                |                |        |                 |           |           | 1-1 of 1 🗸      | ▶ ▶ I View All    |
| Receipt L              | Lines More Deta | Links and Status    | Item / Mfg Data | Optional Ing      | out Source Info   | mation III       |               |                |                |        |                 |           |           |                 |                   |
| Line                   | Item            | Descriptio          | n Rec           | eipt Qty          | *Recv UOM         | Receipt<br>Price | Accept<br>Qty | Status         | Close<br>Short | Serial | Device<br>Track | Stock UOM | AM Status | Device<br>Track |                   |
| 1                      |                 | COMPUTE<br>Desktops | R:PC Standard-  | 2.0000            | EA Q              | 100.00000        | 2.0000        | Open           |                |        |                 | EA Q      | Pending   | Device Track    | ×                 |
| □ Interface            | Receipt         | 🗆 Run Close         | Short           |                   |                   |                  |               | Interface Ass  | et Information |        |                 |           |           |                 |                   |
| Save                   | Notify Refresh  | ]                   |                 |                   |                   |                  |               |                |                |        |                 |           |           | A               | dd Update/Display |

With the Serial Box left unchecked, **click** the AM Status link to access the Asset Management Information page.

|                            |                            |            |                      |                   | 14            |                  |              |                     |                    |
|----------------------------|----------------------------|------------|----------------------|-------------------|---------------|------------------|--------------|---------------------|--------------------|
|                            |                            | Ass        | set Management Infor | mation for Line 1 |               |                  |              |                     |                    |
| Business Unit              | 09000                      |            | Status               | Open              |               |                  |              |                     |                    |
| Receipt ID                 | NEXT                       |            | Item                 |                   | COMPUTER:     | PC Standard- Des | ktops        |                     |                    |
| Receipt Line               | 1                          |            | Standard UOM         | EA                |               |                  |              |                     |                    |
|                            | Next Asset ID              |            |                      |                   |               |                  |              |                     |                    |
|                            |                            |            |                      |                   |               |                  |              |                     |                    |
| Distribution Information   |                            |            |                      |                   |               | Q                | € € 1 of 1 ❤ | $  \cdot   \cdot  $ | View All           |
|                            |                            |            | Conitelize           | Conitaliza        |               |                  |              |                     |                    |
| Distribution Line          | 9 1                        |            | Capitalize           | Capitalize        | ~             |                  |              |                     |                    |
| Business Uni               | t 09000                    |            | CAP Sequence         |                   |               |                  |              |                     |                    |
| Profile IE                 | HARDWARE01                 |            | Employee ID          |                   |               |                  |              |                     |                    |
| CAP #                      | ŧ                          |            | Distributed Quantity | 2.0000            |               |                  |              |                     |                    |
| Cost Type                  | 9                          |            | Merchandise Amount   | 200.00            |               |                  |              |                     |                    |
| Apply to Details           |                            |            |                      | 200.00            |               |                  |              |                     |                    |
| Select Action              | Assign Tag Ids 🗸 🗸         |            | Multiplier 1         |                   |               |                  |              |                     |                    |
| Enter Starting Number      |                            |            | *Start Row 1         |                   |               |                  |              |                     |                    |
|                            | Overwrite existing numbers |            | Apply                |                   |               |                  |              |                     |                    |
|                            |                            |            |                      |                   |               |                  |              |                     |                    |
| Asset Details              |                            |            |                      |                   |               |                  |              |                     |                    |
| 町 Q                        |                            |            |                      |                   |               |                  | 1-1 of 1 🗸   | ▶                   | View All           |
| Asset Information More Det | ails II»                   |            |                      |                   |               |                  |              |                     |                    |
| AM Business                |                            |            |                      |                   |               |                  |              |                     |                    |
| Dist Seq Unit Stat         | us Quantity                | Tag Number | Serial ID            | Asset ID          | Next Asset ID | Number           | Profile ID   |                     |                    |
| 1 09000 Ope                | n 2.0000                   |            |                      | NEXT              | R             |                  | HARDWARE01   | ×                   | $\left[ + \right]$ |
|                            |                            |            |                      | [·····            |               |                  |              |                     |                    |
|                            |                            |            |                      |                   | _             |                  |              |                     |                    |
| PO Comment                 |                            |            |                      |                   | Q             | ∮ 1 of 1 ❤       | View All     |                     |                    |
|                            |                            |            |                      |                   |               |                  |              |                     |                    |
| Line:                      |                            |            |                      |                   |               |                  |              |                     |                    |
|                            |                            |            |                      |                   |               | 1.               |              |                     |                    |
|                            |                            |            |                      |                   |               |                  |              |                     |                    |

The Serial ID field will not be available for entry on the Receiver if the box is not checked on the Receiver page.

Click the plus (+) button in the Asset Information tab to add an additional Dist Seq.

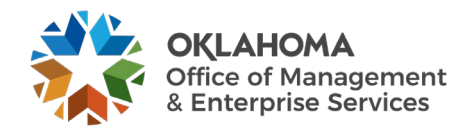

|                       |                             |                                       |                            |          | Asset      | Management Informa              | tion for Line 1 |               |                  |                                |   |          |
|-----------------------|-----------------------------|---------------------------------------|----------------------------|----------|------------|---------------------------------|-----------------|---------------|------------------|--------------------------------|---|----------|
|                       | Business<br>Rece<br>Receipt | s Unit 0900<br>ipt ID NEX<br>t Line 1 | 0<br>F<br>Next Asset ID    |          |            | Status<br>Item<br>Standard UOM  | Open<br>EA      | COMPUTER:F    | C Standard- Desk | tops                           |   | nop      |
| Distribution In       | formation                   |                                       |                            |          |            |                                 |                 |               | Q                | € € 1of1 ¥                     |   | View All |
|                       | Distribution                | n Line                                |                            |          |            | Capitalize                      | Capitalize      | ~             |                  |                                |   |          |
|                       | Busines                     | s Unit 0900                           | 0                          |          |            | CAP Sequence                    |                 |               |                  |                                |   | - 1      |
|                       | Pro                         | file ID HAR                           | DWARE01                    |          |            | Employee ID                     |                 |               |                  |                                |   |          |
|                       | c                           | CAP#                                  |                            |          |            | Distributed Quantity            | 2.0000          |               |                  |                                |   | - 1      |
|                       | Cost                        | t Type                                |                            |          |            | Merchandise Amount              | 200.00          |               |                  |                                |   |          |
| Ente<br>Asset Details | Select Actio                | n Assign Ta<br>er<br>Overwr           | g Ids<br>ite existing numb | ►<br>ers |            | Multiplier 1 *Start Row 1 Apply |                 |               |                  |                                |   |          |
| Asset Infor           | mation <u>M</u> or          | re Details                            | Þ                          |          |            |                                 |                 |               |                  | <ul> <li>I-2 of 2 ∨</li> </ul> |   | View All |
| Dist Seq              | AM Business<br>Unit         | Status                                |                            | Quantity | Tag Number | Serial ID                       | Asset ID        | Next Asset ID | Number           | Profile ID                     |   |          |
| 1                     | 09000                       | Open                                  |                            | 1.0000   |            |                                 | NEXT            | E,            |                  | HARDWARE01                     | × | +        |
| 2                     | 09000                       | Open                                  |                            | 1.0000   |            |                                 | NEXT            | E.            |                  | HARDWARE01                     | × | +        |
| PO Comment            |                             |                                       |                            |          |            |                                 |                 |               | < 1 of 1 ♥       | ▶ ▶   View All                 |   |          |
|                       |                             |                                       |                            |          |            |                                 |                 |               |                  |                                |   |          |

**AM Business Unit** – is the Agency in which the Asset will be created. Without this value, the Receipt will not be flagged as an Asset eligible for integration into Asset Management.

**Profile ID** – is the gateway to Asset Management and is used to default properties and depreciation rules into the Asset. The Profile ID will default onto the Distribution Line based on the Item ID selected on the Requisition or Purchase Order Line. Without this value, the Receipt will not be flagged as an Asset eligible for integration into Asset Management.

**Capitalize** – Purchasing sends receipts as non-capitalized assets: they are capitalized when the voucher is processed by Accounts payable and attached to the Asset.

**Tag Number** – the Asset Tag number should be entered here as part of the Physical Information that is interfaced to Asset Management.

**Serial ID** – This field is unavailable since the Serialize box was left unchecked on the Receiving page.

Quantity – Split the Merchandise Quantity across the Distribution Sequences as necessary.

**Asset ID** - The default value is NEXT, which is passed to Asset Management, where the next Asset ID is assigned. Do not override the default.

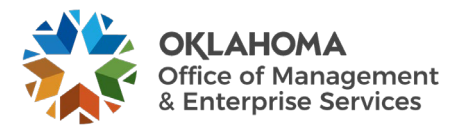

| Asset Details | ation More Details | •         |          |        | 14    | 1-2 of 2 🗸 🕨 🕨   View Ali |
|---------------|--------------------|-----------|----------|--------|-------|---------------------------|
| Dist Seq      | VIN                | Custodian | Location | Mfg ID | Model | Manufacturer              |
| 1             |                    |           | 09003 Q  | ٩      | ٩     | Q                         |
| 2             |                    |           | 09003 Q  | ٩      | ٩     |                           |

The More Details Tab holds additional Asset Physical Information.

Custodian – if the Asset Custodian is known at this time the name can be entered now.

NOTE: Names must be entered into the system as Last, First with no spaces.

**Location** – this field holds the Agency internal location where the Asset will be located. Use the prompt feature to look-up all valid Locations values for the agency.

**Mfg ID** –Mfg ID can be assigned at time of receipt as part of the Asset Physical information. If the manufacturer is not pre-defined, submit a help desk case to request it be added. OMES requires manufacturer for tangible assets per OAC 260:110-3-1 (c) (4).

**Model** – Enter the model's name or number. OMES requires model for tangible assets per OAC 260:110-3-1 (c) (3).

**NOTE:** The Receipt Asset information will be interfaced into the AM Interface tables on-line when the Receipt is saved. This eliminates the need for a user to execute the load process for their Agency. Each Receipt Distribution Sequence Line that is interfaced into the AM Interface tables will be a separate Load Line.

**NOTE:** If any Physical Information is missed when creating the Receipt, it can be added to the Asset through the Asset Basic Add pages after the Asset has been interfaced to Asset Management.

After entering and reviewing the Asset Information, click the <u>OK</u> button.

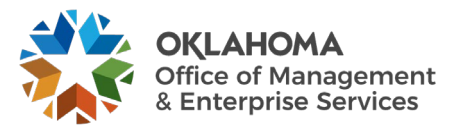

## Asset Receipt – Scenario #2, Multiple Distribution Lines for One Asset

The Asset Management Information for Line page accommodates split-funded purchase orders. An asset may be funded by multiple class funding, or it may be shared among departments or operating units. The Use One Asset ID feature assigns one asset ID to all the PO distribution lines associated with the receipt line and retains the split-funding in Asset Management.

If the receipt line is serial controlled, the system verifies the following for the selected receipt line:

- The sum of interface record quantities for any given serial ID is 1.
- Only one asset ID is assigned to any given serial ID on the receipt line.
- Only one tag number is assigned to any given serial ID on the receipt line.

In this example, a single asset has been split-funded .50 Quantity to each of two Programs, shown below.

A Screen shot of the Purchase Order shown below.

|              |               |             |                 |             |              | Receipt I        | Distributio  | ns        |       |         |             |         |                | ×  |
|--------------|---------------|-------------|-----------------|-------------|--------------|------------------|--------------|-----------|-------|---------|-------------|---------|----------------|----|
|              |               |             |                 |             |              |                  |              |           |       |         |             |         |                | Не |
|              |               | Busine      | ss Unit 18500   |             |              | Sta              | itus Open    |           |       |         |             |         |                |    |
|              |               | Red         | eipt ID NEXT    |             |              |                  | Amou         | int Only  |       |         |             |         |                |    |
|              |               | Recei       | pt Line 1       |             |              | "Allocation T    | ype First in | First Out | ~     |         |             |         |                |    |
|              | Line          | Quantity Re | eceived 1.0000  |             |              | Line Cost Receiv | ved 4036.87  |           |       |         |             |         |                |    |
| Distribution | Information   |             |                 |             |              |                  |              |           |       |         |             |         |                |    |
| П, Q         |               |             |                 |             |              |                  |              |           |       |         |             | N       | 1-2 of 2 🗸 🕨 🕨 |    |
| Details      | Asset Details | ChartFi     | eld Information | ▶           |              |                  |              |           |       |         |             |         |                |    |
| Line         | Status        | *GL<br>Unit | *Account        | Sub-Account | Fund<br>Type | Class-Funding    | Dept         | Bud Ref   | CFDA# | Program | PC Bus Unit | Project | Activity       |    |
| 1            |               | 18500       | 541120          |             | 1000         | 22000            | 8840140      | 24        |       | E0201   |             |         |                |    |
| 2            |               | 18500       | 541120          |             | 1000         | 22000            | 8840140      | 24        |       | E0203   |             |         |                |    |
|              |               | -           |                 |             |              |                  |              |           |       |         |             |         |                |    |
| OK           | Cancel        | Defrech     | Ъ               |             |              |                  |              |           |       |         |             |         |                |    |
|              | Cance         | Renesh      |                 |             |              |                  |              |           |       |         |             |         |                |    |

**NOTE:** If more than one asset is on a PO line and it has split funding, you can use schedules to separate the quantities, within the schedule. Each line will have its own distribution for the chartfields.

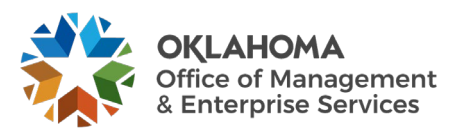

## Maintain Receipts

The Maintain Receipts page reflects the receipt quantity on the PO schedule. Always **click** the <u>Pending</u> link in the AM status column to access the Asset Management Information for Line page and view the distribution information.

|                               |                      |                        |                      |               |               |                 |                  |               |                   |            |          |                 |                 |           |           | A               |          |              |       |  |
|-------------------------------|----------------------|------------------------|----------------------|---------------|---------------|-----------------|------------------|---------------|-------------------|------------|----------|-----------------|-----------------|-----------|-----------|-----------------|----------|--------------|-------|--|
| Maintain Receipt<br>Receiving | bts<br>Business Unit | 18500                  |                      |               | R             | eceipt Status O | pen              | ×             |                   |            |          |                 |                 |           |           |                 |          |              | ٦.    |  |
|                               | Receipt ID           | NEXT<br>leader Details | Head                 | der Comments/ | Attachments   | Ac              | tivities         |               |                   |            |          |                 |                 |           |           |                 |          |              |       |  |
| Header                        |                      | reader betails         |                      |               |               |                 |                  |               |                   |            |          |                 |                 |           |           |                 |          |              |       |  |
| Select Purchase Orde          | er                   |                        |                      |               | Close Sho     | ort All Lines   |                  | Print De      | livery Report     |            | Run PO F | Receipt Accrual |                 |           |           |                 |          |              |       |  |
| Receipt Lines                 |                      |                        |                      |               |               |                 |                  |               |                   |            |          |                 |                 |           | 14        | € 1-1 0         | of 1 🗸 🕨 | ▶ View       | v All |  |
| Receipt Lines                 | More Details         | Links and Sta          | tus Item / Mf        | g Data O      | ptional Input | Source Inform   | ation   +        |               |                   |            |          |                 |                 |           |           |                 |          |              |       |  |
| Line                          | Item                 | Descr                  | ption                | Receipt Qt    | y             | *Recv UOM       | Receipt<br>Price | Accept<br>Qty | Status            | Category   | Close    | Serial          | Device<br>Track | Stock UOM | AM Status | Device<br>Track |          |              |       |  |
| 1 🐘                           | b                    | SI# BJ<br>Precis       | 3X06 Mobile<br>on 76 | 1.000         | 0             | EA Q            | 4036.87000       | 1.0000        | Open              |            |          | 0               | 0               | EA Q      | Pending   | Device          | Track    | ×            |       |  |
| Interface Receipt             | t .                  | 🗆 Run C                | ose Short            |               |               |                 |                  |               | Interface Asset I | nformation |          |                 |                 |           |           |                 |          |              |       |  |
| Save Notify                   | Refresh              |                        |                      |               |               |                 |                  |               |                   |            |          |                 |                 |           |           |                 | Add      | Update/Displ | blay  |  |
|                               |                      |                        |                      |               |               |                 |                  |               |                   |            |          |                 |                 |           |           |                 |          |              |       |  |
|                               |                      |                        |                      |               |               |                 |                  |               |                   |            |          |                 |                 |           |           |                 |          |              |       |  |

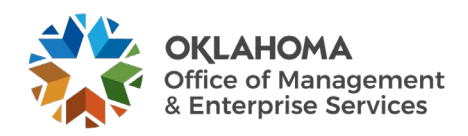

## **Distribution Information**

**Click** the View All link to display all Distribution Information.

|                                                                                                    |                                            |                                                                                                    |                                                                                    |               |          | Asset N    | lanagement Informat                                                                                                    | ion for Line 1               |                         |                     |                     |       | ×        |  |
|----------------------------------------------------------------------------------------------------|--------------------------------------------|----------------------------------------------------------------------------------------------------|------------------------------------------------------------------------------------|---------------|----------|------------|----------------------------------------------------------------------------------------------------|------------------------------|-------------------------|---------------------|---------------------|-------|----------|--|
| Abdotability and a set of a set of a se |                                            | Busines:<br>Rece<br>Receip                                                                             | s Unit 18500<br>ipt ID NEXT<br>t Line 1                                            | Next Asset ID |          |            | Status<br>Item<br>Standard UOM                                                                                                   | Open<br>EA<br>Use One A      | SI# BJ6X06 M<br>sset ID | lobile Precision 76 | i                   |       | Help     |  |
|                                                                                                    | istribution Inf                            | formation                                                                                              |                                                                                    |               |          |            |                                                                                                    |                              |                         | Q                   | ∢ ∢ 1-2 of 2 ∨      | -     | View 1   |  |
|                                                                                                    | istribution Inf<br>pply to Detail<br>Enter | formation<br>Distribution<br>Busines<br>Pro<br>Cosi<br>Cosi<br>Is<br>Select Actio<br>r Starting Number | n Line 1<br>s Unit 18500<br>file ID HARD\<br>CAP #<br>I Type<br>n Assign Tag<br>or | Ids           | ~        |            | Capitalize<br>CAP Sequence<br>Employee ID<br>Distributed Quantity<br>Merchandise Amount<br>Multiplier 1<br>*Start Row 1          | Non Cap<br>0.5000<br>2018.43 | v                       | Q                   | 1  4 4 <u>12012</u> |       | View 1   |  |
| Niel Seq       Md Besidness<br>Nature       Status       Quantity       Tes Number       Sectu ID       Asset ID       Next Asset ID       Number       Poolis ID         1 1500       0 een       0.500        Next Asset ID       Next Asset ID       Next Ass                                                                                                    | sset Details                               | mation Mor                                                                                             | e Details ∥⊧                                                                       |               |          |            |                                                                                                    |                              |                         |                     | 1-1 of 1 V          | ▶ ¥ I | View All |  |
| 1950 Con 0.5000     Distribution Line   Capitalize   Non Capitalize   Profile D   HARDWARES1     Capitalize   Non Capitalize   Profile D   HARDWARES1   Capitalize   Profile D   HARDWARES1   Capitalize   Profile D   HARDWARES1   Capitalize   Profile D   HARDWARES1   Capitalize   Profile D   HARDWARES1   Multiplier   Sete Caction   Capitalize   Multiplier   Sete Caction   Capitalize   Multiplier   Sete Caction   Sete Caction   Capitalize   Multiplier   Sete Caction   Sete Caction <t< td=""><td>Dist Seq</td><td>AM Business<br/>Unit</td><td>Status</td><td></td><td>Quantity</td><td>Tag Number</td><td>Serial ID</td><td>Asset ID</td><td>Next Asset ID</td><td>Number</td><td>Profile ID</td><td></td><td></td><td></td></t<>                                                                                                    | Dist Seq                                   | AM Business<br>Unit                                                                                    | Status                                                                             |               | Quantity | Tag Number | Serial ID                                                                                                    | Asset ID                     | Next Asset ID           | Number              | Profile ID          |       |          |  |
| Distribution Line   Distribution Line   CAP is   CAP is   CAP is   CAP is   Car is in the Car is in the Car                                                                                                    | I                                          | 18500                                                                                                  | Open                                                                               |               | 0.5000   |            |                                                                                                    | NEXT                         | R                       |                     | HARDWARE01          | ×     | +        |  |
| Image: Section of the Details     Asset Information     More Details     Ists Seq     AM Business   Ists Seq   AM Business   Ists Seq   AM Business   Ists Seq   AM Business   Ists Seq   AM Business   Ists Seq   AM Business   Ists Seq   AM Business   Ists Seq   AM Business   Ists Seq   Open   0   Ists Seq     Ists Seq     Ists Seq     Ists Seq     Ists Seq     Ists Seq   Ists Seq   Ists                                                                                                    | upply to Detai<br>Enter                    | Distributio<br>Busines<br>Pro<br>Cos<br>Cos<br>Select Actio<br>r Starting Numbe                        | n Line 2<br>s Unit 18500<br>file ID HARD<br>CAP #                                  | WARE01        | •        |            | Capitalize<br>CAP Sequence<br>Employee ID<br>Distributed Quantity<br>Merchandise Amount<br>Multiplier 1<br>*Start Row 1<br>Apply | Non Cap<br>0 5000<br>2018.44 | v                       |                     |                     |       |          |  |
| Asset Information       More Details       Ip         Asset Information       More Details       Ip         Prist Seq       AM Business<br>Unit       Status       Quantity       Tag Number       Serial ID       Asset ID       Number       Profile ID       Image: Comparison of the comparison of the co                                                                                                    | Щ Q                                        |                                                                                                    |                                                                                    |               |          |            |                                                                                                    |                              |                         |                     | 1-1 of 1 🗸          | ▶     | View All |  |
| 18500 Open     0 Comment     Q     Q     I of i v     View All     Cancel     Refresh                                                                                                    | Asset Infon<br>Dist Seq                    | Mo<br>AM Business<br>Unit                                                                              | re Details ∥⊧<br>Status                                                            |               | Quantity | Tag Number | Serial ID                                                                                                    | Asset ID                     | Next Asset ID           | Number              | Profile ID          |       |          |  |
| D Comment Q                 View All Line:                                                                                                    | 1                                          | 18500                                                                                                  | Open                                                                               |               | 0.5000   |            |                                                                                                    | NEXT                         | R                       |                     | HARDWARE01          | ×     | +        |  |
| OK Cancel Refresh                                                                                                    | O Comment                                  |                                                                                                    |                                                                                    |               |          |            |                                                                                                    |                              | Q    4                  | ▲ 1 of 1 ∨<br>&     | ▶ ▶ I View All      |       |          |  |
|                                                                                                    | ок                                         | Cancel                                                                                                 | Refresh                                                                            |               |          |            |                                                                                                    |                              |                         |                     |                     |       |          |  |

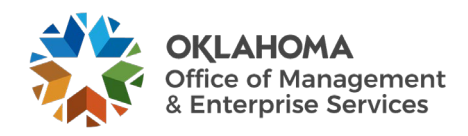

**Distribution Line** – The PO distribution line associated with the PO line and schedule selected. When more than one distribution line is associated with a receipt line, the asset is split funded.

**Profile ID** – The Profile ID defaults onto the Distribution Line based on the Item ID selected on the Purchase Order Line and **cannot be overridden** on the receipt.

**NOTE:** If the Profile ID appears to be incorrect, exit the receipt without saving it and ask the CPO to change the Profile ID on the PO.

**Cost Type** – This field should populate with a 'C' for ACFR assets (assets with a unit price greater than or equal to \$25,000.00.)

**Capitalize** – The value should be 'Non Cap'. Assets will be capitalized from the Accounts Payable voucher.

**Distributed Quantity** – The quantity on the PO distribution line.

Merchandise Amt – The cost on the PO distribution line.

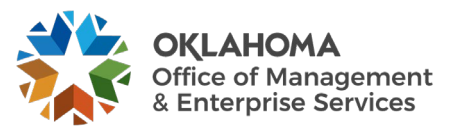

## Asset Information Tab

| Asset Details |                     |              |                      |            |                      |          |               |        | € 1-1 of 1 ∨ | ▶ ► ► - I    | View All |
|---------------|---------------------|--------------|----------------------|------------|----------------------|----------|---------------|--------|--------------|--------------|----------|
| Asset Info    | rmation Mo          | e Details    | Þ                    |            |                      |          |               |        |              |              |          |
| Dist Seq      | AM Business<br>Unit | Status       | Quantity             | Tag Number | Serial ID            | Asset ID | Next Asset ID | Number | Profile ID   |              |          |
| 1             | 18500               | Open         | 0.5000               |            |                      | NEXT     | R             |        | HARDWARE01   | ×            | +        |
|               |                     |              |                      |            |                      |          |               |        |              |              |          |
|               | Distributio         | n Line 2     |                      |            | Capitalize           | Non Cap  | ~             |        |              |              |          |
|               | Busines             | s Unit 1850  | D                    |            | CAP Sequence         |          |               |        |              |              |          |
|               | Pro                 | file ID HARI | DWARE01              |            | Employee ID          |          |               |        |              |              |          |
|               |                     | CAP #        |                      |            | Distributed Quantity | 0 5000   |               |        |              |              |          |
|               | Cos                 | t Type       |                      |            | Merchandise Amount   | 2018 44  |               |        |              |              |          |
| Apply to Deta | ils                 |              |                      |            |                      | 2010.77  |               |        |              |              |          |
|               | Select Actio        | Assign Ta    | g Ids 🗸 🗸            |            | Multiplier 1         |          |               |        |              |              |          |
| Ent           | er Starting Numbe   | er           |                      |            | *Start Row 1         |          |               |        |              |              |          |
|               |                     | Overwr       | ite existing numbers |            | Apply                |          |               |        |              |              |          |
| Assot Dotails |                     |              |                      |            |                      |          |               |        |              |              |          |
|               |                     |              |                      |            |                      |          |               |        | 4 1-1 of 1 🗸 | ▶ <b>N</b> I | View All |
|               | rmation Mo          | e Details    | (h                   |            |                      |          |               |        |              |              |          |
| Asset III0    | MO                  |              | r                    |            |                      |          |               |        |              |              |          |
| Dist Seq      | AM Business<br>Unit | Status       | Quantity             | Tag Number | Serial ID            | Asset ID | Next Asset ID | Number | Profile ID   |              |          |
|               | 40500               | 0            | 0.500                |            |                      | NEXT     | R             |        |              | ~            |          |
| 1             | 18500               | Open         | 0.5000               |            |                      | NEXT     | ats           |        | HARDWARE01   | ×            | +        |

**Dist Seq** – Distribution sequence number associated with the selected asset. These numbers are assigned to detail rows on the asset. The value will be 1 for each of the distribution lines associated with a split funded assets on the PO line and schedule selected.

**Quantity** – If the item is split funded, then the sum of the amounts on the Distribution Sequence rows must equal 1.

**Tag Number – Enter** the same asset tag number on each Distribution Sequence row. The system checks the tag number that you entered on the receipt to make sure it is not already assigned to an asset. If the tag number has already been assigned to another asset the system gives a warning message.

**NOTE:** The same tag number must be entered on all Distribution Sequence rows in order for all the rows to be assigned the same Asset ID. If one of the tag numbers is omitted, the Asset does not interface properly to Asset Management.

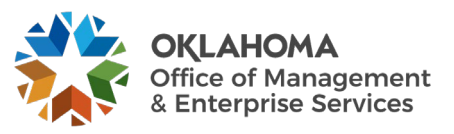

**Serial ID** – This field is available for entry only when the Serial option is selected for the selected line on the Maintain Receipts - Receiving page. **Enter** the Serial ID for the distribution sequence.

**NOTE:** The same serial ID must be entered on all Distribution Sequence rows for all the rows to be assigned the same Asset ID. If the receipt line is serial controlled, but there is no Serial ID, the field can be populated with the tag number. If a Serial ID is not available at the time of receipt, **enter** a value that will alert the agency Asset Manager that this ID must be obtained and entered correctly in Asset Management after the physical information is passed to Asset Management.

Asset ID – The default value is 'NEXT" allowing the system to assign the next asset ID. Do not override.

**Click** the <u>Use One Asset ID</u> button at the top of Asset Management Information page to combine split asset distribution lines into a single asset ID when the receipt is interfaced to Asset Management.

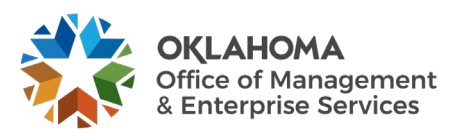

|                         |                                                                    |                                                                                           |                    | Ass               | set Management Informati                                                                                                    | on for Line 1                |               |                     |            |              | 7        | ×  |
|-------------------------|--------------------------------------------------------------------|-------------------------------------------------------------------------------------------|--------------------|-------------------|----------------------------------------------------------------------------------------------------|------------------------------|---------------|---------------------|------------|--------------|----------|----|
|                         |                                                                    |                                                                                           |                    |                   |                                                                                                    |                              |               |                     |            |              | Help     |    |
|                         | Busines                                                            | ss Unit 18500                                                                             |                    |                   | Status                                                                                                    | Open                         | SI# BJ6X06 M  | Nobile Precision 76 |            |              |          |    |
|                         | Recei                                                              | optio NEXT                                                                                |                    |                   | Item<br>Standard UOM                                                                                                    | EA                           |               |                     |            |              |          |    |
|                         |                                                                    | · ·                                                                                       | Next Asset ID      |                   | ſ                                                                                                    | Use One A                    | sset ID       |                     |            |              |          |    |
|                         |                                                                    |                                                                                           |                    |                   |                                                                                                    |                              |               |                     |            |              |          |    |
| istribution Inf         | formation                                                          |                                                                                           |                    |                   |                                                                                                    |                              |               | Q                   | ∢          | ► ►          | View 1   |    |
|                         | Distributio                                                        | n Line                                                                                    |                    |                   | Capitalize                                                                                                    | Non Cap                      | ~             |                     |            |              |          | -  |
|                         | Busine                                                             | ss Unit 18500                                                                             |                    |                   | CAP Sequence                                                                                                    |                              |               |                     |            |              |          |    |
|                         | Pr                                                                 | ofile ID HARD                                                                             | WARE01             |                   | Employee ID                                                                                                    |                              |               |                     |            |              |          |    |
|                         |                                                                    | CAP #                                                                                     |                    |                   | Distributed Quantity                                                                                                    | 0.5000                       |               |                     |            |              |          |    |
|                         | Cos                                                                | st Type                                                                                   |                    |                   | Merchandise Amount                                                                                                    | 2018 43                      |               |                     |            |              |          | 10 |
| opply to Detail         | ls                                                                 |                                                                                           |                    | 7                 |                                                                                                    |                              |               |                     |            |              |          |    |
|                         | Select Action                                                      | on Assign Tag                                                                             | lds 🗸              |                   | Multiplier 1                                                                                                    |                              |               |                     |            |              |          |    |
| Enter                   | r Starting Numb                                                    | er                                                                                        | - minting sumbar-  |                   | *Start Row 1                                                                                                    |                              |               |                     |            |              |          |    |
|                         |                                                                    | Uverwrite                                                                                 | e existing numbers |                   | Apply                                                                                                    |                              |               |                     |            |              |          |    |
| sset Details            |                                                                    |                                                                                           |                    |                   |                                                                                                    |                              |               |                     |            |              |          | 1  |
| ₽ Q                     |                                                                    |                                                                                           |                    |                   |                                                                                                    |                              |               |                     | 1-1 of 1 🗸 | ▶ <b>N</b> I | View All |    |
| Asset Inform            | mation <u>M</u> o                                                  | ore Details                                                                               |                    |                   |                                                                                                    |                              |               |                     |            |              |          | 1  |
| Dist Seq                | AM Business<br>Unit                                                | Status                                                                                    | Qua                | antity Tag Number | Serial ID                                                                                                    | Asset ID                     | Next Asset ID | Number              | Profile ID |              |          | 1  |
|                         |                                                                    |                                                                                           |                    |                   |                                                                                                    |                              |               |                     |            |              |          |    |
| 1                       | 18500                                                              | Open                                                                                      | 0                  | .5000             |                                                                                                    | NEXT                         | 2             | 1                   | HARDWARE01 | ×            | +        |    |
| Apply to Detail<br>Ente | Distributi<br>Busine<br>Pi<br>Co<br>Select Acti<br>r Starting Numl | on Line 2<br>sss Unit 18500<br>offile ID HARD<br>CAP #<br>st Type<br>on Assign Tag<br>Der | a lds              | •                 | Capitalize<br>CAP Sequence<br>Employee ID<br>Distributed Quantity<br>Merchandise Amount<br>Multiplier 1<br>*Start Row 1<br>Apply | Non Cap<br>0.5000<br>2018.44 | v             |                     |            |              |          |    |
|                         |                                                                    |                                                                                           |                    |                   |                                                                                                    |                              |               |                     | 1-1 of 1   | · • •        | View All |    |
| Asset infor             | mation M                                                           | ore Details   )                                                                           | ,                  |                   |                                                                                                    |                              |               |                     |            |              |          |    |
| Dist Seq                | AM Business<br>Unit                                                | Status                                                                                    | Qu                 | antity Tag Number | Serial ID                                                                                                    | Asset ID                     | Next Asset ID | Number              | Profile ID |              |          |    |
| 1                       | 18500                                                              | Open                                                                                      |                    | 0.5000            |                                                                                                    | NEXT                         | R             | 1                   | HARDWARE01 | ×            | +        | 1  |
| O Comment               |                                                                    |                                                                                           |                    |                   |                                                                                                    |                              | QIK           | < 1 of 1 ∨          | I View A   | All          |          |    |
|                         |                                                                    |                                                                                           |                    |                   |                                                                                                    |                              |               |                     | p.         |              |          |    |
| Line:                   |                                                                    |                                                                                           |                    |                   |                                                                                                    |                              |               |                     |            |              |          |    |
| Line:                   |                                                                    |                                                                                           |                    |                   |                                                                                                    |                              |               | 4                   |            |              |          |    |

**Number** – Upon using the Use One Asset ID functionality, the system combines split asset distribution lines into a single asset ID by assigning a value of 1 to the Seq Nbr (sequence number) field on each of the receipt asset row for each distribution row of the receipt line that appears.

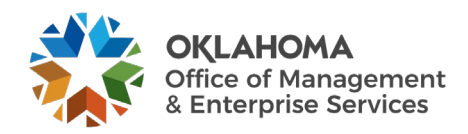
#### More Details

Enter the additional physical information in the More Details Tab (see the prior chapter).

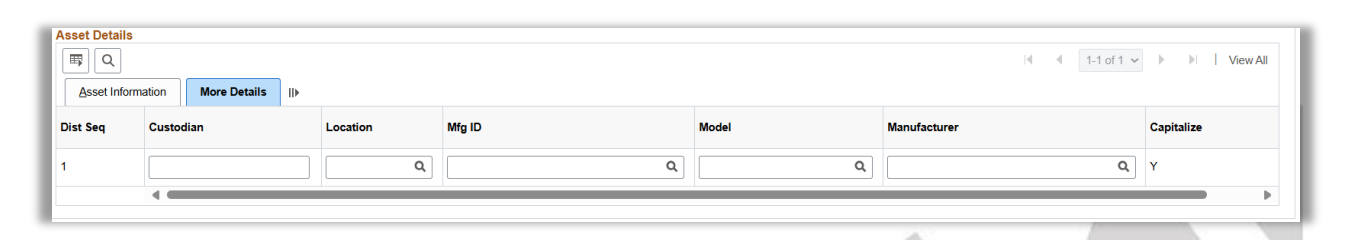

Click the <u>OK</u> button to return to the Maintain Receipts page.

Review that Interface Receipt Box button to verify it is checked and **click** the <u>Save</u> button.

| Receipt, 0000004240, is saved and Job, RECV_02, has been scheduled for process (Process Instance = 29240052). (10300,253)                                                           |
|----------------------------------------------------------------------------------------------------|
| This means the receipt is being updated by the receipt integration process. Any additional processing for this receipt will require reopening the receipt in Update / Display mode. |
|                                                                                                    |

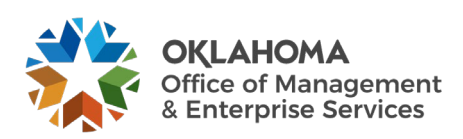

#### Asset Voucher

| Invoice Information                                           | Payments                                                   | Voucher Attributes    |                                         |                   |                            |            |                                                                                                    |                                   |                        |                           |
|---------------------------------------------------------------|------------------------------------------------------------|-----------------------|-----------------------------------------|-------------------|----------------------------|------------|----------------------------------------------------------------------------------------------------|-----------------------------------|------------------------|---------------------------|
| Business Unit                                                 | 09000                                                      | In                    | voice No AP.                            | AM-01             |                            | Invoice To | tal                                                                                                    |                                   | Non Merc               | handise Summary           |
| Voucher ID                                                    | APAM-01                                                    | Account               | ing Date 09/                            | 27/2024           |                            |            | Line Total                                                                                               | 100.00                            | Comment                | ts(0)<br>nts (0)          |
| Voucher Style                                                 | Regular Voucher                                            | *Pa                   | ay Terms 00                             | ۹                 | 🛒 0 Days                   |            | Currency                                                                                                 | USD Q                             | Template<br>Advanced   | List<br>I Supplier Search |
| Invoice Date                                                  |                                                            | Basis D               | ate Type Inv                            | Date              |                            | Misc       | ellaneous                                                                                                |                                   | Supplier I<br>Custom F | Hierarchy<br>Hields       |
| Invoice Received                                              |                                                            |                       |                                         |                   |                            |            | Freight                                                                                                  |                                   | Supplier 3             | 360                       |
| 0                                                             | COMPUTER HAP                                               | RDWARE SERVICIN       | NG COMPANY                              |                   | 1                          |            | Total                                                                                                    | 100.00                            |                        |                           |
| Supplier ID                                                   | 0000232305                                                 | Q Contro              | ol Group                                | ų                 | J                          |            | Difference                                                                                               | 0.00                              |                        |                           |
| SnortName                                                     | COMP HARDW-0                                               | 014                   |                                         |                   |                            |            |                                                                                                    |                                   |                        |                           |
| Location                                                      | 0001                                                       | 4                     |                                         | noomplete Meusher |                            |            |                                                                                                    |                                   |                        |                           |
| "Address                                                      | 1                                                          | ų                     |                                         | View R            | elated Document            |            |                                                                                                    | 16 P                              |                        |                           |
| Save                                                          | Save For L                                                 | ater                  | Action                                  |                   | ~                          | Run        | Calculate                                                                                                | Print                             | t                      |                           |
| Line 1 *Distribute by Rem Quantity UOM Unit Price Line Amount | Copy Dow<br>Quantity<br>1.0000<br>EA<br>100.00000<br>100.0 | m<br>Q<br>Q<br>Q<br>0 | SpeedCl<br>Ship 1<br>Descrip<br>Packing | hart              | Q<br>Q<br>Standard- Deskto | ips        | Purchase Order<br>09000/0909022<br>Associate Rece<br>☐ Force Price<br>10 ●<br>Adjust PO f<br>Aljocate by | 2454111<br>liver(s)<br>Percentage |                        | UPN                       |
| <ul> <li>Distribution Lines</li> </ul>                        |                                                            |                       |                                         |                   |                            |            |                                                                                                    |                                   |                        |                           |
|                                                               |                                                            |                       |                                         |                   |                            |            |                                                                                                    |                                   |                        | 1-1 of 1 🗸 🕨 🕨 🕴 View All |
| GL Chart Exchar                                               | nge Rate                                                   | tistics Assets        | ⊪                                       |                   |                            |            |                                                                                                    |                                   |                        |                           |
| Copy<br>Down                                                  | Line F                                                     | PO Percent Per        | cent                                    | Merchandise Amt   | Quantity                   | Asset      | Business Unit                                                                                            | Profile ID                        | As                     | set ID                    |
| +                                                             | 1                                                          | 100.0000              | 100.0000                                | 100.00            | 1.000                      | 0          | 09000 Q                                                                                                  | HARDWARE01                        | Q, NE                  | TXT                       |
|                                                               |                                                            |                       |                                         |                   |                            | 4          | ,,                                                                                                    |                                   |                        | •                         |
|                                                               |                                                            |                       |                                         |                   |                            |            |                                                                                                    |                                   |                        |                           |
| Save                                                          | Save Fo                                                    | or later              |                                         |                   |                            |            |                                                                                                    |                                   |                        |                           |
|                                                               |                                                            |                       |                                         |                   |                            |            |                                                                                                    |                                   |                        |                           |

The **Voucher** carries Financial Information into the Pre-AM tables for interface into the Asset Management module. If receiving is used, the Financial Information will be married with the Physical information previously entered in Asset Management through the Receipt.

The AP Voucher for an Asset Purchase should be copied from the Receiver.

The required Asset information on a Voucher is found on the Voucher Distribution Line.

**Business Unit** – is the AM BU in which the Asset will be created. Without this value, the Voucher will not be flagged as an Asset eligible for integration into Asset Management.

**Profile ID** – is the gateway to Asset Management and is used to default properties and depreciation rules into the Asset. The Profile ID will default onto the Distribution Line based on the Profile ID on the Receipt. The Profile ID can be changed on the voucher but should only be done on instruction from the Asset Manager to the accounts payable supervisor.

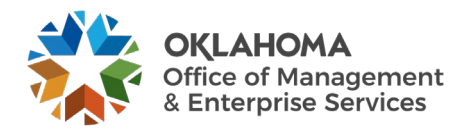

**NOTE:** In cases when an asset account number is entered on the voucher distribution line and the unit cost exceeds the \$500 threshold for telecommunication and information technology assets, and \$2,500 threshold for all other assets and there is no Profile ID, the system will prompt the user for a Profile ID. This can occur if the asset is purchased on an authority order (not recommended) or the account number on the receipt or purchase order was overridden with an asset account number.

**Asset ID** - The default value is NEXT, which is passed to Asset Management, where the next Asset ID is assigned. Do not override the default.

**NOTE:** The Tag Number and Employee ID that are available on the Requisition, Purchase Order, and Receipt are not available on the Voucher. This is because the Voucher only carries Financial Information to Asset Management, not Physical Information.

**Cost Type** – for ACFR Assets with field should be populated with 'C'. The system will default the Cost Type value to 'C' for purchases with a unit price greater than or equal to \$25,000.00.

**NOTE:** Each Line on the Voucher becomes a separate Load Line in the Pre-AM Interface Tables.

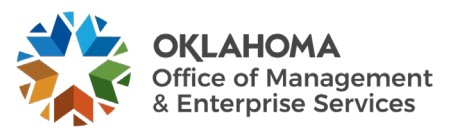

## Loading and Reviewing the AM Interface Tables – Physical Information

A batch process is required to move Physical Information from the Purchasing Receipt tables into the AM Interface Tables. The Physical information from the Receipt is loaded into the AM Interface tables as Load Lines. This information is not editable but must be reviewed and approved before an asset ID is assigned.

**NOTE:** The process inserts Load Lines into the Pre-AM tables before the Load Lines are inserted into the AM Interface Tables. This process is transparent to the user.

The process will be executed when saving the Receipt if the Interface Receipt box is checked on the Receiving page, shown below.

| Receipt Lines     | More Details | s and Status                      | vata <u>O</u> ptio | onal Input                  | Source Info | ormation   >     |               |          |                |        |                 |              | H.        | 1-1 of 1 🗸      | ▶ ▶   View All |
|-------------------|--------------|-----------------------------------|--------------------|-----------------------------|-------------|------------------|---------------|----------|----------------|--------|-----------------|--------------|-----------|-----------------|----------------|
| Line              | Item         | Description                       | Receipt<br>Qty     |                             | Recv UOM    | Receipt<br>Price | Accept<br>Qty | Status   | Close<br>Short | Serial | Device<br>Track | Stock<br>UOM | AM Status | Device<br>Track |                |
| 1 🐘               |              | COMPUTER:PC Standard-<br>Desktops | 2.0000             | ß                           | EA          | 100.00000        | 2.0000        | Received |                | 2      |                 | EA           | Pending   | Device Track    | ×              |
| Interface Receipt |              | Run Close Short                   |                    | Interface Asset Information |             |                  |               |          |                |        |                 |              |           |                 |                |

**NOTE:** If the box is not checked contact Security to update the user preference setup. A query has been designed to identify asset -related receivers that are not pushed to Asset Management. The Query is:

#### OCP\_AM\_RCVR\_NOT\_PUSHED\_TO\_AM

This ensures that assets are accounted for at time of receipt and that the physical information is loaded to Asset Management before the assets are capitalized from Accounts Payable.

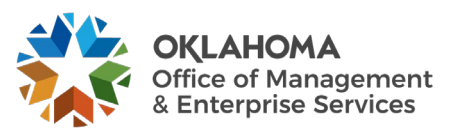

# Step 1: Reviewing the AM Interface Tables – Physical Information

The AM Interface tables are initially populated with an Asset's Physical information when the Receipt is saved. The tables hold Asset Load Lines that are created from Receipt Lines with Asset information. You can search for Physical Load Lines in the AM Interface tables by various data elements including **Business Unit**, **Interface ID**, and **System Source**.

The data on this page is not editable but is provided for review and approval. The information displayed should be reviewed and any updates can be made in the Basic Add pages when the Asset is created.

If the Load Lines need to be Consolidated or Unitized those processes must be completed before the asset information is loaded into AM. Those functions are described in subsequent sections of this manual.

**NOTE:** The Interface ID is a system assigned number that represents the batch of Load Lines with Physical Information from the Receipt.

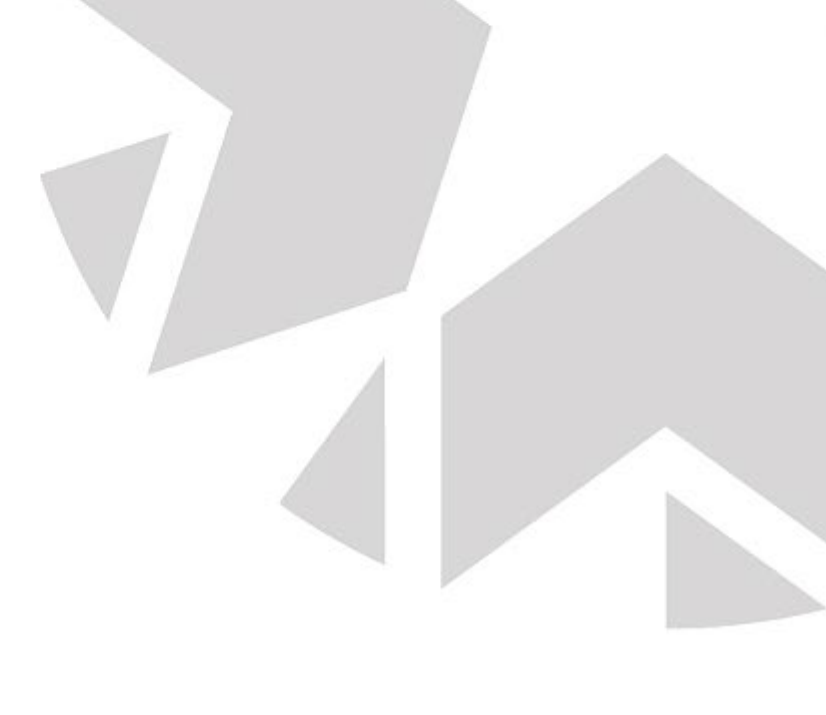

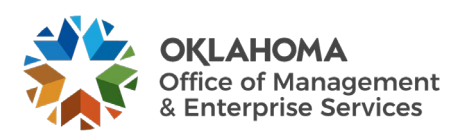

## Navigation: Asset Management > Send/Receive Information > Approve Physical Information > Review A > Find an Existing Value

| Enter any information you have and click Search. Leave fields blank for a list of all values. | 1  |
|-----------------------------------------------------------------------------------------------|----|
| Find an Existing Value                                                                        |    |
| ▼ Search Criteria                                                                             |    |
| Interface ID = ~                                                                              |    |
| Interface Line Number = ~                                                                     |    |
| *Business Unit = 🗸 09000 Q                                                                    |    |
| Trans Load Type = 🗸                                                                           |    |
| System Source = V                                                                             |    |
| Mass Change Definition begins with 🗸                                                          | L. |
| Physical Inventory ID begins with V                                                           |    |
| Auto Approval Status                                                                          |    |
| Load Status = ~                                                                               |    |
| Asset Identification begins with 🗸                                                            |    |
| Case Sensitive                                                                                |    |
| Search Clear Basic Search 🖉 Save Search Criteria                                              |    |

Business Unit – is the Agency in which the Load Lines are stored. This field is required.

System Source – for Receipt Load Lines this value will be PO Online Entry Panel.

Auto Approval Status – the box for new Load Lines from Purchasing Receipt will be unchecked.

Load Status – new Load Lines from Purchasing Receipts will be Pending.

Click the <u>Search</u> button to retrieve all the Load Lines that match the criteria provided.

The Search Results can have many Load Lines that match the criteria provided. Select the Load Line that you want to review by clicking on the <u>Interface ID</u> link.

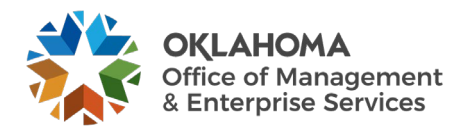

### Review A Page

| Review-A                 |                                      |               |                          |                |                   |
|--------------------------|--------------------------------------|---------------|--------------------------|----------------|-------------------|
| Interface ID             | 10011426                             | Line Num      | 1                        |                |                   |
| PLID                     |                                      | MC Defn ID    |                          |                |                   |
| Physical A Information   |                                      |               | Q   I 1 of 1 🗸           | ▶ ▶   View All |                   |
|                          |                                      |               | Auto Approval Status     |                |                   |
| Unit                     | 09000 Q                              | Load Type     | Financial & Physical Add |                |                   |
| Asset ID                 | NEXT                                 | Load Status   | Pending 🗸                |                |                   |
| Description              | COMPUTER:PC Standard- Desktops       | Sustan Sauraa | DO Online Entry Danal    |                |                   |
| Short Desc               | COMPUTER:P                           | Profile ID    | HARDWARE01               |                | $\delta = \delta$ |
| Tag Number               | TAG-AM-412-1                         | Threshold ID  |                          |                |                   |
| Serial ID                | SER-ASST-412-1                       | Location      | 09003                    |                |                   |
| Voucher ID               |                                      | Area ID       |                          |                |                   |
| Invoice                  |                                      | Empl ID       |                          |                |                   |
| Invoice Date             | <b></b>                              | Custodian     |                          |                |                   |
| PO No.                   | 0909023456                           | Parent ID     |                          |                |                   |
| Receipt No               | 0000002297                           | Project       | 090000000                |                |                   |
| Procurement Group ID     | Seq                                  | Quantity      | 1.0000                   | USD            |                   |
| Primary Unit             | N                                    | Amount        | 100.0                    | 0              |                   |
| Item ID                  |                                      | VAT Inv       | 0.0                      | 0              |                   |
|                          | Linear Asset                         | Sales Tax     | 0.0                      | 0              |                   |
|                          |                                      | Use Tax       | 0.0                      | 10             |                   |
|                          |                                      | Freight       | 0.0                      | 0              |                   |
|                          |                                      | Misc Chrg     | 0.0                      | 10             |                   |
| Detailed Description     |                                      | Total Amount  | 100.                     | .000           |                   |
| COMPUTER:PC Standard     | I- Desktops - Information Technology |               |                          | <u>ه</u> ]<br> |                   |
| 199 characters remaining |                                      |               |                          | 2              |                   |
|                          |                                      |               |                          |                |                   |
| Save Return to Sea       | Previous in List Next in List        |               |                          |                |                   |
|                          |                                      |               |                          |                |                   |

The **Physical Transaction A** page shows Physical Information for the Load Line. This information is not editable on this page. Any corrections that are identified on this page will need to be made in the **Asset Basic Add** pages when the Asset is created.

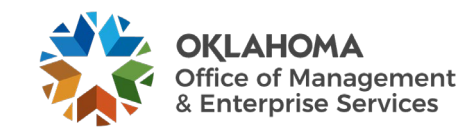

**Auto Approval Status** – the default approval status is not checked. The Asset Manager must check the box signifying that the data has been reviewed and the Load Line can be loaded into the Asset Management module to create the Asset. The fields that should be reviewed on this page before the Load Line is approved are as follows:

Asset ID – the asset ID should be NEXT unless the Use One Asset ID feature was applied in the receipt.

**NOTE:** Load Lines using the Use One Asset ID feature will be combined with other Load Lines from the receipt. This is evidenced by the Asset ID already being assigned in the Interface Tables.

**Description** – Verify that the description conforms to agency defined conventions to facilitate agency required reporting. Changes to the description can be made on the Asset Basic Add page after the asset is created.

**Short Desc** – Changes to the description may require the Short Description be changed on the Asset Basic Add page after the asset is created.

**Tag Number** – If a tag number was not entered for a machinery and equipment asset at time of receipt, it must be entered on the Asset Basic Add page after the asset is created.

Serial ID – If a Serial ID was not entered for machinery and equipment asset at time of receipt, it must be entered on the Asset Basic Add page after the asset is created. The receiver may have entered a value signifying to the agency Asset Manager that this information was not available at time of receipt If the receipt line was serial controlled. The ID will need to be obtained and the field updated on the Asset Basic Add page after the asset is created.

**Profile ID** – Verify that the correct Profile ID was used for the asset purchased. The Profile ID defaults the Asset Category, Asset Type, and Useful Life.

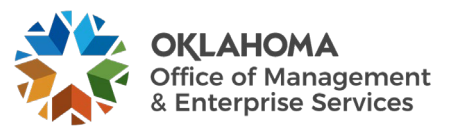

**NOTE:** The Asset Manager will need to make all corrections to the asset Profile after the asset has been capitalized to the Asset Category, Asset Type, Useful Life.

A Profile ID for an asset with an incorrect Asset Category (i.e., information technology asset recorded as machinery and equipment) will require Re-categorization after the asset is capitalized.

A Profile ID for an asset with an incorrect Asset Type (i.e., Equipment instead of Fleet) will require the Asset Type be updated on the Asset Basic Add page after the Asset is created or capitalized.

A Profile ID with an incorrect useful life will require the Useful Life on the Book Depreciation page be updated after the Asset is capitalized.

**Location** – If a location was not entered at time of receipt, it can be entered on the Asset Basic Add page after the asset is created.

**EmplID** – If an Employee ID was not entered at time of receipt, it can be entered on the Asset Basic Add page after the asset is created.

**Custodian** – If a Custodian was not entered at time of receipt, it can be entered on the Asset Basic Add page after the asset is created.

**Parent ID** - If the asset is a Parent or Child asset, the Parent or Child Asset ID can be entered on the Asset Basic Add page after the asset is created.

**Quantity** – **Verify the quantity to ensure the asset will create with the correct quantity.** If the Asset Quantity is less than 1 and there is no asset ID assigned, the asset must be Consolidated with other Load Lines from the Receipt. If the asset ID is more than '1', it must be Unitized to create additional Load Lines.

**Amount** – Review for amounts equal to or greater than \$25,000 or \$5,000 for assets qualifying for federal reimbursement to ensure the Profile ID has a useful life greater than '01'. Also review for non-sensitive items with amounts less than the thresholds for telecommunication and information technology assets and all other assets to hold the Load Lines from processing if the items should not be an asset in Asset Management. See the Note Associated with Load Status.

**Load Status** – the default Load Status is set to Pending. This makes the Load Line eligible to be picked up in the batch process that creates Assets in the Asset Management module once the Auto Approval Status box is checked.

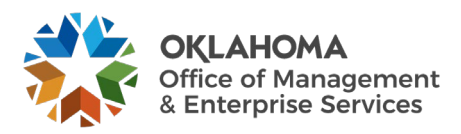

**NOTE:** The Load Status is the one field that is editable on the page. It can be changed to On Hold to prevent the transaction from creating an asset if a Load Item was mistakenly passed to Asset Management.

Click the Save button to save the Approval Status for the Load Line.

**NOTE:** The Physical Transactions A Page is not editable so missing or incorrect Information, should be documented and tracked for correction in the Asset Basic Add pages after the Asset ID is created or capitalized. A query has been designed to help review, document, and track the AM Interface Load Lines. The Query is:

#### OCP\_AM\_PHY\_A\_RCPTS\_TO\_REVIEW

This Query displays Load Lines that are not approved in the AM Interface table and provides additional information such as Quantity, Amount, Profile ID, Purchase Order, and Receipt information, and other physical information that is not available on the Load Preview Physical A search page.

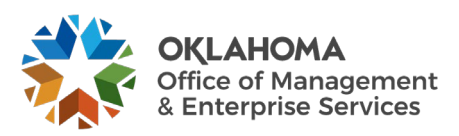

### **Consolidating Physical Load Lines**

It may be necessary to combine multiple Load Lines in the Interface Tables into one Asset. This could be the case when many distribution lines from a Purchase Order exist, but the purchase is for a single Asset. This process of combining multiple Load Lines into a single Load Line (or Asset) is called Consolidating.

For example, if a purchase is "split-funded" by an Agency, but the split distribution lines represent a single Asset, the split distribution lines (Load Lines) can be Consolidated together in the receiving process to make one Asset. If these distribution lines are not Consolidated, in the receiving module, they will create separate Assets in the Asset Management module. So consolidate the split funded lines if a step was missed in receiving.

**NOTE:** The preferable method is to utilize the Use One Asset feature on the Receipt to properly combine Receipt Lines into one Asset because the accounting entries and depreciation will be allocated across the split distribution. Using the Consolidated feature in Asset Management forces the transaction to be recorded to just one funding.

Load Lines that are candidates for Consolidation can be viewed in the Interface tables described in the previous section. Review those lines and determine if Consolidation is necessary. When Consolidation is necessary, Load Lines must be combined before the Transaction Loader process loads the lines into the Asset Management module.

In the following Example, two Load Lines that are separate Distribution Lines from the Receipt are going to be consolidated into one Load Line. This consolidation could have been avoided if the Use One Asset ID feature would have been used on the Receipt.

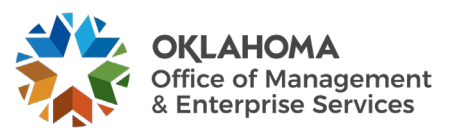

# Step 1: Reviewing the Interface Tables for Load Lines to Consolidate

Navigation: Asset Management > Send/Receive Information > Approve Physical Information > Review A > Find an Existing Value

| Load Preview - Physical A                                                                | <b>–</b> |
|------------------------------------------------------------------------------------------|----------|
| Enter any information you have and click Search. Leave fields blank for a list of all va | ilues.   |
| Find an Existing Value                                                                   |          |
| ▼ Search Criteria                                                                        |          |
| Interface ID = •                                                                         |          |
| Interface Line Number =                                                                  |          |
| *Business Unit = • 09000 Q                                                               |          |
| Trans Load Type =                                                                        |          |
| System Source = 🗸                                                                        |          |
| Mass Change Definition begins with 🗸                                                     |          |
| Physical Inventory ID begins with 🗸                                                      |          |
| Auto Approval Status                                                                     |          |
| Load Status =                                                                            |          |
| Asset Identification begins with ~                                                       |          |
| □ Case Sensitive                                                                         |          |
| Search Clear Basic Search 🖾 Save Search Criteria                                         |          |

Business Unit – is the Agency in which the Load Lines are stored.

System Source – for Receipt Load Lines this value will be PO Online Entry Panel.

**Load Status** – new Load Lines from Purchasing Receipts will be Pending. The Load Lines to Consolidate must be in Pending status.

Click the Search button to retrieve all the Load Lines that match the criteria provided.

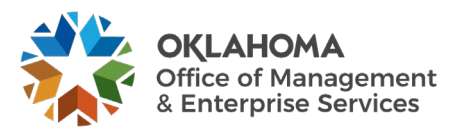

| Search Resul | arch Results          |               |                 |               |                        |                       |                      |             |                      |                      |  |  |  |  |  |
|--------------|-----------------------|---------------|-----------------|---------------|------------------------|-----------------------|----------------------|-------------|----------------------|----------------------|--|--|--|--|--|
| View All     | View All              |               |                 |               |                        |                       |                      |             |                      |                      |  |  |  |  |  |
| Interface ID | Interface Line Number | Business Unit | Trans Load Type | System Source | Mass Change Definition | Physical Inventory ID | Auto Approval Status | Load Status | Asset Identification | Date/Time Stamp      |  |  |  |  |  |
| 10011425     | 1                     | 09000         | Phys Add        | PO Online     | (blank)                | (blank)               | Ν                    | Pending     | NEXT                 | 09/16/2024 3:37:41PM |  |  |  |  |  |
| 10011425     | 2                     | 09000         | Phys Add        | PO Online     | (blank)                | (blank)               | Ν                    | Pending     | NEXT                 | 09/16/2024 3:37:41PM |  |  |  |  |  |
| 10011426     | 1                     | 09000         | Fin Add         | PO Online     | (blank)                | (blank)               | Ν                    | Pending     | NEXT                 | 09/27/2024 3:05:13PM |  |  |  |  |  |
| 10011426     | 2                     | 09000         | Fin Add         | PO Online     | (blank)                | (blank)               | Ν                    | Pending     | NEXT                 | 09/27/2024 3:05:13PM |  |  |  |  |  |

The Search Results can have many Load Lines that match the criteria provided. **Select** the Load Line that you want to review.

The **Interface ID**, **Interface Line Number** are some key values that can be used to retrieve Load Lines and consolidate them. These key data elements will be necessary to execute the Consolidation action in the next section. Do not Approve the receipt before the consolidation process.

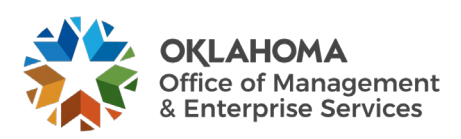

#### Physical Transactions A Page

| Review-A                                     |                                    |               |                       |          |
|----------------------------------------------|------------------------------------|---------------|-----------------------|----------|
| Interface ID 1                               | 0011425                            | Line Num      | 1                     |          |
| PI ID                                        |                                    | MC Defn ID    |                       |          |
| Physical A Information                       |                                    |               | Q     1 of 1 v        | View All |
|                                              |                                    |               | Auto Approval Status  |          |
| Unit                                         | 09000                              | Load Type     | Non-Financial Add     |          |
| Asset ID                                     | NEXT                               | Load Status   | Pending ~             |          |
| Description                                  | COMPUTER:PC Standard- Laptops      | System Source | PO Online Entry Panel |          |
| Short Desc                                   | COMPUTER:P                         | Profile ID    | HARDWARE01            |          |
| Tag Number                                   |                                    | Threshold ID  |                       |          |
| Serial ID                                    | 01                                 | Location      | 09003                 |          |
| Voucher ID                                   |                                    | Area ID       |                       |          |
| Invoice                                      |                                    | Empl ID       |                       |          |
| Invoice Date                                 |                                    | Custodian     |                       |          |
| PO No.                                       | 0909023446                         | Parent ID     |                       |          |
| Receipt No                                   | 0000002296                         | Project       | 090000000             |          |
| Procurement Group ID                         | Sea                                | Quantity      | 0.1000 USD            |          |
| Primary Unit                                 |                                    | Amount        | 10.00                 |          |
| Item ID                                      | N<br>1000010148                    | VAT Inv       | 0.00                  |          |
|                                              | Linear Asset                       | Sales Tax     | 0.00                  |          |
|                                              |                                    | Use Tax       | 0.00                  |          |
|                                              |                                    | Freight       | 0.00                  |          |
|                                              |                                    | Misc Chrg     | 0.00                  |          |
|                                              |                                    | Total Amount  | 10.000                |          |
| Detailed Description<br>COMPUTER:PC Standard | - Laptops - Information Technology |               |                       | <u></u>  |
|                                              |                                    |               |                       |          |
|                                              |                                    |               |                       | 1.       |
| 200 characters remaining                     |                                    |               |                       |          |
| Save Return to Sear                          | rch Previous in List Next in List  | Notify        |                       |          |
|                                              |                                    |               |                       |          |

The **Physical Transaction** page displays all physical information related to the Load Line including PO Number, Receipt Number, Quantity, and Amount.

**NOTE:** The first criterion for Asset Consolidation is Asset Quantity. If the Asset Quantity is less than 1 and there is no Asset ID assigned, the Asset must be Consolidated with other Load Lines if it wasn't consolidated in the receiving module.

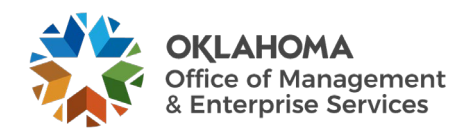

**NOTE:** In this example, the Load Line illustrated above is from a Receipt with two Distribution Lines. The Use One Asset ID feature was NOT used to combine the Requisition Distribution lines into one Asset in the receiving module, so the Consolidation feature will be used to consolidate the two lines into one asset. If the Consolidation is not done at this point, the system will create two Assets, one for each Distribution line. The Interface ID, PO Number, or Receipt Number can be used to retrieve and consolidate these two Load Lines. Consolidation needs to be done before the asset is loaded into Asset Management.

| view-A                  |                       |                  |                        |                     |          |            |   |
|-------------------------|-----------------------|------------------|------------------------|---------------------|----------|------------|---|
| Interface ID 1<br>PI ID | 0011425               |                  | Line Num<br>MC Defn ID | 2                   |          |            |   |
| ysical A Information    |                       |                  |                        | Q                   | 1 of 1 🗸 | View All   |   |
|                         |                       |                  |                        | Auto Approval Sta   | atus     |            |   |
| Unit                    | 09000                 |                  | Load Type              | Non-Financial Add   |          |            | 1 |
| Asset ID                | NEXT                  |                  | Load Status            | Pending             | ~        |            |   |
| Description             | COMPUTER:PC S         | tandard- Laptops | System Source          | PO Online Entry Pan | el       |            |   |
| Short Desc              | COMPUTER:P            |                  | Profile ID             | HARDWARE01          |          |            |   |
| Tag Number              |                       |                  | Threshold ID           |                     |          |            |   |
| Serial ID               | 01                    |                  | Location               | 09003               |          |            |   |
| Voucher ID              |                       |                  | Area ID                |                     |          |            |   |
| Invoice                 |                       |                  | Empl ID                |                     |          |            |   |
| Invoice Date            |                       |                  | Custodian              |                     |          |            |   |
| PO No.                  | 0909023446            |                  | Parent ID              |                     |          |            |   |
| Receipt No              | 000002296             |                  | Project                | 090000000           |          |            |   |
| Procurement Group ID    |                       | Seq              | Quantity               | 0.900               | 0 USE    | )          |   |
| Primary Unit            |                       |                  | Amount                 |                     | 90.00    |            |   |
| Item ID                 | N<br>1000010148       |                  | VAT Inv                |                     | 0.00     |            |   |
|                         | Linear Asset          |                  | Sales Tax              |                     | 0.00     |            |   |
|                         |                       |                  | Use Tax                |                     | 0.00     |            |   |
|                         |                       |                  | Freight                |                     | 0.00     |            |   |
|                         |                       |                  | Misc Chrg              |                     | 0.00     |            |   |
|                         |                       |                  | Total Amount           |                     | 90.000   | )          |   |
| OMPUTER:PC Standard     | - Laptops - Informati | on Technology    |                        |                     |          | <b>R</b> ] |   |
| 0 characters remaining  |                       |                  |                        |                     |          | le         |   |
|                         |                       |                  |                        |                     |          |            |   |

The Physical Transactions A page above shows the second Load Line matching the second Distribution Line from the Receipt. This Load Line needs to be combined with the Load Line from the illustration on the previous page to make one Asset.

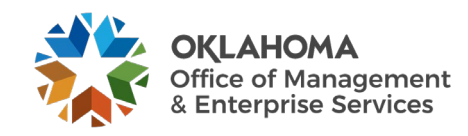

### Step 2: Consolidate Load Lines

Navigation: Asset Management > Send/Receive Information > Interface Transactions > Consolidate Assets > Add a new Value

| Cost Acquisition E       | letails I | nterface   ) |         |               |       |               |       |  |           |               | - |
|--------------------------|-----------|--------------|---------|---------------|-------|---------------|-------|--|-----------|---------------|---|
| D                        |           |              |         |               |       |               |       |  | 4 4 1-1 0 | (1 <b>V</b> ) |   |
|                          |           |              |         |               |       |               |       |  |           |               |   |
| (                        | Search    |              | Clear   |               | M Aut | to-collapse   |       |  |           |               |   |
| Resource Sub Category    | -         | ~            |         | Q             |       |               |       |  |           |               |   |
| Resource Category        | -         | ~            |         | Q             |       |               |       |  |           |               |   |
| Source Type              | -         | ~            |         | Q             |       |               |       |  |           |               |   |
| Activity [               | -         | ~            |         | Q             |       |               |       |  |           |               |   |
| Project [                | =         | ~            |         | Q             |       |               |       |  |           |               |   |
| PC Business Unit         | -         | ~            |         | Q             |       |               |       |  |           |               |   |
| ChartField 2             | -         | ~            |         | ٩             |       |               |       |  |           |               |   |
| CFDA# [                  | -         | ~            |         | ٩             |       |               |       |  |           |               |   |
| Bud Ref (                | -         | ~            |         | ٩             |       |               |       |  |           |               |   |
| Program (                | -         | ~            |         | ۹             |       |               |       |  |           |               |   |
| Class-Funding            | -         | ~            |         | Q,            |       |               |       |  |           |               |   |
| Fund Type                | -         | ~            |         | ٩             |       |               |       |  |           |               |   |
| Sub-Account              | -         | ~            |         | ٩             |       |               |       |  |           |               |   |
| Operating Unit           |           | ~            |         | ۹             |       |               |       |  |           |               |   |
|                          |           | ~            |         | q             |       |               |       |  |           |               |   |
| Asset Profile            |           | •            |         | q             |       |               |       |  |           |               |   |
| Asset Category           | -         | <b>v</b>     |         | Q             |       |               |       |  |           |               |   |
|                          | -         | <b>v</b>     |         | q             |       |               |       |  |           |               |   |
| Item IC                  |           | <b>v</b>     |         | 4             |       |               |       |  |           |               |   |
| Transaction Currence     |           | •<br>•       |         | 4             |       |               |       |  |           |               |   |
| Receipt Line             | -         |              |         | ~             |       |               |       |  |           |               |   |
| Receipt in               |           |              |         | 0             |       |               |       |  |           |               |   |
| Receiving Business Linit |           |              |         | 0             |       |               |       |  |           |               |   |
| Purchase Order Line      |           |              |         | 0             |       |               |       |  |           |               |   |
| Purchase Order           |           | -            |         | 0             |       |               |       |  |           |               |   |
| PO Business Unit         |           | ~            |         | 0             |       |               |       |  |           |               |   |
| Supplier ID              |           | ~            |         | 0             |       |               |       |  |           |               |   |
| linvolce Number          |           | ~            | -       | ٩             |       |               |       |  |           |               |   |
| Voucher Line             |           | ~            |         | ٩             |       |               |       |  |           |               |   |
| Voucher ID               |           | ~            | -       | Q             |       |               |       |  |           |               |   |
| AP Business Unit         | -         | ~            | -       | ٩             |       |               |       |  |           |               | 1 |
| Base Currency            |           | ~            |         | ٩             |       |               |       |  |           |               |   |
| Trans Load Type          | -         | ~            |         | ٩             |       |               |       |  |           |               |   |
| Interface Line Number    | -         | ~            |         | ٩             |       |               |       |  |           |               |   |
| Interface ID             | -         | ~            | [       | ٩             |       |               |       |  |           |               |   |
| Saved Search             |           | ٥            | Save Se | arch Criteria |       |               |       |  |           |               |   |
|                          |           |              |         | 100000        | 1 De  | lete Saved Se | sarch |  |           |               |   |

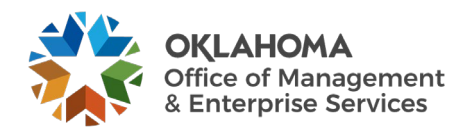

Consolidate - The process of combining more than one Receiver or Voucher line into one Asset.

**Business Unit** – is the Agency in which the Load Lines are stored. Select an Interface ID, Voucher ID, or Purchase Order number to see the assets to consolidate.

**Interface ID** - An Interface ID is assigned to each group of Asset load lines that you move in a batch to the Interface table during the Interface process.

**Interface Tables -** The table between the Pre AM tables and the Asset Management tables. This is where unitization and consolidation take place. This table holds Load Lines. The **From Asset Search** page has been enhanced to pull up the specific assets you wish to consolidate.

**Value** – Once the Field Name(s) are selected, a list of values associated with Pending Load Lines is available to select for the Field. Not all values listed need to be consolidated. Select the appropriate value for the Load Lines that you want to Consolidate by putting a check mark in the "To Exclude" column.

**NOTE:** Physical transaction information from the Receipt such as Receipt Number or Purchase Order can be useful values to identify the Load Lines to Consolidate.

Use the **FROM Assets** page to select the Asset Load Lines you wish to Consolidate. You must select how you want to search for the Asset Load Lines that will be Consolidated.

Use the Fields in the **Search Criteria** field area to identify the data to select Load Lines. All the Load Lines that match the search criteria will be retrieved to be consolidated into one asset.

Select a Field Name that you want to use to search by for Load Lines.

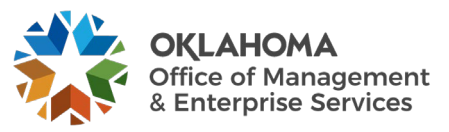

There are now 34 field options from which to choose from. Below are some examples.

Interface ID

Interface Line Number

**Business Unit** 

AP Business Unit

Voucher ID

Invoice Number

Supplier ID

PO Business Unit

Purchase Order

**Receiving Business Unit** 

Receiver ID Number

Receiver Line Number

Activity

Asset Category

Department

Project

Operating Unit

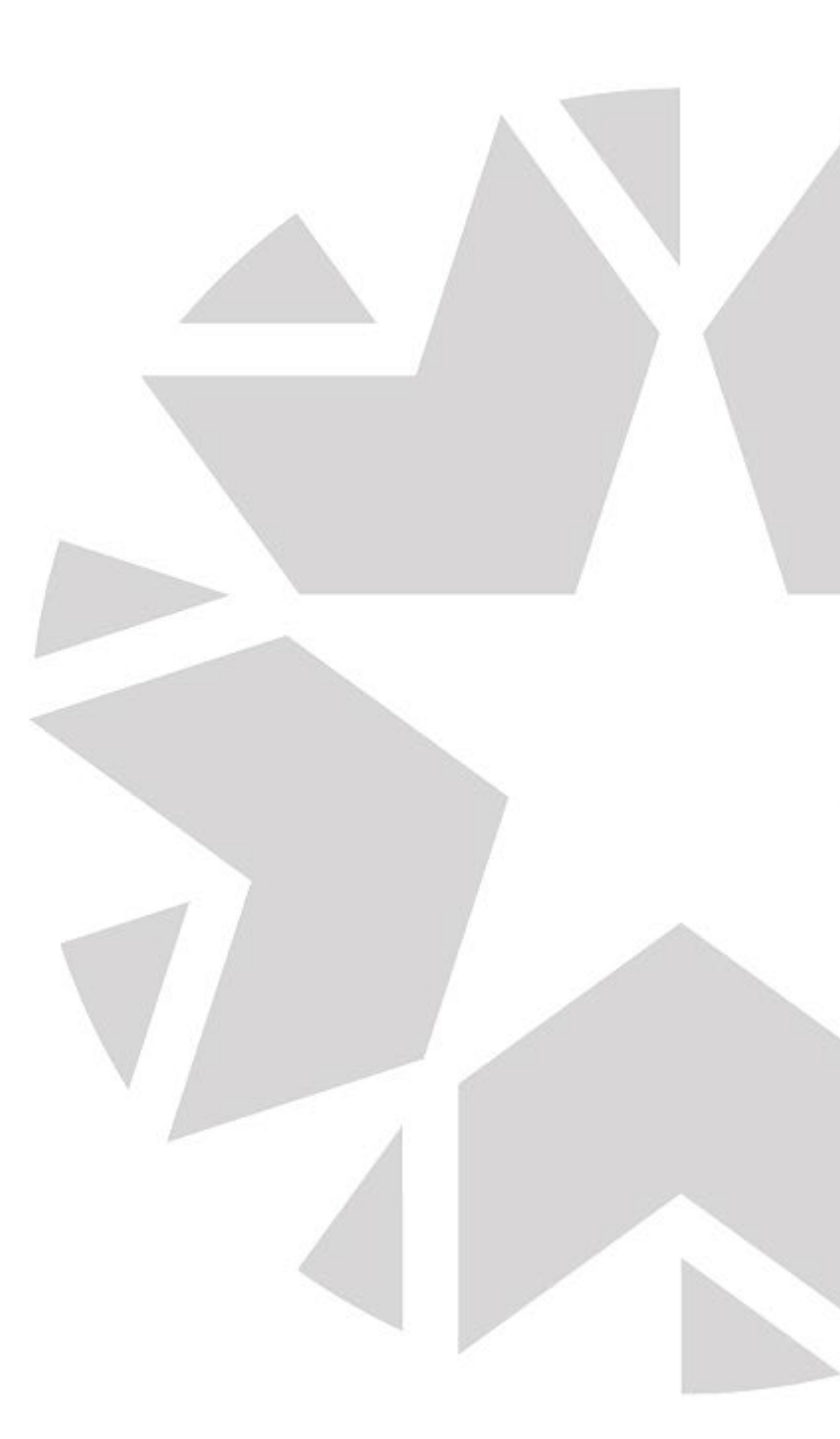

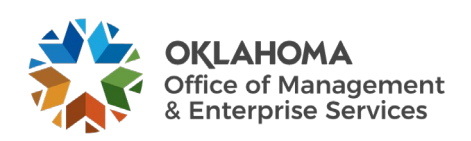

#### Excluding Load Lines From Consolidation

| Ε   | FF       | ROM Assets | IO Asset         |                |            |          |                  |                |           |         |         |               |         |             |              |     |
|-----|----------|------------|------------------|----------------|------------|----------|------------------|----------------|-----------|---------|---------|---------------|---------|-------------|--------------|-----|
| ,   | Sea      | irch       |                  |                |            |          |                  |                |           |         |         |               |         |             |              |     |
| Ere |          |            |                  |                |            |          |                  |                |           |         |         |               |         |             |              |     |
|     | <b>F</b> | Q          |                  |                |            |          |                  |                |           |         |         |               |         | € € 1-2 of  | 2 🗸 🕨        | )   |
| Ľ   | Cha      | artfields  | Cost Acquisition | n Details Inte | rface ∥⊧   |          |                  |                |           |         |         |               |         |             |              |     |
|     |          | C          | Consolidate      | Unit           | Profile ID | Asset ID | Base<br>Currency | Operating Unit | Fund Type | Dept    | Program | Class-Funding | Bud Ref | Sub-Account | CFDA#        | Ch  |
| ۲   |          | -          |                  | 09000          | HARDWARE01 | NEXT     | USD              | ADM10001       | 1000      | 2000000 | NP000   | 20000         | 25      | 01          |              |     |
| 0   |          | -          |                  | 09000          | HARDWARE01 | NEXT     | USD              | ADM10001       | 1000      | 2000000 | NP000   | 20000         | 25      | 01          |              |     |
|     |          |            |                  |                |            |          | 4                |                |           |         |         | -             |         |             |              | •   |
| L   | Save     | Notify     | J                |                |            |          |                  |                |           |         |         |               |         | Add         | Update/Displ | lay |

Click on the Consolidate check box to uncheck individual lines you <u>DO NOT</u> want to include in the consolidation of the asset. If the Consolidate box is checked, the line will be included.

Alternatively, **click** the "deselect all" icon to uncheck the **Consolidate** check box for all lines.

| FROM Assets IO Asset                                   |                          |         |         |               |         |             |             | _   |  |  |  |
|--------------------------------------------------------|--------------------------|---------|---------|---------------|---------|-------------|-------------|-----|--|--|--|
| ▶ Search                                               |                          |         |         |               |         |             |             |     |  |  |  |
|                                                        |                          |         |         |               |         |             |             |     |  |  |  |
| From Assets ⑦                                          |                          |         |         |               |         |             |             |     |  |  |  |
|                                                        |                          |         |         |               |         | I 1-2 of    | 2 🗸 🕨       |     |  |  |  |
| Chartfields Cost Acquisition Details Interface II/     |                          |         |         |               |         |             |             |     |  |  |  |
| Consolidate Business Profile ID Asset ID Base Currency | Operating Unit Fund Type | Dept    | Program | Class-Funding | Bud Ref | Sub-Account | CFDA#       | Chi |  |  |  |
| O9000 HARDWARE01 NEXT USD                              | ADM10001 1000            | 2000000 | NP000   | 20000         | 25      | 01          |             |     |  |  |  |
| O - 09000 HARDWARE01 NEXT USD                          | ADM10001 1000            | 2000000 | NP000   | 20000         | 25      | 01          |             |     |  |  |  |
| 4                                                      |                          |         |         |               |         |             |             | •   |  |  |  |
| Save Notify                                            |                          |         |         |               |         | Add         | Update/Disp | lay |  |  |  |

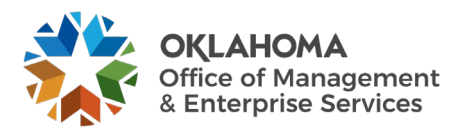

#### Consolidating

All the Load Lines that match the search criteria will be retrieved to be consolidated into one asset.

**NOTE:** In this example, the multiple Receipt Distribution lines that need to be consolidated into one Asset are visible.

| FROM Asset    | ts IO Asset     |                  |            |          |                  |                |           |         |         |               |         |             |              |     |
|---------------|-----------------|------------------|------------|----------|------------------|----------------|-----------|---------|---------|---------------|---------|-------------|--------------|-----|
| ▶ Search      |                 |                  |            |          |                  |                |           |         |         |               |         |             |              |     |
|               |                 |                  |            |          |                  |                |           |         |         |               |         |             |              |     |
| From Assets ⑦ |                 |                  |            |          |                  |                |           |         |         |               |         | 1 1-2 o     | E2 v         |     |
| Chartfields   | Cost Acquisitio | n Details Inte   | rface ∥▶   |          |                  |                |           |         |         |               |         |             |              |     |
|               | Consolidate     | Business<br>Unit | Profile ID | Asset ID | Base<br>Currency | Operating Unit | Fund Type | Dept    | Program | Class-Funding | Bud Ref | Sub-Account | CFDA#        | Chi |
| • -           |                 | 09000            | HARDWARE01 | NEXT     | USD              | ADM10001       | 1000      | 2000000 | NP000   | 20000         | 25      | 01          |              |     |
| • -           |                 | 09000            | HARDWARE01 | NEXT     | USD              | ADM10001       | 1000      | 2000000 | NP000   | 20000         | 25      | 01          |              |     |
|               |                 |                  |            |          | 4                |                |           |         |         |               |         |             |              | •   |
| Save Noti     | ify             |                  |            |          |                  |                |           |         |         |               |         | Add         | Update/Displ | lay |

Use the **Consolidate** checkbox to select the assets you want to include in the consolidation.

Alternatively, **click** the **select all checkbox**, above the **From Assets** section, to include all lines in the consolidation.

Use the 'Select this row' option, on the far left of the line, to designate a default row. The default row is the one from which values are copied when you access the TO Asset page.

**NOTE:** When consolidating Load Lines, the Physical Information from only one of the Load Lines can be carried into Asset Management with the Asset. When two Distribution Lines are consolidated into one Load Line, the Department ID from only one of the original Load Lines can be carried into Asset Management.

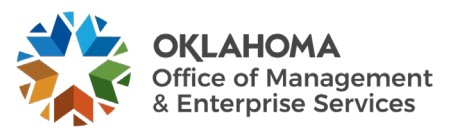

λ.

**Click** the Cost Tab to view Cost Detail information, such as Quantity, Cost, and Cost Type related to the load line.

Click the TO Asset tab to retrieve all the Load Lines that are being consolidated.

#### TO Assets Page

|                               |                 |                     |                            |                     |                     |           |                 |              |                 |       | <u></u>    | _        |          |
|-------------------------------|-----------------|---------------------|----------------------------|---------------------|---------------------|-----------|-----------------|--------------|-----------------|-------|------------|----------|----------|
| EROM Assets TO Asset          |                 |                     |                            |                     |                     |           |                 |              |                 |       |            |          |          |
| -                             |                 |                     |                            |                     |                     |           |                 |              |                 |       |            |          | _        |
| sset Information              |                 |                     |                            |                     |                     |           |                 |              | Q               |       | 1 of 1 💙 💚 |          | View All |
|                               |                 |                     |                            |                     |                     |           |                 |              |                 |       |            |          |          |
| late de la                    | 10 100111       |                     | Later of                   |                     |                     |           | T I I T         | No. Firmel   |                 |       |            |          |          |
| Interrac                      | EID 100114      | 25                  | interr                     | ace Line Number     | 3                   |           | Trans Load Type | Non-Financia | I Add           |       |            |          |          |
| sset Information              |                 |                     |                            |                     |                     |           |                 |              |                 |       |            |          |          |
|                               |                 |                     |                            | Description C       | OMPUTER:PC Standard | Laptops   |                 | 🗆 Linear)    | Asset           |       |            |          |          |
| Business U                    | nit 09000       | 0                   | 1                          | Shart Description C |                     |           |                 |              |                 |       |            |          |          |
|                               |                 |                     |                            |                     |                     |           |                 |              |                 |       |            |          |          |
| Tag Num:                      | er              |                     |                            | Parent ID           |                     | Q         |                 |              |                 |       |            |          |          |
| Serial                        | ID 01           |                     | Cor                        | mponent of Asset    |                     | Q         |                 |              |                 |       |            |          |          |
| *Profile                      | ID HARDWARED    | 1 Q                 |                            |                     |                     |           |                 |              |                 |       |            |          |          |
| Detailed Descripti            | on COMPUTER:P   | C Standard- Laptops | s - Information Technology |                     |                     |           |                 |              |                 | 2     |            |          | - 1      |
|                               |                 |                     |                            |                     |                     |           |                 |              |                 | 4     |            |          |          |
|                               | 200 characters  | remaining           |                            |                     |                     |           |                 |              |                 |       |            |          |          |
|                               |                 |                     |                            |                     |                     |           |                 |              |                 |       |            |          |          |
| quisition Related Fields      |                 |                     |                            |                     |                     |           |                 |              |                 |       |            |          |          |
|                               |                 |                     |                            |                     |                     |           |                 |              |                 |       |            |          |          |
| Transaction Curr              | ency USD        | 100.00              |                            | Base Currency US    | SD                  |           |                 |              |                 |       |            |          |          |
| Iransaction Am<br>Merchandise | Amt             | 100.00              | Merchandi                  | se Amount Base      | 100                 | .00       |                 |              |                 |       |            |          |          |
| Sale                          | Tax             | 0.00                | Base S                     | ales Tax Amount     | c                   | .00       |                 |              |                 |       |            |          |          |
| Use                           | Tax             | 0.00                | Use Ta                     | x Amt Base Curr     | C                   | .00       |                 |              |                 |       |            |          |          |
| Fr<br>Misc Charge Am          | ight            | 0.00                | Base                       | Freight Amount      | c<br>(              | .00       |                 |              |                 |       |            |          |          |
| VAT Am                        | ount            | 0.00                | Total V                    | AT Base Amount      |                     | .00       |                 |              |                 |       |            |          |          |
| VAT Non Recove                | able            | 0.00                | Non-Recoverab              | ole Amount Base     | c                   | .00       |                 |              |                 |       |            |          |          |
| Recoverable                   | VAT             | 0.00                | VAT Recove                 | ry Base Amount      | c                   | .00       |                 |              |                 |       |            |          |          |
|                               |                 |                     |                            |                     |                     |           |                 |              |                 |       |            |          |          |
| ost Information               |                 |                     |                            |                     |                     |           |                 |              |                 |       |            |          | - 1      |
| Acquisition                   | ate 09/16/2024  | È                   |                            |                     |                     |           |                 |              |                 |       |            |          | - 1      |
| Qua                           | itity           | 1.0000              | _                          | Salvage Value       | r                   | .00       |                 |              |                 |       |            |          | - 1      |
| (                             | ost             | 100.00              | USD                        | Base Cost           | 100                 | .00 USD   |                 |              |                 |       |            |          |          |
|                               |                 |                     |                            |                     |                     |           |                 |              |                 |       |            |          |          |
| ields                         |                 |                     |                            |                     |                     |           |                 |              |                 |       |            |          |          |
| Q                             |                 |                     |                            |                     |                     |           |                 |              |                 | 14    | 4 1-1 of   | 1 🗸      | E.       |
| hartfields Cost Acquisi       | ion Details   ▶ |                     |                            |                     |                     |           |                 |              |                 |       |            |          |          |
| Operating Unit Fund T         | rpe Dept        | Program             | Class-Funding              | Bud Ref             | Sub-Account         | Affiliate | • Fur           | nd Affil     | Oper Unit Affil | CFDA# | ChartFi    | eld 2    | ChartF   |
| 1 ADM10001 1000               | 2000000         | NP000               | 20000                      | 25                  | 01                  |           |                 |              |                 |       |            |          |          |
| 4                             |                 |                     | 1                          |                     |                     | _         |                 |              |                 |       |            |          | •        |
| ustodian Information          |                 |                     |                            |                     |                     |           |                 |              |                 |       |            |          |          |
| sset Location                 |                 |                     |                            |                     |                     |           |                 |              |                 |       |            |          |          |
| anufacturer Information       |                 |                     |                            |                     |                     |           |                 |              |                 |       |            |          | - 1      |
| NIER                          |                 |                     |                            |                     |                     |           |                 |              |                 |       | C Artic    | <u> </u> |          |
| risoury                       |                 |                     |                            |                     |                     |           |                 |              |                 |       |            | Indate:  | Dicolay  |

Use the **TO** Asset page to enter information for consolidating the Load Lines. The information on this page becomes the consolidated Asset's information.

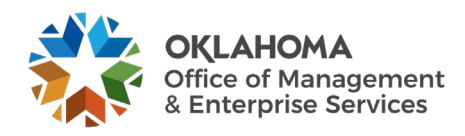

**Profile ID** – this value is the Profile ID from the Load Line.

Asset ID – if creating a new asset, leave the Asset ID as NEXT. This will be the new Asset ID for the consolidated Asset.

Cost – this field displays the Cost of the combined Asset (or combined Load Lines).

Tag Number – for the consolidated Asset, enter the Tag Number.

Serial ID - for the consolidated Asset, enter the Serial Number.

Click the Save button to create the Consolidated Asset

### Step 2a. Adding cost to an Existing Asset.

There are multiple ways to add cost to an existing Asset.

- 1. Select Consolidate function, select the voucher that will be consolidated with the asset already in PS. Select the From tab, remove the word NEXT in the Asset ID field and enter the 12-digit Asset ID number. The selected lines will consolidate with the existing asset once it is loaded into AM.
- For assets bought on separate PO's can be consolidated with the asset already in PS by removing the word NEXT in the Asset tab. Enter the 12-digit Asset ID on the Voucher. The cost will be consolidated with the asset that was already created in Asset Management. Assets bought on separate PO's that will be consolidated **cannot** be received.
- 3. In Basic Add you can go to the Asset Acquisition Detail tab and add the cost by selecting the plus button to add the cost, quantity, chartfield information. Click on the Capitalize button and hit save.

**NOTE:** If the new Cost of the Asset is greater than \$25,000.00, the Cost Type should be set to 'C': For example, if consolidating multiple Lines then A 'C' will need to be added. See the COR415 Adjust and Transfer Manual.

**NOTE**: When you have completed the Consolidation, you will need to re-load the page for the next consolidation to process correctly.

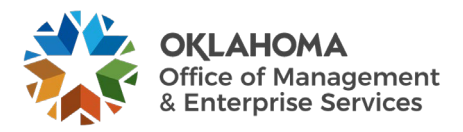

#### Step 3: Review the Newly Consolidated Load Lines

Navigation: Asset Management >Send/Receive Information> Approve Physical Information> Review A > Find an Existing Value

| Load Preview - Physic               | al A          |                               |                     |
|-------------------------------------|---------------|-------------------------------|---------------------|
| Enter any information you have      | and click Sea | rch. Leave fields blank for a | list of all values. |
| Find an Existing Value              |               |                               |                     |
| <ul> <li>Search Criteria</li> </ul> |               |                               |                     |
| Interface ID =                      | ~             | 10011425                      | ]                   |
| Interface Line Number =             | ~             |                               | ]                   |
| *Business Unit 🛛 =                  | ~             | 09000                         | Q                   |
| Trans Load Type =                   | ~             |                               | ~                   |
| System Source =                     | ~             |                               | ~                   |
| Mass Change Definition beg          | gins with 🖌   |                               | Q                   |
| Physical Inventory ID beg           | gins with 🖌   |                               | ]                   |
| Auto Approval Status                |               |                               |                     |
| Load Status =                       | ~             |                               | ~                   |
| Asset Identification beg            | gins with 🖌   |                               | ]                   |
| □ Case Sensitive                    |               |                               |                     |
| Search Clear Basic                  | Search 📓      | Save Search Criteria          |                     |

Business Unit – is the Agency in which the Load Lines are stored.

**Interface ID** – in this example, the Interface ID from the two (2) Load Lines that were consolidated is used a Search Criteria.

System Source – for Receipt Load Lines this value will be PO Online Entry Panel.

**Load Status** – for the Load Lines that have been consolidated, the Load Status will be Consolidate.

Click the Search button to retrieve all the Load Lines that match the criteria provided.

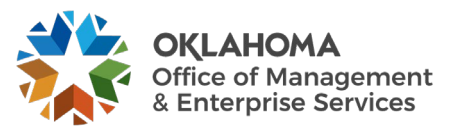

| Search Resu  | lts                   |               |                 |               |                        |                       |                      |             |                      |                      |
|--------------|-----------------------|---------------|-----------------|---------------|------------------------|-----------------------|----------------------|-------------|----------------------|----------------------|
| View All     |                       |               |                 |               |                        |                       |                      |             | ₫ ₫ [                | 1-3 of 3 🗸 🕨 🕨       |
| Interface ID | Interface Line Number | Business Unit | Trans Load Type | System Source | Mass Change Definition | Physical Inventory ID | Auto Approval Status | Load Status | Asset Identification | Date/Time Stamp      |
| 10011425     | 1                     | 09000         | Phys Add        | PO Online     | (blank)                | (blank)               | N                    | Consolidat  | NEXT                 | 09/16/2024 3:37:41PM |
| 10011425     | 2                     | 09000         | Phys Add        | PO Online     | (blank)                | (blank)               | N                    | Consolidat  | NEXT                 | 09/16/2024 3:37:41PM |
| 10011425     | 3                     | 09000         | Phys Add        | PO Online     | (blank)                | (blank)               | Ν                    | Pending     | NEXT                 | 09/16/2024 3:37:41PM |

The Load Line with the **Status** of Consolidate represents the Load Lines that have been consolidated.

**NOTE:** For the Load Line that has been consolidated, ensure the Status is Pending. In the example, the two (2) Load Lines from the Receipt are consolidated into one Load Line (Interface Line Number 3 shown above) that will become one Asset ID.

Select the Load Line with the <u>Pending</u> status.

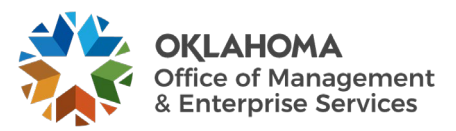

#### Review A Page

| v-A                               |                          |                   |               |                       |            |          |
|-----------------------------------|--------------------------|-------------------|---------------|-----------------------|------------|----------|
| Interface ID                      | 10011425                 |                   | Line Num      | 3                     |            |          |
| PI ID                             |                          |                   | MC Defn ID    |                       |            |          |
| al A Information                  |                          |                   |               |                       | 1 of 1 🗸 🕨 | View All |
|                                   |                          |                   |               | Auto Approval Statu   | IS         |          |
| Unit                              | 09000                    |                   | Load Type     | Non-Financial Add     |            |          |
| Asset ID                          | NEXT                     |                   | Load Status   | Pending               | ~          |          |
| Description                       | COMPUTER:PC Sta          | ndard- Laptops    | System Source | PO Online Entry Panel |            |          |
| Short Desc                        | COMPUTER:P               |                   | Profile ID    | HARDWARE01            |            |          |
| Tag Number                        |                          |                   | Threshold ID  |                       |            |          |
| Serial ID                         | 01                       |                   | Location      | 09003                 |            |          |
| Voucher ID                        |                          |                   | Area ID       |                       |            |          |
| Invoice                           |                          |                   | Empl ID       |                       |            |          |
| Invoice Date                      |                          |                   | Custodian     |                       |            |          |
| PO No.                            | 0909023446               |                   | Parent ID     |                       |            |          |
| Receipt No                        | 000002296                |                   | Project       | 090000000             |            |          |
| urement Group ID                  |                          | Seq               | Quantity      | 1.0000                | USD        |          |
| Brimany Unit                      |                          | 004               | Amount        |                       | 100.00     |          |
| Item ID                           | 1000010148               |                   | VAT Inv       |                       | 0.00       |          |
|                                   | Linear Asset             |                   | Sales Tax     |                       | 0.00       |          |
|                                   |                          |                   | Use Tax       |                       | 0.00       |          |
|                                   |                          |                   | Freight       |                       | 0.00       |          |
|                                   |                          |                   | Misc Chrg     |                       | 0.00       |          |
|                                   |                          |                   | Total Amount  |                       | 100.000    |          |
| d Description<br>UTER:PC Standard | d- Laptops - Information | Technology        |               |                       |            | <b>P</b> |
|                                   |                          |                   |               |                       |            |          |
|                                   |                          |                   |               |                       |            |          |
| aracters remaining                |                          |                   |               |                       |            | 11       |
|                                   |                          |                   |               |                       |            |          |
| Return to Sea                     | arch Previous in I       | List Next in List | Notify        |                       |            |          |

The newly consolidated Load Line is in Pending Status. The Physical Properties should match those properties that were defined on the **To Page** illustrated previously. The cost and the quantity should reflect the combined amounts from the two individual Load Lines that were consolidated.

**NOTE:** The PO No and Receipt No fields are blank on the newly consolidated Load Line because it is a different transaction than the transaction passed from the Receipt. No Purchase Order or Receipt numbers on Asset transactions make it more challenging to query for Asset data when the criteria need to include the Purchase Order or Receipt.

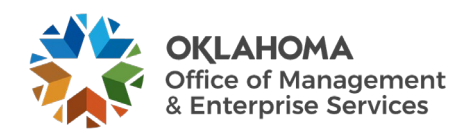

## **Unitizing Physical Asset Load Lines**

In situations where multiple Assets are purchased on one Purchase Order Line and not separated into separate Load Lines through the Serialization feature on the Receipt, these Assets must be separated into individual Load Lines for the system to create individual Asset IDs. This process is called Unitization.

In this situation a single Load Line includes more than one asset. You will need to Unitize the Load Line before you run the Transaction Loader process (discussed in the next section) to create Assets in Asset Management. Unitizing a Load Line divides the line into more than one Asset.

Load Lines that are to be Unitized should have a Quantity of greater than 1. This indicates that there are multiple Assets existing on one Load Line that need to be separated into individual Asset IDs.

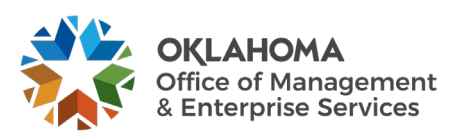

# Step 1: Reviewing the Interface Tables for Load Lines to Unitize

Navigation: Asset Management > Send/Receive Information > Approve Physical Information > Review A > Find an Existing Value

| Load Preview - Physical A                  |                                                      |
|--------------------------------------------|------------------------------------------------------|
| Enter any information you have and click S | Search. Leave fields blank for a list of all values. |
| Find an Existing Value                     |                                                      |
| Search Criteria                            |                                                      |
| Interface ID = ~                           |                                                      |
| Interface Line Number = ~                  |                                                      |
| *Business Unit 🛛 = 🗸                       | 09000 Q                                              |
| Trans Load Type = 🗸                        | <b></b>                                              |
| System Source = -                          | ~                                                    |
| Mass Change Definition begins with         | ~ Q                                                  |
| Physical Inventory ID begins with          | •                                                    |
| Auto Approval Status                       | 0                                                    |
| Load Status = -                            | Pending ~                                            |
| Asset Identification begins with           | •                                                    |
| Case Sensitive                             |                                                      |
| Search Clear Basic Search                  | Save Search Criteria                                 |

Business Unit – is the Agency in which the Load Lines are stored.

System Source – for Receipt Load Lines this value will be PO Online Entry Panel.

**Load Status** – new Load Lines from Purchasing Receipts will be Pending. The Load Lines to be Unitized must be in Pending status.

Click the <u>Search</u> button to retrieve all the Load Lines that match the criteria provided.

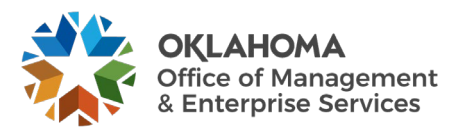

| Search Resul | ts                    |               |                 |               |                        |                       |                      |             | 14 4                 |                      |
|--------------|-----------------------|---------------|-----------------|---------------|------------------------|-----------------------|----------------------|-------------|----------------------|----------------------|
| Interface ID | Interface Line Number | Business Unit | Trans Load Type | System Source | Mass Change Definition | Physical Inventory ID | Auto Approval Status | Load Status | Asset Identification | Date/Time Stamp      |
| 10011427     | 1                     | 09000         | Fin Add         | PO Online     | (blank)                | (blank)               | N                    | Pending     | NEXT                 | 09/30/2024 2:10:52PM |
| 10011426     | 1                     | 09000         | Fin Add         | PO Online     | (blank)                | (blank)               | Ν                    | Pending     | NEXT                 | 09/27/2024 3:05:13PM |
| 10011426     | 2                     | 09000         | Fin Add         | PO Online     | (blank)                | (blank)               | Ν                    | Pending     | NEXT                 | 09/27/2024 3:05:13PM |
| 10011425     | 3                     | 09000         | Phys Add        | PO Online     | (blank)                | (blank)               | Ν                    | Pending     | NEXT                 | 09/16/2024 3:37:41PM |

The Search Results can have many Load Lines that match the criteria provided. Select the Load Line that you want to review. The **Interface ID**, **Interface Line Number**, and **Receipt Number** are some key values that can be used to retrieve Load Lines and Unitize them. These key data elements will be necessary to execute the Unitization action in the next section.

**NOTE:** These Load Lines will need to be reviewed to determine if any of them need to be Unitized. The Quantity of the Load Lines to be unitized should be greater than 1.

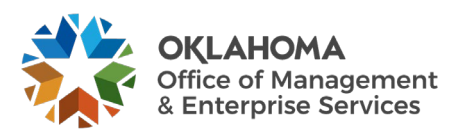

#### Review A Page

| Interface ID 1                            | 0011427                |                  | Line Num      | 1                       |            | I        |  |
|-------------------------------------------|------------------------|------------------|---------------|-------------------------|------------|----------|--|
| PI ID                                     |                        |                  | MC Defn ID    |                         |            |          |  |
| ysical A Information                      |                        |                  |               | Q                       | 1 of 1 🗸 🕨 | View All |  |
|                                           |                        |                  |               | □ Auto Approval Statu   | IS         |          |  |
| Unit                                      | 09000                  |                  | Load Type     | Financial & Physical Ad | ld         |          |  |
| Asset ID                                  | NEXT                   |                  | Load Status   | Pending                 | *          |          |  |
| Description                               | COMPUTER:PC Sta        | andard- Desktops | System Source | PO Online Entry Panel   |            |          |  |
| Short Desc                                | COMPUTER:P             |                  | Profile ID    | HARDWARE01              |            |          |  |
| Tag Number                                |                        |                  | Threshold ID  |                         |            |          |  |
| Serial ID                                 |                        |                  | Location      | 09003                   |            |          |  |
| Voucher ID                                |                        |                  | Area ID       |                         |            |          |  |
| Invoice                                   |                        |                  | Empl ID       |                         |            |          |  |
| Invoice Date                              |                        |                  | Custodian     |                         |            |          |  |
| PO No.                                    | 0909023457             |                  | Parent ID     |                         |            |          |  |
| Receipt No                                | 000002298              |                  | Project       | 090000000               |            |          |  |
| Procurement Group ID                      |                        | Seq              | Quantity      | 2.0000                  | USD        |          |  |
| Primary Unit                              |                        |                  | Amount        |                         | 200.00     |          |  |
| Item ID                                   | N                      |                  | VAT Inv       |                         | 0.00       |          |  |
|                                           | Linear Asset           |                  | Sales Tax     |                         | 0.00       |          |  |
|                                           |                        |                  | Use Tax       |                         | 0.00       |          |  |
|                                           |                        |                  | Freight       |                         | 0.00       |          |  |
|                                           |                        |                  | Misc Chrg     |                         | 0.00       |          |  |
|                                           |                        |                  | Total Amount  |                         | 200.000    |          |  |
| tailed Description<br>OMPUTER:PC Standard | - Desktops - Informati | on Technology    |               |                         |            | 4        |  |
|                                           |                        |                  |               |                         |            |          |  |
|                                           |                        |                  |               |                         |            |          |  |
| 0                                         |                        |                  |               |                         |            | li       |  |

The Review A page displays the Load Line physical information. The Load Lines that need to be consolidated will have a Quantity greater than 1.

**NOTE:** If the Unitization is not done at this point, the system will create one Asset ID for multiple quantities. The Interface ID, Purchase Order ID, or Receipt Number will be used to retrieve and Unitize this Load Line.

**NOTE:** When you determine the Load Line that needs to be Unitized, the Interface ID or PO Number should be noted. This is an easy way to select the Load Line in the unitization feature and take the unitization action.

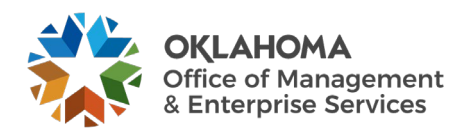

### Step 2: Unitize Load Lines

Navigation: Asset Management > Send/Receive Information > Interface Transactions > Unitize Assets > Find an Existing Value

| Load - Unitize Asse<br>Enter any information you ha | <b>ts</b><br>ave and click Search. Leave fields blank for a list of all values. |  |
|-----------------------------------------------------|---------------------------------------------------------------------------------|--|
| Find an Existing Value                              | •                                                                               |  |
| Search Criteria                                     |                                                                                 |  |
| Business Unit                                       | egins with 🗸 09000 🔍                                                            |  |
| Interface ID =                                      | ► ► 10011427                                                                    |  |
| nterface Line Number =                              | : •                                                                             |  |
| Asset Identification                                | egins with 🗸                                                                    |  |
| Voucher ID b                                        | egins with 🖌                                                                    |  |
| Voucher Line Number =                               | · · ·                                                                           |  |
| PO Number                                           | begins with V                                                                   |  |
| System Source =                                     | · · ·                                                                           |  |
| Trans Load Type =                                   | · · ·                                                                           |  |
| Search Clear Ba                                     | asic Search 🖉 Save Search Criteria                                              |  |

Business Unit – is the Agency in which the Load Lines are stored.

**Interface ID** – If known, populate with the Interface ID from the Load Line that will be Unitized.

**Interface Line Number** - populate with the Interface Line Number from the Load Line that will be Unitized.

**PO** Number – If known, PO ID can be used to search for the Load Line that will be Unitized.

System Source – for Receipt Load Lines this value will be PO Online Entry Panel.

Click the <u>Search</u> button to retrieve all the Load Lines that match the criteria provided.

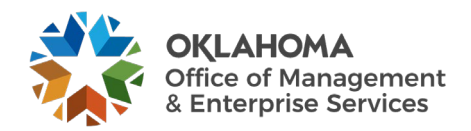

#### FROM Asset Page

|                                       |                    |                  |                             |                         |            |                   |         | _         |               |                     |            |          |                         |          | ۰.  |
|---------------------------------------|--------------------|------------------|-----------------------------|-------------------------|------------|-------------------|---------|-----------|---------------|---------------------|------------|----------|-------------------------|----------|-----|
| FROM Asset TO Assets                  |                    |                  |                             |                         |            |                   |         |           |               |                     |            |          |                         |          | -   |
|                                       |                    |                  |                             |                         |            |                   |         |           |               | _                   |            |          |                         |          |     |
| From Asset                            |                    |                  |                             |                         |            |                   |         |           |               | QI                  |            | 1 of 1 🖌 | $  \cdot \cdot \cdot  $ | View A   | 411 |
|                                       |                    |                  |                             |                         |            |                   |         |           |               |                     |            |          |                         |          | 1   |
| Interface ID                          | 10011427           |                  | Interfa                     | ce Line Number          |            | 1                 | Trans L | .oad Type | Financial & P | hysical Add         |            |          |                         |          |     |
|                                       |                    |                  |                             |                         |            |                   |         |           |               |                     |            |          |                         |          |     |
| <ul> <li>Asset Information</li> </ul> |                    |                  |                             |                         |            |                   |         |           |               |                     |            |          |                         |          |     |
| Business Unit                         | 09000              |                  |                             | Description             | COMPUTER   | :PC Standard- Des | iktops  |           | Linear /      | Asset               |            |          |                         |          |     |
| *Asset ID                             | NEXT               |                  | Sh                          | ort Description         | COMPUTER   | tΡ                |         |           | EZ            | Unitize             |            |          |                         |          |     |
| Tag Number                            |                    |                  | -                           | Parent ID               |            |                   |         |           | L             |                     |            |          |                         |          |     |
| -<br>Serial ID                        |                    |                  | Com                         | nonent of Asset         |            |                   |         |           |               |                     |            |          |                         |          |     |
|                                       |                    |                  | ,                           |                         |            |                   |         |           |               |                     |            |          |                         |          |     |
| Profile ID                            | HARDWAREOT         |                  |                             |                         |            |                   |         |           |               |                     |            |          |                         |          |     |
| Detailed Description                  | COMPUTER:PC        | Standard- Deskto | ps - Information Technology |                         |            |                   |         |           |               |                     |            |          |                         |          |     |
|                                       |                    |                  |                             |                         |            |                   |         |           |               |                     | 11         |          |                         |          |     |
|                                       | 199 characters rer | maining          |                             |                         |            |                   |         |           |               |                     |            |          |                         |          |     |
|                                       |                    |                  |                             |                         |            |                   |         |           |               |                     |            |          |                         |          |     |
| Acquisition Related Fields            |                    |                  |                             |                         |            |                   |         |           |               |                     |            |          |                         |          |     |
|                                       |                    |                  |                             |                         |            |                   |         |           |               |                     |            |          |                         |          |     |
| Transaction Currency                  | USD                | 200.00           |                             | Base Currency<br>Amount | USD        | 200.00            |         |           |               |                     |            |          |                         |          |     |
| Merchandise Amt                       |                    | 200.00           | Merchandise                 | e Amount Base           |            | 200.00            |         |           |               |                     |            |          |                         |          |     |
| Sales Tax                             |                    | 0.00             | Base Sal                    | es Tax Amount           |            | 0.00              |         |           |               |                     |            |          |                         |          |     |
| Use Tax                               |                    | 0.00             | Use Tax                     | Amt Base Curr           |            | 0.00              |         |           |               |                     |            |          |                         |          |     |
| Misc Charge Amount                    |                    | 0.00             | Base P                      | Misc. Amount            |            | 0.00              |         |           |               |                     |            |          |                         |          |     |
| VAT Amount                            |                    | 0.00             | Total VA                    | T Base Amount           |            | 0.00              |         |           |               |                     |            |          |                         |          |     |
| VAT Non Recoverable                   |                    | 0.00             | Non-Recoverable             | e Amount Base           |            | 0.00              |         |           |               |                     |            |          |                         |          |     |
| Recoverable VAT                       |                    | 0.00             | VAT Recovery                | y Base Amount           |            | 0.00              |         |           |               |                     |            |          |                         |          |     |
|                                       |                    |                  |                             |                         |            |                   |         |           |               |                     |            |          |                         |          |     |
| <ul> <li>Cost Information</li> </ul>  |                    |                  |                             |                         |            |                   |         |           |               |                     |            |          |                         |          |     |
| Acquisition Date                      | 09/30/2024         |                  | 1                           | In Service Date         | 09/30/2024 |                   |         |           |               |                     |            |          |                         |          |     |
| Transaction Date                      | 09/30/2024         |                  | A                           | ccounting Date          | 09/30/2024 |                   |         |           |               |                     |            |          |                         |          |     |
| Quantity                              |                    | 2 0000           |                             | Salvage Value           |            | 0.000             |         |           |               |                     |            |          |                         |          |     |
| Cost                                  |                    | 200.00           | USD                         | Base Cost               |            | 200.00            | USD     |           |               |                     |            |          |                         |          |     |
|                                       |                    |                  |                             |                         |            |                   |         |           |               |                     |            |          |                         |          |     |
| Chartfields                           |                    |                  |                             |                         |            |                   |         |           |               |                     |            |          |                         |          |     |
| III Q                                 |                    |                  |                             |                         |            |                   |         |           |               |                     | 14         | . € 1-1  | of 1 🗸                  |          |     |
| Chartfields Cost Acquisition E        | Details   ▶        |                  |                             |                         |            |                   |         |           |               |                     |            |          |                         |          |     |
|                                       |                    |                  |                             |                         |            |                   |         |           |               |                     |            |          |                         |          |     |
| Operating Unit Fund Type              | Dept               | Program          | Class-Funding               | Bud Ref                 | Sub-A      | Account           | CFDA#   | ChartF    | ield 2        | PC Business<br>Unit | Project    | Activity |                         | Source T | У   |
| 4 4004                                | 0000000            | 10000            | 20222                       |                         |            |                   |         |           |               |                     |            |          |                         |          | 18  |
| 1 ADM10001 1000                       | 200000             | NPUUU            | 20000                       | 25                      | 01         |                   |         |           |               |                     | 0900000000 |          |                         |          |     |
|                                       |                    |                  |                             |                         |            |                   |         |           |               |                     |            |          |                         |          | -   |
| Custodian Information                 |                    |                  |                             |                         |            |                   |         |           |               |                     |            |          |                         |          |     |
|                                       |                    |                  |                             |                         |            |                   |         |           |               |                     |            |          |                         |          |     |
| Asset Location                        |                    |                  |                             |                         |            |                   |         |           |               |                     |            |          |                         |          |     |
| A Manufacture lat                     |                    |                  |                             |                         |            |                   |         |           |               |                     |            |          |                         |          |     |
| Manufacturer Information              |                    |                  |                             |                         |            |                   |         |           |               |                     |            |          |                         |          |     |
| Save Return to Search Notify          | Refresh            |                  |                             |                         |            |                   |         |           |               |                     |            |          |                         |          |     |
|                                       |                    |                  |                             |                         |            |                   |         |           | _             | _                   |            |          |                         | _        |     |

The **FROM Asset** page displays physical information for the Load Line that will be consolidated.

**Original Profile ID** – this value is listed at the top of the page and represents the Profile ID from the original Distribution Line on the transaction.

**Transaction Amount** – this value represents the total on the Distribution Line or the amount of all Quantities added together.

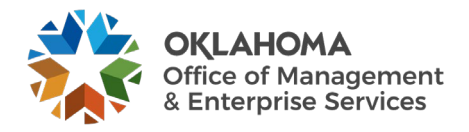

Quantity – this field holds the Quantity that will be Unitized into separate Assets.

**NOTE:** Identify the Quantity. This value will be used in the Unitization process.

Click the <u>EZ Unitize</u> button to enter the Proportional Unitization Defaults page.

| Pi                                                                    | oportional Unitization Defaults                                                                                                    | ×    |
|-----------------------------------------------------------------------|----------------------------------------------------------------------------------------------------|------|
| Unitize Quantity<br>Profile ID<br>Description<br>Detailed Description | 2<br>HARDWARE01 Q<br>COMPUTER:PC Standard- Desktops<br>COMPUTER:PC Standard- Desktops - Information Technology<br>199 characters remaining | Help |
| OK Cancel                                                             | Refresh                                                                                                    |      |

Use the **Proportional Unitization Defaults** page to enter information that tells the system how to divide this Asset Load Line into separate Assets. When you Unitize this Asset, the system will divide the Asset Load Line into equal pieces to become the new, separate assets.

**Quantity** – populate the Quantity field with the quantity and cost amount shown on the FROM Asset page, to create multiple assets. The system divides the Load Line into the number of Assets that you enter in this field.

**Profile ID** – do not enter a value in this field. Even if the Profile ID from the original Load Line is incorrect, changing it on this page will have no effect because the Assets will be capitalized with the Profile ID on the Accounts Payable voucher.

**Description** – only populate the Description if the newly unitized Assets need different Descriptions than the original Load Line. The Description can be found on the FROM Asset page.

Click <u>OK</u> to return to the **TO** Asset page.

**NOTE:** The **TO Asset** page should now have a row of Physical Information for each newly Unitized Asset.

**NOTE:** If by unitizing the Asset Load Line the Cost of the individual unitized Load Lines is less than \$25,000.00, the Cost Type may need to be changed from 'C' to blank, or no Cost Type. See the COR415 Adjust and Transfer Manual.

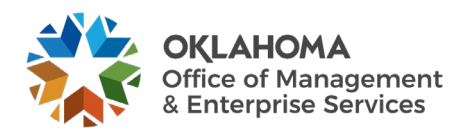

#### TO Assets Page

| EROM Asset                                     |                              |                                            |                                |            |                  |                     |            |            | _                                                           |
|------------------------------------------------|------------------------------|--------------------------------------------|--------------------------------|------------|------------------|---------------------|------------|------------|-------------------------------------------------------------|
| Trom Asset                                     |                              |                                            |                                |            |                  |                     |            |            |                                                             |
| To Asset Information                           |                              |                                            |                                |            |                  | QI                  |            | of 2 🗸 🕨 🕨 | View All                                                    |
|                                                |                              |                                            |                                |            |                  |                     |            |            | ,                                                           |
| Interface ID                                   | 10011427                     | Interface Line Nun                         | iber 2                         | Trans Load | Type Financial & | Physical Add        |            |            |                                                             |
| T Anna f Information                           |                              |                                            |                                |            |                  |                     |            |            |                                                             |
| <ul> <li>Asset Information</li> </ul>          |                              |                                            |                                |            |                  |                     |            |            |                                                             |
| Business Unit                                  | 09000                        | Descrip                                    | tion COMPUTER:PC Standard- Des | sktops     | U Linear         | Asset               |            |            |                                                             |
| *Asset ID                                      | NEXT Q                       | Short Descrip                              | tion COMPUTER:P                |            |                  |                     |            |            |                                                             |
| Tag Number                                     | TST-TAG-1                    | Parer                                      | nt ID                          | ۹          |                  |                     |            |            |                                                             |
| Serial ID                                      | TST-SER-1                    | Component of A                             | sset                           | Q          |                  |                     |            |            |                                                             |
| *Profile ID                                    | HARDWARE01 Q                 |                                            |                                |            |                  |                     |            |            |                                                             |
| Detailed Description                           | COMPUTER:PC Standard- Deskto | ps - Information Technology                |                                |            |                  |                     |            |            |                                                             |
|                                                |                              |                                            |                                |            |                  |                     | 1          |            |                                                             |
|                                                | 199 characters remaining     |                                            |                                |            |                  |                     |            |            |                                                             |
|                                                |                              |                                            |                                |            |                  |                     |            |            |                                                             |
| <ul> <li>Acquisition Related Fields</li> </ul> |                              |                                            |                                |            |                  |                     |            |            |                                                             |
| Transaction Currency                           | y USD                        | Base Curren                                | ncy USD                        |            |                  |                     |            |            |                                                             |
| Transaction Amoun                              | nt 100.00                    | Amo                                        | unt 100.00                     |            |                  |                     |            |            |                                                             |
| Merchandise Am<br>Sales Ta:                    | nt 100.00<br>x 0.00          | Merchandise Amount B<br>Base Sales Tax Amo | ase 100.00<br>unt 0.00         |            |                  |                     |            |            |                                                             |
| Use Ta                                         | ж 0.00                       | Use Tax Amt Base C                         | Curr 0.00                      |            |                  |                     |            |            |                                                             |
| Freigh<br>Misc Charge Amoun                    | nt 0.00                      | Base Freight Amo                           | unt 0.00                       |            |                  |                     |            |            |                                                             |
| VAT Amoun                                      | nt 0.00                      | Total VAT Base Amo                         | unt 0.00                       |            |                  |                     |            |            |                                                             |
| VAT Non Recoverable                            | e 0.00                       | Non-Recoverable Amount B                   | ase 0.00                       |            |                  |                     |            |            |                                                             |
| Recoverable VA                                 | 1 0.00                       | VAI Recovery Base Amo                      | unt 0.00                       |            |                  |                     |            |            |                                                             |
| <ul> <li>Cost Information</li> </ul>           |                              |                                            |                                |            |                  |                     |            |            |                                                             |
| Cost mornation                                 |                              | 2                                          |                                |            |                  |                     |            |            |                                                             |
| Acquisition Date                               | 09/30/2024                   | In Service                                 | Date 09/30/2024                |            |                  |                     |            |            |                                                             |
| Transaction Date                               | 09/30/2024                   | Accounting                                 | Date 09/30/2024                |            |                  |                     |            |            |                                                             |
| Quantity                                       | 1.0000                       | USD Base                                   | alue 0.00                      | USD        |                  |                     |            |            |                                                             |
|                                                |                              |                                            |                                |            |                  |                     |            |            |                                                             |
| Chartfields                                    |                              |                                            |                                |            |                  |                     |            |            |                                                             |
| щ Q                                            |                              |                                            |                                |            |                  |                     | H          | I-1 of 1 ♥ | $\mathbb{P}_{\mathbb{P}_{n}} = \mathbb{P}_{\mathbb{P}_{n}}$ |
| Chartfields Cost Acquisition                   | Details   +                  |                                            |                                |            |                  |                     |            |            |                                                             |
| Operating Unit Fund Type                       | Dept Program                 | Class-Funding Bud Ref                      | Sub-Account                    | CFDA#      | ChartField 2     | PC Business<br>Unit | Project    | Activity   | Source Ty                                                   |
| 1 ADM10001 1000                                | 2000000 NP000                | 20000 25                                   | 01                             |            |                  |                     | 0900000000 |            |                                                             |
| 4                                              |                              |                                            |                                |            |                  |                     |            |            | Þ                                                           |
| Custodian Information                          |                              |                                            |                                |            |                  |                     |            |            |                                                             |
| Asset Location                                 |                              |                                            |                                |            |                  |                     |            |            |                                                             |
| Manufacturer Information                       |                              |                                            |                                |            |                  |                     |            |            |                                                             |
| Save Return to Search Notify                   | Refresh                      |                                            |                                |            |                  |                     |            |            |                                                             |

The **TO Assets** page shows the results of the Unitized Load Line. Use the **TO Assets** page to enter details for each Asset that you created by unitizing this Load Line. The number of rows should equal the Quantity defined on the **Proportional Unitization Defaults** page on the previous page.

Use the arrows to scroll through the new unitized load lines. The number of Load Lines should equal the Quantity that was displayed on the **FROM Asset** page.

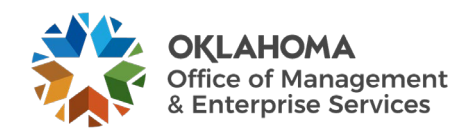

Line Number – this represents the new Load Line numbers for the unitized Asset.

**Profile ID** – the Profile ID from the original Load Line.

**Tag Number** – the Tag Number for each individual Load Line should be entered. This will be the Asset Tag Number when the Load Line is interfaced into Asset Management.

**Serial ID** - the Serial Number for each individual Load Line should be entered. This will be the Asset Serial Number when the Load Line is interfaced into Asset Management.

**NOTE:** Ensure that each of the rows on the To Assets page has a Tag Number and Serial ID if desired. Use the scroll arrows to scroll through the multiple rows and assign these values.

Click the <u>Save</u> button to create the Unitized Assets.

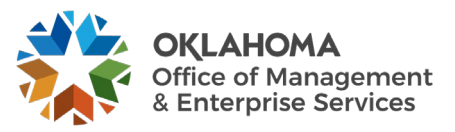

#### Step 3: Review the Newly Unitized Load Lines

*Navigation: Asset Management > Send/Receive Information > Approve Physical Information > Review A > Find an Existing Value* 

| Load Preview - Physical A                                                         |                |  |  |  |  |  |
|-----------------------------------------------------------------------------------|----------------|--|--|--|--|--|
| Enter any information you have and click Search. Leave fields blank for a list of | of all values. |  |  |  |  |  |
| Find an Existing Value                                                            |                |  |  |  |  |  |
| ▼ Search Criteria                                                                 |                |  |  |  |  |  |
| Interface ID = 		 10011427                                                        |                |  |  |  |  |  |
| Interface Line Number = 🗸                                                         |                |  |  |  |  |  |
| *Business Unit = 🗸 09000 Q                                                        | ]              |  |  |  |  |  |
| Trans Load Type 😑 🗸                                                               | ~              |  |  |  |  |  |
| System Source = 🗸                                                                 | ~              |  |  |  |  |  |
| Mass Change Definition begins with 🗸                                              | ]              |  |  |  |  |  |
| Physical Inventory ID begins with 🗸                                               |                |  |  |  |  |  |
| Auto Approval Status                                                              |                |  |  |  |  |  |
| Load Status = 🗸                                                                   | ~              |  |  |  |  |  |
| Asset Identification begins with 🗸                                                |                |  |  |  |  |  |
| Case Sensitive                                                                    |                |  |  |  |  |  |
| Search Clear Basic Search 🖉 Save Search Criteria                                  |                |  |  |  |  |  |

**Business Unit** – is the Agency in which the Load Lines are stored.

**Interface ID** – if known, the Interface ID can be used to retrieve the Unitized Load Lines. The Interface ID of the newly created Load Lines will be the same as the original Load Line.

System Source – for Receipt Load Lines this value will be PO Online Entry Panel.

**Load Status** – for the Load Lines that have been Unitized, the Load Status will be Pending. The Load Status can be used to narrow the search results.

Click the Search button to retrieve all the Load Lines that match the criteria provided.

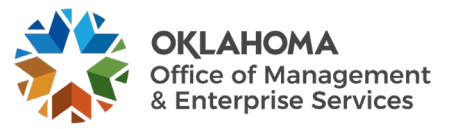

| Search Results |       |                       |                      |                 |               |                        |                       |                      |                |                      |                      |
|----------------|-------|-----------------------|----------------------|-----------------|---------------|------------------------|-----------------------|----------------------|----------------|----------------------|----------------------|
| View All       |       |                       |                      |                 |               |                        |                       |                      | 1-3 of 3 🗸 🕨 🕨 |                      |                      |
| Interfa        | ce ID | Interface Line Number | <b>Business Unit</b> | Trans Load Type | System Source | Mass Change Definition | Physical Inventory ID | Auto Approval Status | Load Status    | Asset Identification | Date/Time Stamp      |
| 1001142        | 27    | 1                     | 09000                | Fin Add         | PO Online     | (blank)                | (blank)               | N                    | Unitized       | NEXT                 | 09/30/2024 2:10:52PM |
| 1001142        | 27    | 2                     | 09000                | Fin Add         | PO Online     | (blank)                | (blank)               | N                    | Pending        | NEXT                 | 09/30/2024 2:10:52PM |
| 1001142        | 27    | 3                     | 09000                | Fin Add         | PO Online     | (blank)                | (blank)               | Ν                    | Pending        | NEXT                 | 09/30/2024 2:10:52PM |

The Load Line with the Status of Unitized represents the Load Lines that were Unitized.

The Load Line with the Status of Pending represents the newly Unitized Load Lines.

NOTE: For the newly Unitized Load Lines, ensure all their status value are Pending. This will allow these lines to be interfaced to Asset Management. The Interface Line Numbers of the Load Lines that have been Unitized should follow the original Load Line Interface Line Number. For example, 2, 3, n.

Select one of the Load Line with the Pending status. Review A Page

| Review-A                 |                                      |                  |                          |                |  |  |
|--------------------------|--------------------------------------|------------------|--------------------------|----------------|--|--|
| Interface ID             | 10011427                             | Line Num         | 2                        |                |  |  |
| PIID                     |                                      | MC Defn ID       |                          |                |  |  |
| Physical A Information   |                                      |                  | Q I 4 1 0f1 ¥            | ▶ ▶ I View All |  |  |
|                          |                                      |                  | Auto Approval Status     |                |  |  |
| Unit                     | 09000                                | Load Type        | Financial & Physical Add |                |  |  |
| Asset ID                 | NEXT                                 | Load Status      | Pending 🗸                |                |  |  |
| Description              | COMPUTER:PC Standard- Desktop        | System Source    | PO Online Entry Panel    |                |  |  |
| Short Desc               | COMPUTER:P                           | Profile ID       | HARDWARE01               |                |  |  |
| Tag Number               | TST-TAG-1                            | Threshold ID     |                          |                |  |  |
| Serial ID                | TST-SER-1                            | Location         | 09003                    |                |  |  |
| Voucher ID               |                                      | Area ID          |                          |                |  |  |
| Invoice                  |                                      | Empl ID          |                          |                |  |  |
| Invoice Date             |                                      | Custodian        |                          |                |  |  |
| PO No.                   | 0909023457                           | Parent ID        |                          |                |  |  |
| Receipt No               | 0000002298                           | Project          | 090000000                |                |  |  |
| Procurement Group ID     |                                      | Seq              | 1.0000 U                 | SD             |  |  |
| Primary Unit             |                                      | Amount           | 100.00                   |                |  |  |
| Item ID                  |                                      | VAT Inv          | 0.00                     |                |  |  |
|                          | Linear Asset                         | Sales Tax        | 0.00                     |                |  |  |
|                          |                                      | Use Tax          | 0.00                     |                |  |  |
|                          |                                      | Freight          | 0.00                     |                |  |  |
|                          |                                      | Misc Chrg        | 0.00                     |                |  |  |
| Detailed Description     |                                      | Total Amount     | 100.0                    | 00             |  |  |
| COMPUTER:PC Standard     | d- Desktops - Information Technology |                  |                          |                |  |  |
|                          |                                      |                  |                          |                |  |  |
|                          |                                      |                  |                          | 11             |  |  |
| 199 characters remaining |                                      |                  |                          |                |  |  |
| Save Return to Sea       | arch Previous in List Next           | t in List Notify |                          |                |  |  |
|                          |                                      |                  |                          |                |  |  |

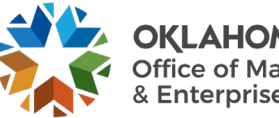
The **Review A** page displays Physical Information for the newly Unitized Load Line. There should be one row for each Asset after the Unitization.

Auto Approval Status – this field must be checked for the Unitized Load Line to be interfaced to Asset Management.

Load Status – ensure the Load Status is Pending.

Quantity – the Quantity should now be 1 for each Unitized Load Line.

**NOTE:** Ensure that each of the new Unitized Load Lines are Approved so they can be interfaced to Asset Management. Without the Auto Approval Status selected on each new Load Line, the Assets will not be created.

Click the Save Button to save the Unitized Asset.

# **Reviewing the Transaction Loader Process – Physical Information**

After the Interface process has been completed for the Consolidate and/or Unitize Asset Load Lines as necessary, the Transaction Loader process creates newly purchased assets in Asset Management.

Load Lines must be in Pending Status and have been Approved for the Transaction Loader process to pick them up and create Assets in the system.

#### **Transaction Loader Process**

The Transaction Loader process will be run daily by the State Office to move agency Assets from the AM Interface Tables into the Asset Management module and all required Asset Management Tables. Once this process has been executed and the Assets have been created, use the Asset Basic Add component to search for, find, and update any required Asset Information (See the COR411 Entry and Update manual).

**NOTE:** In the integration from Purchasing and Accounts Payable for Physical and Financial information, respectively, Load Lines can be set to an Error Status when data is incorrect or duplicated. This situation is generally an exception but could occur from time to time. When Load Lines are found in Error Status, they should be reported to FCOE Group for corrective action.

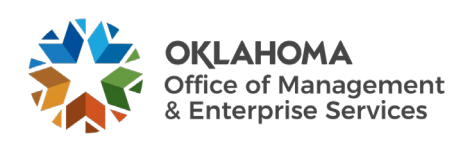

Review Assets after the Transaction Loader is Complete

# Navigation: Asset Management > Asset Transactions > Owned Assets > Basic Add > Find an Existing Value

| Asset Basic Information                                                                       | 1 |
|-----------------------------------------------------------------------------------------------|---|
| Enter any information you have and click Search. Leave fields blank for a list of all values. |   |
| Find an Existing Value         Add a New Value                                                |   |
| ▼ Search Criteria                                                                             |   |
| *Business Unit = 🗸 09000 Q                                                                    |   |
| Asset Identification begins with 🗸                                                            |   |
| Tag Number begins with 🗸                                                                      |   |
| Parent ID begins with 🗸                                                                       |   |
| Description begins with 🗸                                                                     |   |
| Asset Type 😑 🗸                                                                                |   |
| Asset Subtype begins with 🗸                                                                   |   |
| □ Include History □ Correct History □ Case Sensitive                                          |   |
| Search Clear Basic Search 🖉 Save Search Criteria                                              |   |

Use the Search Criteria for the Asset Basic Information pages to retrieve a particular Asset.

Generally, the **Asset ID**, **Tag Number**, or **Description** would be Search Criteria used to retrieve a particular Asset.

Click the <u>Search</u> button to retrieve the Asset based on the Search Criteria provided.

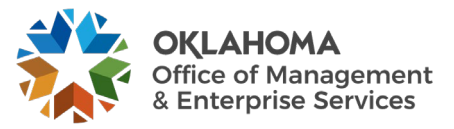

| General Information   | peration/Maintenance | Asset <u>A</u> cquisition Detail | Location/Comments/Attr | ibutes <u>M</u> anu | facture/License/Custodian | >                     |
|-----------------------|----------------------|----------------------------------|------------------------|---------------------|---------------------------|-----------------------|
| Unit 09000 Ass        | et ID 00000000305    | Laptop                           | Tag                    | 5313                | In Service                |                       |
| sset information      |                      |                                  |                        |                     |                           |                       |
| Description           | Laptop               |                                  |                        | Short Des           | c Laptop                  | ¢                     |
| CAP #                 |                      | Q                                |                        | Seq                 | # Q                       |                       |
|                       | Taggable Asset       |                                  |                        | Tag Numbe           | er 5313                   |                       |
| Asset Class           | COMPUTER             | Q Co                             | mputer Equipment       | Auction Statu       | s Allowed to be Auctioned |                       |
| Asset Type            | IT Hardware          | ~                                |                        |                     |                           |                       |
| Asset Subtype         | MOBILE COMPUTIN      | ٩                                |                        |                     | Capitalized Asset         |                       |
| *Asset Status         | In Service           | Mo                               | bile Computing Devices |                     | New Asset                 |                       |
|                       | 06/22/2009           |                                  |                        |                     | Available For Use         |                       |
| Acquisition bate      | 00/22/2003           |                                  |                        |                     | In Physical Use           |                       |
| Placement Date        | 06/22/2009           |                                  |                        |                     | an r nysicu osc           |                       |
| Collateral Asset      |                      | ~                                |                        |                     |                           |                       |
| *Acquisition Code     | Purchased            | ~                                |                        |                     |                           |                       |
| FERC Code             |                      | ۹                                |                        |                     |                           |                       |
| Financing Code        |                      | ٩                                |                        |                     |                           |                       |
| Fair Value            |                      | 0.000                            |                        | Appraisal Dat       | e                         |                       |
| Replacement Cost      |                      |                                  |                        | Last Updat          | e 05/31/2011 💼            |                       |
| Index Name            |                      | Q                                |                        |                     |                           |                       |
| Subindex Name         |                      |                                  | Q                      |                     |                           |                       |
| Parent/Child          | None                 | ~                                |                        | Parent I            | ۵ <b>م</b> ۱              |                       |
| Profile ID            | HARDWARE01           | Q                                |                        | Region Cod          | e <b>Q</b>                |                       |
|                       | Composite Asset      |                                  | C                      | `omnosite Asset I   |                           |                       |
| Book Page             | Set R<br>Attach      | and D Info<br>iments (0)         |                        | Supposite Asset i   |                           |                       |
| Fair Value Details    | Exterr               | nal Funding Source               |                        |                     |                           |                       |
| Save Return to Search | Previous in List     | Next in List                     | (                      | Add Upda            | te/Display Include His    | story Correct History |

#### General Information Page

Ensure that the General Information page has the correct information for the Asset that was interfaced. Physical information included on this page for the Asset could be Description, Tag Number, and Profile ID.

**NOTE:** The Asset will be updated with Financial Information when the Accounts Payable voucher is interfaced with the Physical information from the Receipt to start the depreciation.

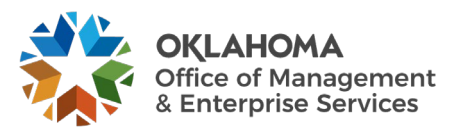

#### Operation/Maintenance Page

| General Information       | Operation/Maintenance  | Asset Acquisition Detail | Location/Comments/Attribu | ites <u>M</u> anufacture/License | e/Custodian  | >                    |
|---------------------------|------------------------|--------------------------|---------------------------|----------------------------------|--------------|----------------------|
| Unit 09000                | Asset ID 00000000305   | Laptop                   | Tag 531                   | 3 In Service                     |              |                      |
| Asset Structure           |                        |                          | Manufacturer Informat     | ion                              |              |                      |
| Asset Type                | IT Hardware 🗌 Clu      | istered Asset            | Serial ID                 | 2CYG9K1                          |              |                      |
| Asset Subtype             |                        |                          | Mfg ID                    | Dell                             |              | ٩                    |
| Component of              |                        |                          | Model                     | Dell Latitude E6400              |              | Q                    |
|                           |                        |                          | Version                   |                                  |              |                      |
|                           |                        |                          |                           | More Manufacturer Info           |              |                      |
|                           |                        |                          |                           |                                  |              |                      |
| Asset Resource Informatio | on                     |                          | Maintenance Informati     | on                               |              |                      |
| C Schedulable             | Charge Back            | Default 🗸                |                           | Repairable                       | Repair Statu | Is None 🗸            |
| Allow Overbooking         |                        |                          | Parts List                | ٩                                |              |                      |
| Use As Tool               |                        |                          | Criticality               | Q                                |              |                      |
|                           |                        |                          |                           |                                  |              |                      |
| Other Information         |                        |                          | IT Asset Pelated inform   | nation                           |              |                      |
|                           | Llamandavia Carda Infa |                          | TT Asset Related Infor    | haton                            |              |                      |
| Non-Owned Asset           | Hazardous Code Inio    |                          | IP Address                |                                  |              |                      |
| C Replacement Asset       | Asset ID               | ۵ 🗖                      | CPU                       |                                  |              | 1                    |
| Asset is Available        | Contact                |                          |                           |                                  |              |                      |
| □ Linear Asset            | Phone #                |                          |                           |                                  |              |                      |
|                           |                        |                          |                           |                                  |              |                      |
| Save Return to Search     | h Previous in List N   | lext in List             | [                         | Add Update/Display               | Include His  | tory Correct History |
|                           |                        |                          |                           |                                  | 100          |                      |

Ensure the **Operation/Maintenance Tab** has the correct physical information. This could include **Serial ID**, **Manufacture ID**, and **Model**.

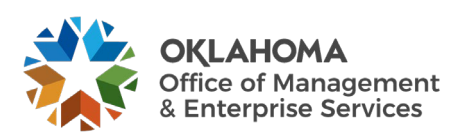

| General Information | Operation/Maintenance | Asset Acquisition D | etail | Location/Comments/Attri | butes      | Manufacture/License/Custodian | >                       |
|---------------------|-----------------------|---------------------|-------|-------------------------|------------|-------------------------------|-------------------------|
| Unit 09000          | Asset ID 00000000305  | Laptop              |       | Tag (                   | 5313       | In Service                    |                         |
| cquisition Details  |                       |                     |       |                         |            | Q    4 4 1 of 1               | View Al                 |
| Description         | Laptop                |                     |       |                         |            |                               | + -                     |
| System Source       | Conversion            | ~                   |       |                         |            |                               |                         |
| Incentive ID        |                       |                     |       |                         |            |                               |                         |
| Quantity            |                       | 1.0000              |       | Base Currency           | USD        |                               |                         |
| Amount              |                       | 1,500.00            |       | Currency                | USD        |                               |                         |
| Sales Tax           |                       | 0.00                |       | Category                | ITSYS      |                               |                         |
| Use Tax             |                       | 0.00                |       | Cost Type               |            |                               |                         |
| Freight             |                       | 0.00                |       |                         | Interfaces | s Info                        |                         |
| Misc Charge         |                       | 0.00                |       |                         | Acquisitio | on Detail Chartfields         |                         |
| Total Amount        |                       | \$1,500.00          | -     |                         |            |                               |                         |
| *Capitalize         | Already Capitalized   | ~                   |       |                         |            |                               |                         |
| Return to Sea       | rch Previous in List  | Next in List        |       | (                       | Add        | Update/Display Include H      | History Correct History |

#### Asset Acquisition Detail Page

The Asset Acquisition Detail Tab will have the information from the System Source, Quantity (PO Quantity), and Amount (PO and Receipt Amount).

**NOTE:** The Asset Capitalized status is set to '**To Be Capitalized**'. Since this Asset was brought in from a receipt. The Receipt holds Physical Information. When the Accounts Payable voucher is interfaced into Asset Management, the status will change from "Received Not In Service" to "In Service"

The <u>Interfaces Info...</u> link should display the physical interface transaction information. This includes Receipt and Purchase Order details.

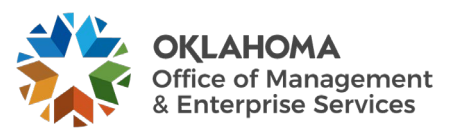

| General Information         | Operation/Maintenance   | Asset <u>A</u> cquisition Detail | Location/Comments/At | tributes | Manufacture/License/Custodian | >                 |
|-----------------------------|-------------------------|----------------------------------|----------------------|----------|-------------------------------|-------------------|
| Unit 09000 A                | sset ID 00000000305     | Laptop                           | Tag                  | 5313     | In Service                    |                   |
| Location                    |                         |                                  |                      |          | Q    4 4 1 of 1 🗸             | View All          |
| Effective Date              | 05/31/2011              |                                  | Effective Sequence   |          |                               | + -               |
| Location                    | ISDN2 Q                 | 100 112                          |                      |          |                               |                   |
| Area ID                     | Q                       | 15D - N2                         |                      |          |                               |                   |
| Address 1                   | Office of Management an | d Enterprise Services            |                      |          |                               |                   |
| City                        | Oklahoma City           |                                  |                      |          |                               |                   |
| County                      | Oklahoma                |                                  | Jurisdiction         |          |                               |                   |
| State                       | OK Oklahoma             |                                  | Sector               |          |                               |                   |
| Country                     | USA United States       |                                  | Postal               | 73105    |                               |                   |
| Geo Code                    |                         |                                  |                      |          |                               |                   |
| Building                    |                         |                                  | Latitude             |          |                               |                   |
| Floor #                     |                         |                                  | Longitude            |          |                               |                   |
| Room#                       |                         |                                  |                      |          |                               |                   |
| Authorization               |                         |                                  |                      |          |                               |                   |
| State                       |                         | ~                                | Date                 |          |                               |                   |
| Nan                         | ne                      |                                  |                      |          |                               |                   |
|                             |                         |                                  |                      |          |                               |                   |
|                             |                         |                                  |                      |          |                               |                   |
| Comments                    |                         |                                  |                      |          |                               |                   |
| Physical and Custom Atte    | ibutes                  |                                  |                      |          |                               |                   |
| r nysicar and Gustofff Atti | INUCES                  |                                  |                      |          |                               |                   |
| Detailed Description        |                         |                                  |                      |          |                               |                   |
| Image                       |                         |                                  |                      |          |                               |                   |
| Save Return to Search       | Previous in List        | Next in List                     | ٢                    | Add      | Update/Display Include Histor | y Correct History |

#### Location/Comments/Attributes Page

The Location/Comments/Attributes **Tab** should display the Assets physical Location from the Requisition or Purchase Order.

The **Comments**, **Physical and Custom Attributes**, and **Image** sections of the page are available to update at this point.

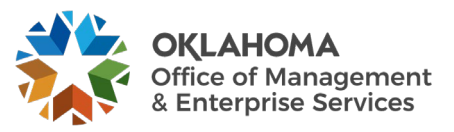

|                              |                  |                          |                             | _                             |                              |   |
|------------------------------|------------------|--------------------------|-----------------------------|-------------------------------|------------------------------|---|
| General Information Operatio | n/Maintenance    | Asset Acquisition Detail | Location/Comments/Attribute | Manufacture/License/Custodian | >                            | 1 |
| Unit 09000 Asset ID          | 00000000305      | Laptop                   | Tag 5                       | 313 In Service                |                              | 1 |
| Manufacturer Information     |                  |                          |                             |                               |                              |   |
| Serial ID                    | 2CYG9K1          |                          |                             |                               |                              |   |
| Manufacturer ID              | Dell             |                          |                             | Q                             |                              |   |
| Manufacturer Name            |                  |                          |                             | 7                             |                              |   |
| Model                        | Dell Latitude E6 | 400 Q                    | ]                           |                               |                              |   |
| Product Version              |                  |                          | Production Date             |                               |                              |   |
| Plant                        |                  |                          | Contact                     |                               |                              |   |
| VIN                          |                  |                          | sku                         |                               |                              |   |
|                              |                  |                          |                             |                               |                              |   |
| Physical Life Information    |                  |                          |                             |                               |                              |   |
| In Service Date              | 06/22/2009       |                          |                             |                               |                              |   |
| Life Freeseterer Ver         |                  | Life Expe                | ctancy Note                 |                               |                              |   |
| Life Expectancy frs          |                  | End of S                 | upport Note                 |                               |                              |   |
| End of Support               |                  |                          | Life Deserve                | ~                             |                              |   |
| Penlacement                  | B                | End of                   |                             | •                             |                              |   |
| Life Expectancy %            | 0.00             |                          |                             |                               |                              |   |
|                              |                  |                          |                             |                               |                              |   |
| License Information          |                  |                          |                             |                               |                              |   |
|                              |                  |                          |                             |                               |                              |   |
| Custodian Information        |                  |                          |                             | Q I I I                       | I of 1 🐦 🗼 🕅 View All        |   |
| Effective Date               | 02/18/2018       |                          | Effective Sequence          |                               | + -                          |   |
| Custodian                    |                  |                          |                             | This Asset is Offsite         |                              |   |
| Empl ID                      |                  | ٩                        |                             |                               |                              |   |
|                              |                  |                          |                             |                               |                              |   |
| Authorization                |                  |                          |                             |                               |                              |   |
| Status                       |                  |                          |                             |                               |                              |   |
| Name                         | ·                |                          | <u>.</u>                    |                               |                              |   |
| bartfields                   |                  |                          |                             |                               |                              |   |
| St                           | ib-Account       |                          | Q                           |                               |                              |   |
|                              | Fund Type 10     | 00                       | ٩                           | General Fund - No Divisions   |                              |   |
| Cla                          | ss-Funding       | 201                      |                             | GRE Duties                    |                              |   |
|                              | Dent             |                          |                             |                               |                              |   |
|                              |                  |                          | Q                           |                               |                              |   |
|                              | Bud Ker 09       |                          | Q                           | 2009 Operating Budget         |                              |   |
|                              | CFDA#            |                          | ۹                           |                               |                              |   |
|                              | Program          |                          | Q                           |                               |                              |   |
|                              | Project          |                          | Q                           |                               |                              |   |
| Ope                          | erating Unit     |                          | Q                           |                               |                              |   |
| c                            | hartField 2      |                          |                             |                               |                              |   |
|                              |                  |                          |                             |                               |                              |   |
|                              |                  |                          |                             |                               |                              |   |
| Save Return to Search Pre    | vious in List    | Next in List             |                             | Add Update/Display Inc        | lude History Correct History |   |

#### Manufacture/License/Custodian Page

Ensure the Manucfacture/License/Custodian **Tab** is correct. Physical information including **Serial ID**, **Manufacture ID** and **Name**, **Mode**l, and possibly **VIN** can be updated to reflect the correct Physical information for this Asset.

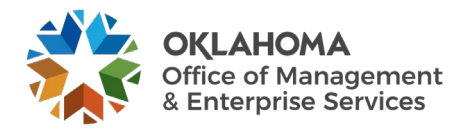

**NOTE:** The VIN number will be available if the Asset Type is FLEET. The Profile ID is set to allow this value to be stored on the Asset.

The License Information and/or Custodian Information can be entered or updated at this point on the Asset.

## **Reviewing the AM Pre-Interface Tables – Financial Information**

Asset information from the Receipt can be copied into the Accounts Payable Voucher when Vendor payment is made. This Asset information, coupled with the vendor payment information is interfaced into the AM Pre-Interface tables. The information captured on the voucher for the Asset purchase is called Financial Information.

The Load Lines in the AM Pre-Interface table must be reviewed and loaded before it can be interfaced into the AM Interface Tables. The AM Interface tables are the final review and approval point before the Financial Information creates or updates an existing Asset in Asset Management (See the Asset Integration Diagram discussed earlier in this manual).

**NOTE:** The integration process for an Assets Receipt (Physical Information) MUST be completely pushed to Asset Management before the integration process for the Asset Voucher (Financial Information) is started. When Load Lines are found in Error Status, they should be reported to the FCOE Group for corrective action.

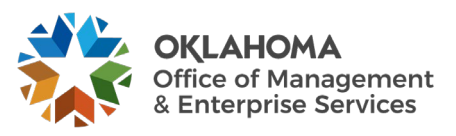

## Review Financial Information in the AM Pre-Interface Tables

*Navigation: Asset Management > Send/Receive Information > Preview AP/PO Information > Find an Existing Value* 

| Load Preview - Pre-AM                         |                                                  |
|-----------------------------------------------|--------------------------------------------------|
| Enter any information you have and click Sear | ch. Leave fields blank for a list of all values. |
| Find an Existing Value                        |                                                  |
| ▼ Search Criteria                             |                                                  |
| *AM Business Unit 🛛 = 🗸                       | 09000 Q                                          |
| Pre-Interface ID = 👻                          | ٩                                                |
| Pre-Interface Line Number = 👻                 |                                                  |
| PO Business Unit 🛛 = 🗸                        | ٩                                                |
| Receiving Business Unit 😑 🗸                   | ٩                                                |
| AP Business Unit 🛛 = 🗸                        | ٩                                                |
| System Source 😑 🛩                             | AP Online Entry Page                             |
| Load Status 😑 🗸                               | Pending ~                                        |
| Asset Profile ID begins with 🗸                | ٩                                                |
| PO Number begins with 🗸                       |                                                  |
| Receipt Number begins with 🗸                  |                                                  |
| Voucher ID begins with 🗸                      |                                                  |
|                                               |                                                  |
| Search Clear Basic Search                     | Save Search Criteria                             |

**AM/PO/Receiving/AP Business Unit** – is the agency in which the Voucher is housed. The AM Business Unit is required. For Financial Information, populating the AP Business Unit in tandem with the AM Business Unit will provide a list of Vouchers to choose from.

System Source – for Financial Information, use the System Source of AP Online Entry Page.

Load Status - all new Load Lines with Financial Information will have a status of Pending.

**Purchase Order/Receipt/Voucher** – if these transaction IDs are known, use them to search for the desired Load Lines. For Financial Information, the Voucher ID can be used to search for Load Lines.

There could be one or more Load Lines that meet your selection criteria. **Select** the Load Line that you want to review.

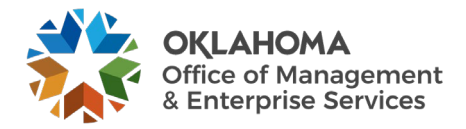

| Pre-Interface ID      | 10577                | Line          | 1          |                       |                     |          |       |
|-----------------------|----------------------|---------------|------------|-----------------------|---------------------|----------|-------|
| set Information       |                      |               |            | QI                    | 1 of 1 🗸            | ► ► View | All   |
| Pusines Unit          | 00000                |               |            | Dato/Timo             | 00/20/2024 4:50:570 |          |       |
|                       | 09000                |               |            | Load Status           | Pending             | vi       | - II. |
| 40.11-14              | NEXT                 |               |            | Interface ID          |                     | Line     | - 1   |
| AP Unit<br>Voucher/Ln | 09000                | Dist          | 4          | Cost                  | 100.00              |          | - 1   |
| Supplier ID           | 00199609 1           | Dist          | 1          | Base Cost             | 100.00              |          |       |
| Invoice               | INV_412_01           | Date          | 09/30/2024 | Quantity              | 1.0000              |          |       |
| System Source         | AP Online Entry Page |               |            | Sales Tax             |                     |          |       |
| Trans Date            | 09/30/2024           | Currency      | USD        | Base Sales Tax Amount |                     |          |       |
| Accounting Date       | 09/30/2024           | Base Currency | USD        | Use Tax               |                     |          |       |
| Cost Type             |                      |               |            | Use Tax Amt Base Curr |                     |          |       |
|                       |                      |               |            | Freight               |                     |          |       |
| Sub-Account           | 01                   |               |            | Base Freight Amount   |                     |          |       |
| Fund Type             | 1000                 |               |            | Misc Charge Amount    |                     |          |       |
| Class-Funding         | 20000                |               |            | Base Misc. Amount     |                     |          |       |
| Dept                  | 2000000              |               |            | VAT Amount            |                     |          |       |
| Bud Ref               | 25                   |               |            |                       |                     |          |       |
| CFDA#                 |                      |               |            | Total VAT Base Amount |                     |          |       |
| CI DAI                |                      |               |            | Merchandise Amt       | 100.00              |          |       |
| Program               | NP000                |               |            | March Arris Dava      | 100.00              |          |       |
| PC Business Unit      | 09000                |               |            | Merch Amt Base        | 100.00              |          |       |
| Project               | 090000000            |               |            |                       |                     |          |       |
| Activity              | 000                  |               |            |                       |                     |          |       |
| Source Type           |                      |               |            |                       |                     |          |       |
| Category              |                      |               |            |                       |                     |          |       |
| Subcategory           |                      |               |            |                       |                     |          |       |
| Operating Unit        | ADM10001             |               |            |                       |                     |          |       |
| ChartField 2          |                      |               |            |                       |                     |          |       |
|                       |                      |               |            |                       |                     |          |       |
|                       |                      |               |            |                       |                     |          |       |
|                       |                      |               |            |                       |                     |          |       |
| Error Message         | 9                    |               |            |                       |                     | <b>E</b> |       |
|                       |                      |               |            |                       |                     |          |       |
|                       |                      |               |            |                       |                     | 1        |       |

## Pre-AM Financial Page

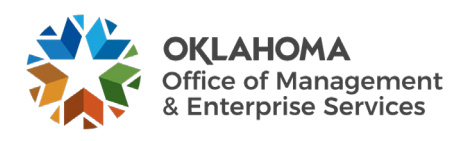

| Pre-AM <u>F</u> inancial Pre | -AM Physical  |                    |        |               |                |                         |
|------------------------------|---------------|--------------------|--------|---------------|----------------|-------------------------|
| Pre-Interface ID             | 10577         | Line               | 1      |               |                |                         |
| Asset Information            |               |                    |        |               | QI             | € 1 of 1 ✓              |
| Business Unit                | 09000         |                    |        | Date/Time     |                | 09/30/2024 4:59:57PM    |
| Asset ID                     | NEXT          |                    |        | Load Status   | Pending ~      |                         |
| PO Unit                      | 09000         |                    |        | Interface ID  |                | Line                    |
| PO/Line                      | 0909023456 1  | Sched              | 1      | System Source |                | AP Online Entry Page    |
| BU Recv                      | 09000         |                    |        | Trans Date    | 09/30/2024     |                         |
| Receiver/Ln                  | 0000002297 1  | Ship Seq           | 1      | Profile ID    |                | HARDWARE01 Capitalize Y |
| Procurement Group ID         |               | Seq                |        | PC Bus Unit   |                | 09000                   |
| Primary Unit                 | Ν             |                    |        | Activity      |                | 000                     |
| AP Unit                      | 09000         |                    |        | An Type       |                | ACT                     |
| Voucher/Ln                   | 00199609 1    | Dist               | 1      | Source Type   |                | 0hardamana              |
| Supplier ID                  | 0000232305    |                    |        | Category      |                | Subcategory             |
| Invoice                      | INV_412_01    |                    |        | Serial ID     | SER-ASST-412-1 |                         |
| Invoice Date                 | 09/30/2024    | _                  |        | UPC Code      |                |                         |
| Tag                          | TAG-AM-412-1  |                    |        | VIN           | 09003          |                         |
| Descr                        | COMPUTER:PC S | Standard- Desktops |        | Location      | 03003          |                         |
| Item                         |               |                    |        | Manufacturer  |                |                         |
| Quete d'arr                  |               | ]                  |        | Model         |                |                         |
| Custodian                    |               | ]                  |        |               |                |                         |
| Empl ID                      |               |                    |        |               |                |                         |
| CAP#                         |               | Q Q                |        |               |                |                         |
| ave Return to Search         | Previous in L | ist Next in List   | Notify | ]             |                |                         |

### Pre-AM Physical Page

The **Pre-AM Financial** and the **Pre-AM Physical** tabs display the Financial and Physical Information for the Load Line. The Purchase Order, Receipt, and Voucher are all displayed. The Asset Cost and Quantity are also displayed on the page.

**Pre-Interface ID** – this is the batch number representing all the Financial (Voucher) information that was pulled from Accounts Payable.

**Pre-Interface Line Number** – this is the individual line number of the Load Line from the Voucher.

Load Status – the Load Status of Pending for all new Financial Load Lines.

Trans Date – this is the invoice date recorded on the voucher.

Accounting Date – This is the accounting date on the voucher.

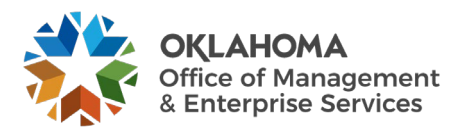

**Profile ID** – the value for Profile ID on the Financial Load Line comes from the AP Voucher. This value is critical as it will override the Profile ID from the Receipt if it is different. The Profile ID defaults the Asset Category, Asset Type, and Useful Life.

**NOTE:** Load Lines with Quantity values greater than 1 may have been Unitized in the AM Interface tables when the Receipt was processed. The Quantity displayed here with the Financial Information (Voucher) will still display the Line Quantity from the Purchase Order and Receipt. In this scenario, the Asset does not need to be Unitized again.

NOTE: An incorrect Profile ID here will require correction(s) after the Asset is Capitalized.

- A Profile ID for an asset with an incorrect Asset Category (i.e., information technology asset recorded as machinery and equipment) will require Re-categorization after the asset is capitalized.
- A Profile ID for an asset with an incorrect Asset Type (i.e., equipment instead of Fleet) will require the Asset Type be updated on the Asset Basic Add page after the Asset is created or capitalized.
- A Profile ID with an incorrect useful life will require the Useful Life on the Book Depreciation page be updated after the Asset is capitalized.

**NOTE:** The Cost amount on the Financial Load Line will be the cost from the Voucher when interfaced into Asset Management. This could be different than the Cost on the Receipt due to volume discount.

**OCP\_AM\_PRE\_AM\_VCHRS\_NEXT\_ID Query** will display the voucher(s) without an Asset ID in the AM Pre Interface Table. It should correspond with the information in the AM Interface Table for the Receipt.

**OCP\_AM\_ASSET\_ID\_NOT\_CAPITALIZE Query** displays Asset IDs that have not been capitalized. Asset IDs without PO or Receipt Information were Consolidated. The associated Voucher ID will need to be identified and interfaced in the AM Interface tables.

**OCP\_AM\_VCHR\_BEFORE\_RECVR** The source PO or receipt on the voucher should be researched to determine why the Physical Information was not entered into Asset Management through the Receipt.

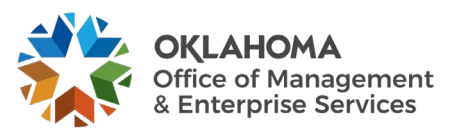

# Processing and reviewing the AM Interface Tables – Financial Information

Once the Financial Information from the AP Voucher has been reviewed in the AM Pre-Interface tables, the Load Lines must be interfaced to the AM Interface tables. The AM interface tables are the final point that the Load Lines can be reviewed and approved before the Assets are capitalized.

## Step 1: Load Financial Information into the AM Interface Tables

*Navigation: Asset Management > Send/Receive Information > Retrieve Info from AP/PO > Find an Existing Value* 

| Payables/Purchasing I               | nterface                                                      |
|-------------------------------------|---------------------------------------------------------------|
| Enter any information you have a    | nd click Search. Leave fields blank for a list of all values. |
| Find an Existing Value              | Add a New Value                                               |
| <ul> <li>Search Criteria</li> </ul> |                                                               |
| Run Control ID begins with ~        | DEPR_CALC                                                     |
| □ Case Sensitive                    |                                                               |
| Search Clear Basic                  | Search 🖾 Save Search Criteria                                 |

Run Control ID – Add a new Run Control or Search for an existing one.

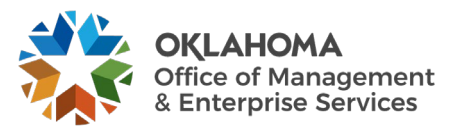

| Retrieve Info from AP/PO     |                                |                                    |
|------------------------------|--------------------------------|------------------------------------|
| Run Col                      | trol ID DEPR_CALC              | Report Manager Process Monitor Run |
| *Request ID 1                | Load Assets to Interface Table |                                    |
| *Process Frequency Alwa      | vs Process 🗸                   | Interface Asset Information        |
| Process Option Proc          | ess Voucher 🗸                  |                                    |
| Selection Criteria           |                                | €                                  |
| AP Unit                      | Voucher ID                     |                                    |
| 1 09000                      | Q 00199609                     | ۹ + -                              |
| Save Return to Search Notify |                                | Add Update/Display                 |

**Request ID** – this field can be populated with the number '1'. The next field should hold a description of the process.

**Process Frequency** – always use the value Always Process.

**Process Options** – the Process Voucher option selects all the Load Lines for a Voucher. Use the plus sign to add additional vouchers.

**NOTE:** When processing a Voucher, if the receipt has not been loaded into AM, the voucher will go to an Error Status. Contact the FCOE AM Group to load the receipt.

Click the Run button to execute the Payables/Purchasing Interface.

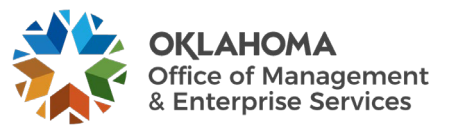

# Step 2: Review Voucher Information in the AM Interface Tables

The **AM Interface** tables are initially populated with an Asset's Physical information when the Receipt is saved. These are the Load Lines that were reviewed and approved before the Asset ID was created.

When the Voucher containing Financial Information is processed the voucher information can be viewed in the **AM Pre-Interface** tables. The Voucher Load lines will come in with the Auto Approval Status Flag is automatically checked.

The information displayed should be reviewed and any corrections identified should be made in the Asset Basic Add pages after the Asset is capitalized.

# Navigation: Asset Management > Send/Receive Information > Approve Physical Information > Review > Find an Existing Value

| Load Preview - Physical A                                                                   |
|---------------------------------------------------------------------------------------------|
| Enter any information you have and click Search Leave fields blank for a list of all values |
|                                                                                             |
| Find an Existing Value                                                                      |
| ▼ Search Criteria                                                                           |
| Interface ID =                                                                              |
| Interface Line Number =                                                                     |
| *Business Unit = 🗸 09000 Q                                                                  |
| Trans Load Type 😑 🗸                                                                         |
| System Source = 🗸                                                                           |
| Mass Change Definition begins with 🗸 🔍                                                      |
| Physical Inventory ID begins with 🗸                                                         |
| Auto Approval Status                                                                        |
| Load Status =                                                                               |
| Asset Identification begins with 🗸                                                          |
| Case Sensitive                                                                              |
| Search Clear Basic Search 🕼 Save Search Criteria                                            |

Business Unit – is the Agency in which the Load Lines are stored. This is a required field.

Load Status – new Load Lines from Vouchers will be Pending.

Click Search to retrieve all the Load Lines that match the criteria provided.

The Search Results can have many Load Lines that match the criteria provided. Select the Load Line that you want to review.

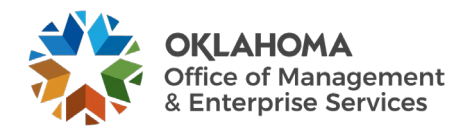

| Review-A                                     |                             |                 |                                      |                       |          |          |
|----------------------------------------------|-----------------------------|-----------------|--------------------------------------|-----------------------|----------|----------|
| Interface ID 1                               | 0011425                     |                 | Line Num                             | 3                     |          |          |
| PI ID                                        |                             |                 | MC Defn ID                           |                       |          |          |
| Physical A Information                       |                             |                 |                                      | Q     1               | of 1 🗸 🕨 | View All |
|                                              |                             |                 |                                      | Auto Approval Status  |          |          |
| Unit                                         | 09000                       |                 | Load Type                            | Non-Financial Add     |          |          |
| Asset ID                                     | NEXT                        |                 | Load Status                          | Pending               | ~        |          |
| Description                                  | COMPUTER:PC Standard-       | Laptops         | Sustem Source                        | PO Opline Entry Banel |          |          |
| Short Desc                                   | COMPUTER:P                  |                 | Profile ID                           | HARDWARE01            |          |          |
| Tag Number                                   |                             |                 | Threshold ID                         |                       |          |          |
| Serial ID                                    | 01                          |                 | Location                             | 09003                 |          |          |
| Voucher ID                                   |                             |                 | Area ID                              |                       |          |          |
| Invoice                                      |                             |                 | Empl ID                              |                       |          |          |
| Invoice Date                                 |                             |                 | Custodian                            |                       |          |          |
| PO No.                                       | 0909023446                  |                 | Parent ID                            |                       |          |          |
| Receipt No.                                  | 000002296                   |                 | Project                              | 090000000             |          |          |
| Rooprilo                                     | 000002200                   |                 | Quantity                             | 1 0000                | מפוו     |          |
| Procurement Group ID                         |                             | Seq             | Amount                               | 1.0000                | 100.00   |          |
| Primary Unit                                 | 4000040449                  |                 | MAT Inv                              |                       | 0.00     |          |
| item iD                                      | 1000010148                  |                 | VAT INV                              |                       | 0.00     |          |
|                                              |                             |                 | Sales Tax                            |                       | 0.00     |          |
|                                              |                             |                 | Use Tax                              |                       | 0.00     |          |
|                                              |                             |                 | Freight                              |                       | 0.00     |          |
|                                              |                             |                 | Misc Chrg<br>Total Amount            |                       | 0.00     |          |
| Detailed Description                         |                             |                 |                                      |                       | 100.000  |          |
| Detailed Description<br>COMPUTER:PC Standard | Laptops - Information Techr | nology          | Freight<br>Misc Chrg<br>Total Amount |                       | 0.00     |          |
|                                              |                             |                 |                                      |                       |          | 1.       |
| 200 characters remaining                     |                             |                 |                                      |                       |          |          |
| Save Return to Sear                          | ch Previous in List         | Next in List No | ify                                  |                       |          |          |
|                                              |                             |                 |                                      |                       | _        |          |
|                                              |                             |                 |                                      |                       |          |          |

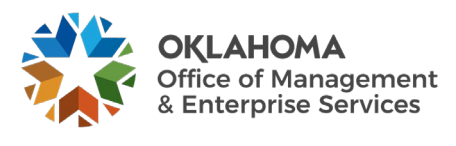

The Review A page shows Physical Information for the Load Line. This information is not editable on this page. Any corrections that are identified on this page will need to be made in the Asset Basic Add pages after the Asset is capitalized.

**Auto Approval Status** – the Load Line must have this checkbox selected before it can be loaded into the Asset Management module to capitalize the Asset. The default is for the Financial Load Lines to be automatically approved.

**Load Status** – the Load Status should be set to Pending. This makes the Load Line eligible to be picked up in the batch process that capitalizes the Assets in the Asset Management module.

Click the <u>Save</u> button to save the Approval Status for the Load Line.

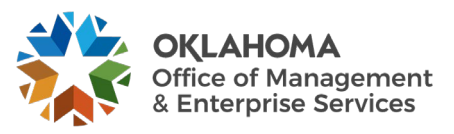

## The Transaction Loader Process – Financial Information

The Transaction Loader process will be run daily by the State Office to move agency Assets from the **AM Interface Tables** into the Asset Management module. Once this process has been executed and the Assets have been created, use the Asset Basic Add component to update any required Asset Information (See the COR411– Entry and Update manual).

Review Assets after the Transaction Loader is complete

Navigation: Asset Management > Asset Transactions > Owned Assets > Basic Add > Find an Existing Value

| Find an Existing Value         Add a New Value         |      |
|--------------------------------------------------------|------|
| Search Criteria                                        |      |
| *Business Unit = 🖌 32000 Q                             |      |
| Asset Identification begins with 🖌                     |      |
| Tag Number begins with 💙 206563                        |      |
| Parent ID begins with 🗸                                |      |
| Description begins with 🗸                              | - 17 |
| Asset Type = 👻                                         |      |
| Asset Subtype begins with 🖌                            |      |
| Include History     Correct History     Case Sensitive | 6    |

Use the Search Criteria for the Asset Basic Information pages to retrieve the Asset.

Generally, the **Asset ID**, **Tag Number**, or **Description** would be Search Criteria used to retrieve a particular Asset.

The % sign is a wild card and can be used with any of the criteria searches.

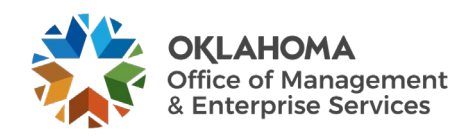

Click the Search button to retrieve the Asset based on the Search Criteria provided. General Information Page

| General Information Ope | ration/Maintenance    | Asset Acquisition Detail | Location/Comments/Attributes | <u>M</u> anufactu | re/License/Custodian |    |
|-------------------------|-----------------------|--------------------------|------------------------------|-------------------|----------------------|----|
| Unit 32000 Ass          | et ID 00000006075     | 6145M Cab Tractor        | Tag 206563                   | R                 | eceived              |    |
| set Information         |                       |                          |                              |                   |                      |    |
| Description             | 6145M Cab Tractor     |                          |                              | Short Desc        | 6145M Cab            | \$ |
| CAP #                   |                       | Q                        |                              | Seq #             | ۹                    |    |
|                         | Taggable Asset        |                          | 1                            | ag Number         | 206563               |    |
| Asset Class             |                       | Q                        | Aud                          | tion Status       |                      |    |
| Asset Type              | Equipment             | ~                        |                              |                   |                      |    |
| Asset Subtype           |                       | ٩                        |                              |                   | Capitalized Asset    |    |
| *Asset Status           | Received (Not in Serv | ice) 🗸                   |                              |                   | New Asset            |    |
| Acquisition Date        | 09/25/2024            |                          |                              |                   | Available For Use    |    |
| Placement Date          | 09/25/2024            | <b></b>                  |                              |                   | 🗆 In Physical Use    |    |
| Collateral Asset        |                       | ~                        |                              |                   |                      |    |
| *Acquisition Code       | Purchased             | ~                        |                              |                   |                      |    |
| FERC Code               |                       | ٩                        |                              |                   |                      |    |
| Financing Code          |                       | Q                        |                              |                   |                      |    |
| Fair Value              |                       | 0.000                    | Apr                          | praisal Date      |                      |    |
| Replacement Cost        |                       |                          | l                            | ast Update        | <b></b>              |    |
| Index Name              |                       | Q                        |                              |                   |                      |    |
| SubIndex Name           |                       |                          | Q                            |                   |                      |    |
| Parent/Child            | None                  | ~                        |                              | Parent ID         | ٩                    |    |
| Profile ID              | EQUIP10               | Q                        | R                            | egion Code        | ٩                    |    |
|                         | Composite Asset       |                          | Compos                       | ite Asset ID      |                      |    |
| look Page               | Set                   | R and D Info             |                              |                   |                      |    |
|                         | Atta                  | chments (0)              |                              |                   |                      |    |
| air value Details       | Exte                  | rnai Funding Source      |                              |                   |                      |    |

Ensure that the General Information page has the correct information for the Asset that was interfaced. Physical Information included on this page is largely populated by the Receipt that was interfaced before the Voucher.

Acquisition Date – this value is updated from the Financial Information on the AP Voucher.

**Placement Date** – this value is updated from the Financial Information on the AP Voucher. Use the <u>Book Page</u> link to Asset Book Depreciation page and make changes to an Asset's life and the deprecation type if necessary.

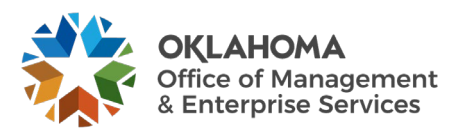

| Oper | ation | /Ma | ainten | ance | Page |
|------|-------|-----|--------|------|------|
| - I  |       |     |        |      | 0 -  |

| General Information        | Operation/Maintenance         | Asset Acquisition Detail      | Location/Comments/Attribute  | s <u>Manufacture/License/C</u> | Custodian       |                 |
|----------------------------|-------------------------------|-------------------------------|------------------------------|--------------------------------|-----------------|-----------------|
| Unit 32000                 | Asset ID 00000006075          | 6145M Cab Tractor             | Tag 206                      | 563 Received                   |                 |                 |
| Asset Structure            |                               |                               | Manufacturer Informat        | ion                            |                 |                 |
| Asset Type                 | Equipment                     | Clustered Asset               | Serial ID                    | 1L06145MEPH206563              |                 |                 |
| Asset Subtype              | Q                             |                               | Mfg ID                       | JOHN DEERE                     |                 | ۹               |
| Component of               |                               |                               | Model                        | 6145M                          |                 | Q               |
|                            |                               |                               | Version                      |                                |                 |                 |
|                            |                               |                               |                              | More Manufacturer Info         |                 |                 |
|                            |                               |                               |                              |                                |                 |                 |
| Asset Resource Informa     | ition                         |                               | Maintenance Informati        | on                             |                 |                 |
| Schedulable                | Charge Bac                    | k Default 🗸                   |                              | Repairable                     | Repair Status   | None 🗸          |
| Allow Overbooking          |                               |                               | Parts List                   | ۹                              | r               | Offline         |
| Use As Tool                |                               |                               | Criticality                  | ٩                              | L               | Onine           |
|                            |                               |                               |                              |                                |                 |                 |
| Other Information          |                               |                               | IT Asset Related inform      | nation                         |                 |                 |
| Hazardous Asset            | Hazardous Code Info           |                               | IP Address                   |                                |                 |                 |
| Non-Owned Asset            |                               |                               | CDU                          |                                |                 |                 |
| Replacement Asset          | Asset ID                      | ۵ 🛰                           | CPU                          |                                |                 |                 |
| Asset is Available         | Contact                       |                               |                              |                                |                 |                 |
| Linear Asset               | Phone #                       |                               |                              |                                |                 |                 |
|                            |                               |                               |                              |                                |                 |                 |
| Save Return to Sea         | rch                           |                               | (                            | Add Update/Display             | Include History | Correct History |
| eneral Information   Opera | ation/Maintenance   Asset Acc | uisition Detail   Location/Co | mments/Attributes   Manufact | ıre/License/Custodian          |                 |                 |
|                            |                               |                               |                              |                                |                 |                 |

The Operation/Maintenance page can be updated to reflect the correct Physical Information if that data was not added when the Receipt was interfaced to Asset Management. This could include **Serial ID**, **Manufacture ID**, and **Model**.

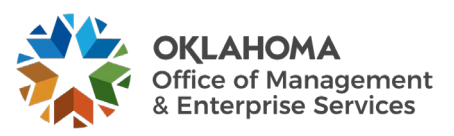

|                     | 1                       |                          | $\mathcal{C}$                |                                |                           |
|---------------------|-------------------------|--------------------------|------------------------------|--------------------------------|---------------------------|
| General Information | Operation/Maintenance   | Asset Acquisition Detail | Location/Comments/Attributes | Manufacture/License/Custodian  |                           |
| Unit 29000          | Asset ID 0000000        | 03000 MONITOR 30IN       | Tag 10                       | 2633 In Service                |                           |
| Acquisition Details |                         |                          |                              | Find View                      | 1 First 🕙 1-2 of 2 🕑 Last |
| Descript            | OMPUTER:WSCA F          | Prt, Prjctr, Wht         |                              |                                | + -                       |
| System Sour         | ce PO Online Entry Pan  | el 🔻                     |                              |                                |                           |
| Incentive           | ID                      |                          |                              |                                |                           |
| Quan                | tity                    | 1.0000                   | Base Currency                | USD                            |                           |
| Amo                 | unt                     | 1,184.21                 | Currency                     | USD                            |                           |
| Sales T             | ax                      | 0.00                     | Category                     | ITSYS                          |                           |
| Use T               | ax                      | 0.00                     | Cost Type                    |                                |                           |
| Frei                | jht 🛛                   | 0.00                     |                              | Interfaces Info                |                           |
| Misc Char           | ge                      | 0.00                     | _                            | Acquisition Detail Chartfields |                           |
| Total Amo           | unt                     | \$1,184.21               |                              |                                |                           |
| *Capital            | ize Already Capitalized | •                        |                              |                                |                           |
|                     |                         |                          |                              |                                | T I                       |
| Descript            | ION COMPUTER:WSCAF      | rt, Prjctr, Wht          |                              |                                |                           |
| System Sour         | Ce AP Online Entry Page | e 🔻                      |                              |                                |                           |
| Incentive           | ID                      |                          |                              |                                |                           |
| Quan                | tity                    | 1.0000                   | Base Currency                | USD                            |                           |
| Amo                 | unt                     | 1,184.21                 | Currency                     | USD                            |                           |
| Sales T             | ax                      | 0.00                     | Category                     | ITSYS                          |                           |
| Use T               | ax                      | 0.00                     | Cost Type                    |                                |                           |
| Frei                | ght                     | 0.00                     |                              | Interfaces Info                |                           |
| Misc Char           | ge                      | 0.00                     | _                            | Acquisition Detail Chartfields |                           |
| Total Amo           | unt                     | \$1,184.21               |                              |                                |                           |
| *Capital            | ize Already Capitalized | <b>*</b>                 |                              |                                |                           |
| 🗐 Save 🔯 Return to  | Search                  |                          |                              | 📑 Add 🖉 Update/                | Display 📓 Include History |

#### Asset Acquisition Detail Page

The Asset Acquisition Detail page for the Asset is changed when the AP Voucher is interfaced into Asset Management. The Asset now has two (2) rows on the page, one for the Physical Information interfaced from the Receipt and one for the Financial Information interfaced from the AP Voucher.

Use the First/Last arrows to scroll from the Physical information row on the Asset to the Financial Information row on the Asset.

**System Source** – the System Source indicates whether the Asset row is a Physical row or a Financial row. PO Online Entry Panel identifies the Physical row.

**Capitalize** – the Capitalize status is changed from "To be Capitalized" to "Already Capitalized". This indicates that the AP Voucher has been interfaced into Asset Management and has been "married" with the Receipt information.

Click the Interfaces Info link to view the Physical interface information.

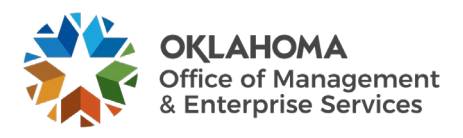

| Purchasing              | Receiving                 |
|-------------------------|---------------------------|
| PO Unit 29000           | BU Recv 29000             |
| PO No. 2909007748       | Receipt No 000000960      |
| PO Line 1               | Receipt Line 1            |
| Sched Num 1             | Ship Seq 1                |
| Distrib Line 1          | Distrib Ln 1              |
|                         |                           |
| PS/Purchasing Drilldown | PS/PO Receiving Drilldown |

The Purchase Order and Receipt information is displayed in the Acquisition Details page. Use the <u>PS/Purchasing Drilldown</u> or the <u>PS/PO Receiving Drilldown</u> links to drill to those respective transactional pages.

Click the OK button to return to the Asset Acquisition Details page.

| eneral Information | Operation/Maintenance    | Asset Acquisition Deta | Location/Comments/Attributes | Manufacture/License/Custodian           |
|--------------------|--------------------------|------------------------|------------------------------|-----------------------------------------|
| Unit 29000         | Asset ID 0000000         | 3000 MONITOR 30IN      | <b>Tag</b> 1026              | 633 In Service                          |
| quisition Details  |                          |                        |                              | Find   View All 💦 First 🕚 1 of 2 🕑 Last |
| Descrip            | tion COMPUTER:WSCA P     | rt, Prjctr, Wht        |                              | + -                                     |
| System Sou         | rce PO Online Entry Pane | el 👻                   |                              |                                         |
| Incentiv           | e ID                     |                        |                              |                                         |
| Quan               | itity                    | 1.0000                 | Base Currency U              | JSD                                     |
| Amo                | unt                      | 1,184.21               | Currency U                   | JSD                                     |
| Sales              | Тах                      | 0.00                   | Category                     | TSYS                                    |
| Use                | Tax                      | 0.00                   | Cost Type                    |                                         |
| Frei               | ight                     | 0.00                   | In                           | terfaces Info                           |
| Misc Cha           | rge                      | 0.00                   | Ad                           | cquisition Detail Chartfields           |
| Total Amo          | unt                      | \$1,184.21             |                              |                                         |
| *Capita            | lize Already Capitalized | -                      |                              |                                         |

Use the First/Last arrows to move from the Physical information row to the Financial Information row.

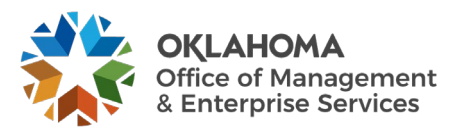

| neral Information    ( | peration/Maintenance    | Asset Acquisition Detail | Location/Comments/Attributes | Manufactur    | re/License/Custodian |                       |
|------------------------|-------------------------|--------------------------|------------------------------|---------------|----------------------|-----------------------|
| Unit 29000             | Asset ID 0000000        | 3000 MONITOR 30IN        | Tag 1                        | 02633         | In Service           |                       |
| uisition Details       |                         |                          |                              |               | Find View All        | First 🕚 2 of 2 🕑 Last |
| Descript               | on COMPUTER:WSCA P      | rt, Prjctr, Wht          |                              |               |                      | + -                   |
| System Sour            | ce AP Online Entry Page | •                        |                              |               |                      |                       |
| Incentive              | ID                      |                          |                              |               |                      |                       |
| Quan                   | ity                     | 1.0000                   | Base Currenc                 | y USD         |                      |                       |
| Amo                    | Int                     | 1,184.21                 | Currenc                      | USD           |                      |                       |
| Sales T                | ax                      | 0.00                     | Categor                      | ITSYS         |                      |                       |
| Use T                  | ax                      | 0.00                     | Cost Type                    | e             |                      |                       |
| Freig                  | jht                     | 0.00                     |                              | Interfaces In | fo                   |                       |
| Misc Char              | ge                      | 0.00                     |                              | Acquisition D | Detail Chartfields   |                       |
| Total Amor             | int                     | \$1,184.21               |                              |               |                      |                       |
| *Capital               | ize Already Capitalized | -                        |                              |               |                      |                       |

The Financial Information row on the Asset Acquisition Details page displays Asset information derived from the AP Voucher.

**System Source** - the System Source indicates whether the Asset row is a Physical row or a Financial row. AP Online Entry Page identifies the Financial row.

**Capitalize** – the capitalize status is also set to "Already Capitalized" for the Financial row. Use the <u>Acquisition Detail ChartFields</u> link to view the Financial ChartField data.

| Acquisition Detail Char | tfields        |                                | 2    | ×    |
|-------------------------|----------------|--------------------------------|------|------|
| Sub-Account             |                |                                | Help |      |
| Fund Type               | 1000           | General Fund - No Divisions    |      |      |
| Class-Funding           | 40000          | EmpImt Security Admw Fund      |      |      |
| Dept                    | 8800001        | Data Processing                |      |      |
| Bud Ref                 | 11             | 2011 Operating Budget          |      |      |
| CFDA#                   | 172600000      | Workforce Investment Act-Dislo |      |      |
| Program                 |                |                                |      |      |
| PC Business Unit        | 29000          | OESC                           |      |      |
| Project                 | 2900000311PY10 | ODOC DLW RR ACTIVITIES PY10    |      |      |
| Activity                | 000000050      |                                |      |      |
| Source Type             |                |                                |      | 1.0  |
| Category                |                |                                |      |      |
| Subcategory             |                |                                |      |      |
| Operating Unit          | 00061          | Information Technology         |      | 1.00 |
| OK Cancel               |                |                                |      |      |

Click <u>OK</u> to return to the Asset Acquisition Details page.

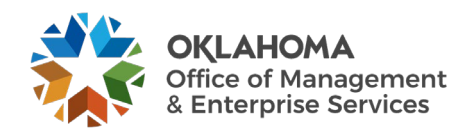

| General Information Operation/Maintenance           | Asset Acquisition Detail      | Location/Comments/Attributes       | Manufacture/License/Custodian      | Asset Supplemental Data   |
|-----------------------------------------------------|-------------------------------|------------------------------------|------------------------------------|---------------------------|
| Unit 29000 Asset ID 000000                          | 00141 Machinery               | Tag T/                             | AG290-080 In Service               |                           |
| Location                                            |                               |                                    | Find   View A                      | l 🛛 First 🕙 1 of 1 🕑 Last |
| Effective Date 12/14/2012                           | )<br>L                        | Effective Sequence                 |                                    | + -                       |
| Address<br>City<br>County                           |                               | Jurisdiction                       |                                    |                           |
| State                                               |                               | Sector                             |                                    |                           |
| Country                                             |                               | Postal                             |                                    |                           |
| Geocode                                             |                               |                                    |                                    |                           |
| Document                                            |                               |                                    |                                    |                           |
| Building                                            |                               | Latitude                           |                                    |                           |
| Floor #                                             |                               | Longitude                          |                                    |                           |
| Room#                                               |                               |                                    |                                    |                           |
| Authorization                                       |                               |                                    |                                    |                           |
| Status                                              | •                             | Date                               | 31                                 |                           |
| Name                                                |                               |                                    |                                    |                           |
| Comments                                            |                               |                                    |                                    |                           |
| Physical and Custom Attributes                      |                               |                                    |                                    |                           |
| Detailed Description                                |                               |                                    |                                    |                           |
| ▶ Image                                             |                               |                                    |                                    |                           |
| 🔚 Save 🔯 Return to Search 🕇 Previous                | in List 📲 Next in List        | Add 🖉                              | ] Update/Display 🗾 Include H       | istory 🦻 Correct History  |
| General Information   Operation/Maintenance   Asset | Acquisition Detail   Location | /Comments/Attributes   Manufacture | /License/Custodian   Asset Supplen | nental Data               |

## Location/Comments/Attributes Page

The Location/Comments/Attributes page should display the Assets physical Location from the Requisition or Purchase Order.

The **Comments**, **Physical** and **Custom Attributes** and **Image** sections of the page are available to update at this point.

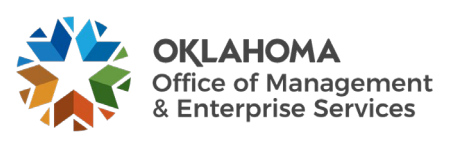

|                                      |                                         |                                              | 1                                              |
|--------------------------------------|-----------------------------------------|----------------------------------------------|------------------------------------------------|
| General Information Operation/Mainte | enance Asset <u>A</u> cquisition Detail | Location/Comments/Attributes Manufacture/Lic | ense/Custodian Asset <u>S</u> upplemental Data |
| Unit 29000 Asset ID 0                | 0000000141 Machinery                    | Tag TAG290-080 In S                          | Service                                        |
| Manufacturer Information             |                                         |                                              |                                                |
| Serial ID                            |                                         |                                              |                                                |
| Manufacturer ID                      |                                         |                                              |                                                |
| Manufacturer Name                    |                                         |                                              |                                                |
| Model                                |                                         |                                              |                                                |
| Product Version                      |                                         | Production Date                              | 9                                              |
| Plant                                |                                         | Contact                                      |                                                |
| VIN                                  |                                         | SKU                                          |                                                |
| License Information                  |                                         |                                              |                                                |
| Custodian Information                |                                         |                                              | Find   View All First ④ 1 of 1 ⑧ Last          |
| Effective Date                       | 12/14/2012                              | Effective Sequence                           | + -                                            |
| Custodian                            |                                         | This Asset                                   | is Offsite                                     |
| Empl ID                              |                                         |                                              |                                                |
| Authorization                        |                                         |                                              |                                                |
| Status                               | 3                                       | ▼ Date                                       | þ                                              |
| Name                                 | •                                       |                                              |                                                |
| Chartfields                          |                                         |                                              |                                                |
| Op                                   | erating Unit                            |                                              |                                                |
|                                      | Fund Code                               | <b>Q</b>                                     |                                                |
| [                                    | Department                              | Q                                            |                                                |
| Pro                                  | ogram Code                              | Q                                            |                                                |
|                                      | Class Field                             | ٩                                            |                                                |
| Budget                               | t Reference                             | Q                                            |                                                |
|                                      | Product                                 |                                              |                                                |

### Manufacture/License/Custodian Page

Ensure the **Manufacture/License/Custodian** page is correct. Physical information including **Serial ID**, **Manufacture ID** and **Name**, **Model**, and possibly **VIN** can be updated to reflect the correct Physical information for this Asset.

**NOTE:** The VIN number will be available if the Asset Type defaulted from the Profile ID is set to allow this value to be stored on the Asset. The Asset Type should be Fleet for this field to be available.

The License Information and/or Custodian Information can be entered or updated at this point on the Asset.

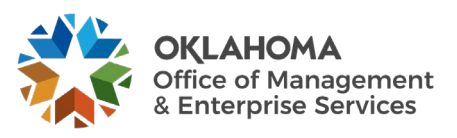

## **Asset Integration Checklist**

|      | Task                                                                                                    | Initials | Date | Comment |
|------|----------------------------------------------------------------------------------------------------|----------|------|---------|
| 1.01 | Run OCP_AM_RCVR_NOT_PUSHED_TO_AM                                                                                                    |          |      |         |
|      | query to identify asset-related receivers not pushed to                                                                                                    |          |      |         |
|      | AM when receiver was created.                                                                                                    |          |      |         |
|      | a. Contact appropriate personnel and ask if there is any reason the receipt should not be pushed.                                                                                                    |          | 6    |         |
| 1.02 | Run <b>OCP_AM_PHY_A_RCPTS_TO_REVIEW</b> query to identify physical Load Lines that are not Approved.                                                                                                    | $\frown$ |      |         |
|      | a. Asset Management>Send/Receive<br>Information>Approve Physical Information>Review<br>A> Find an Existing Value                                                                                                    |          |      |         |
|      | 1. Verify the <b>Quantity</b> .                                                                                                    |          |      |         |
|      | a. Quantity > 1 – Unitize to create additional<br>Load Lines                                                                                                    |          |      | 1       |
|      | <ul> <li>b. Quantity &lt; 1 – Consolidate with the other<br/>Load Lines from the receipt</li> </ul>                                                                                                    |          |      |         |
|      | 2. Verify the <b>Profile ID</b> is correct for asset purchased.                                                                                                    |          |      |         |
|      | <ul> <li>a. Review for amount &gt; or = to \$25,000 to ensure Profile ID has a useful life greater than 01.</li> </ul>                                                                                                    |          |      |         |
|      | <ul> <li>b. Make note to correct an incorrect profile ID either on the voucher or in Basic Add after the voucher has been capitalized. Correction can be:</li> <li>Re-categorize an asset with an incorrect Asset Category, i.e., ITSYS vs. MA_EQ</li> <li>Update Asset Type on Asset Basic Add after the Asset is created or capitalized, i.e., Equipment vs. Fleet</li> <li>c. Update Useful Life on the Book</li> </ul> |          |      |         |
|      | Depreciation page after the asset is capitalized.                                                                                                    |          |      |         |
|      | 3. <b>Review Physical data</b> and update additions or changes in Asset Basic Add the next business day after the Asset ID is created.                                                                                                    |          |      |         |
|      | b. Call helpdesk for help to resolve Physical Load<br>Line(s) with an <b>Error</b> status.                                                                                                    |          |      |         |
|      | c. Check Auto Approval Status so Transaction Loader<br>batch process will select the Load Lines and create<br>Asset ID.                                                                                                    |          |      |         |

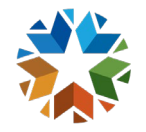

**OKLAHOMA** Office of Management & Enterprise Services

|      | Task                                                                                                    | Initials | Date | Comment |
|------|----------------------------------------------------------------------------------------------------|----------|------|---------|
| 2.01 | Run OCP_AM_PRE_AM_VCHRS_NEXT_ID query                                                                                     |          |      |         |
|      | to identify vouchers in the AM Pre Interface Table not                                                                    |          |      |         |
|      | interfaced to AM.                                                                                                    |          |      |         |
|      | 1. Asset Management>Send/Receive<br>Information>Retrieve Info from AP/PO>Voucher                                          |          |      |         |
|      | ID (Load Financial Tables)                                                                                                |          |      |         |
|      | 2. Asset Management>Send/Receive                                                                                          |          |      |         |
|      | Information>Review>Find an Existing Value                                                                                 |          |      |         |
|      | a. <b>Review Voucher data</b> before Transaction                                                                          |          |      |         |
|      | Loader batch process selects Voucher Load                                                                                 |          |      |         |
|      | Lines to "marry" existing Asset ID from                                                                                   |          | _    |         |
|      | Physical information from the Receipt.                                                                                    |          |      |         |
|      | b. Make changes to financial data in Basic Add<br>if profile ID is incorrect after financial data is<br>interfaced to AM. |          |      |         |
|      | • <b>Re-categorize</b> an asset with an incorrect                                                                         |          |      |         |
|      | Asset Category, i.e., ITSYS vs. MA_EQ                                                                                     |          |      |         |
|      | • Update Asset Type on Asset Basic Add after                                                                              |          |      |         |
|      | the Asset is created or capitalized, i.e.,                                                                                |          |      |         |
|      | Equipment vs. Fleet                                                                                                    |          |      |         |
|      | • Update Useful Life on the Book                                                                                          |          |      |         |
|      | capitalized                                                                                                    |          |      |         |
| 2.02 | Run OCP AM VCHR BEFORE RECVR query to                                                                                     |          |      |         |
|      | identify vouchers that may have been pushed to AM                                                                         |          |      |         |
|      | before the receipt.                                                                                                    |          |      |         |
|      | a. Research to locate Receipt.                                                                                            |          |      |         |
|      | b. If Voucher is interfaced before Receipt is pushed to                                                                   |          |      |         |
|      | AM, the physical data from the Receipt cannot be                                                                          |          | . 1  |         |
|      | loaded to AM.                                                                                                    |          | 4    |         |
| 3.01 | Run OCP_AM_ASSET_ID_NOT_CAPITALIZED                                                                                       |          |      |         |
|      | query to identify Asset IDs not capitalized timely.                                                                       |          |      |         |
|      | a. Asset IDs without Receipt IDs were Consolidated                                                                        |          |      |         |
|      | in AM. Locate the Voucher Load Line and interface                                                                         |          |      |         |
|      | to AM (step 2.01-b-1).                                                                                                    |          |      |         |
|      | has or has not been paid.                                                                                                 |          |      |         |

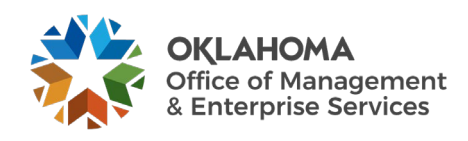